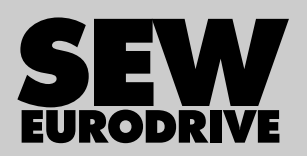

# **Operating Instructions**

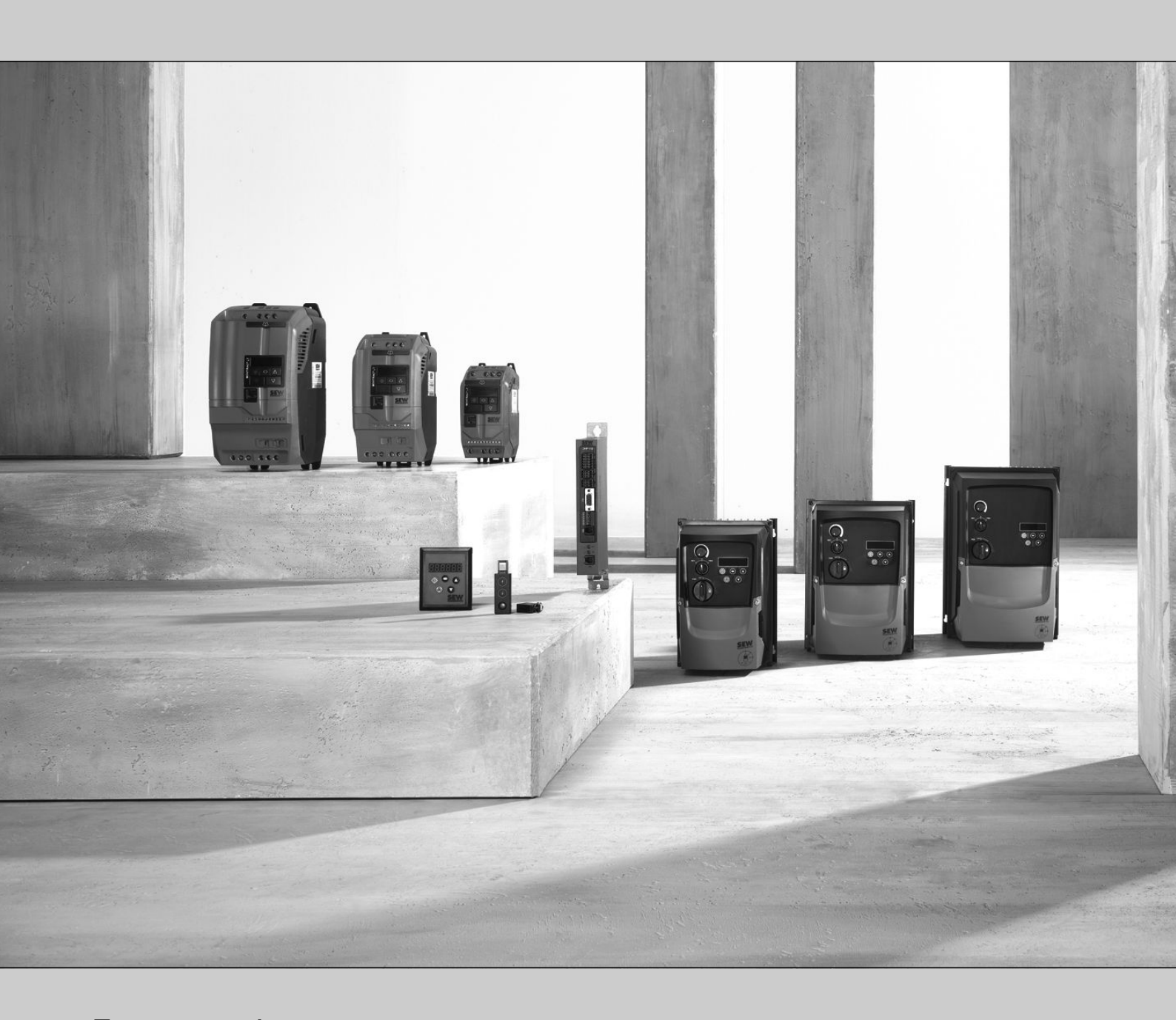

**Frequency Inverters MOVITRAC® LTE-B** 

Edition 01/2015

20265743/EN

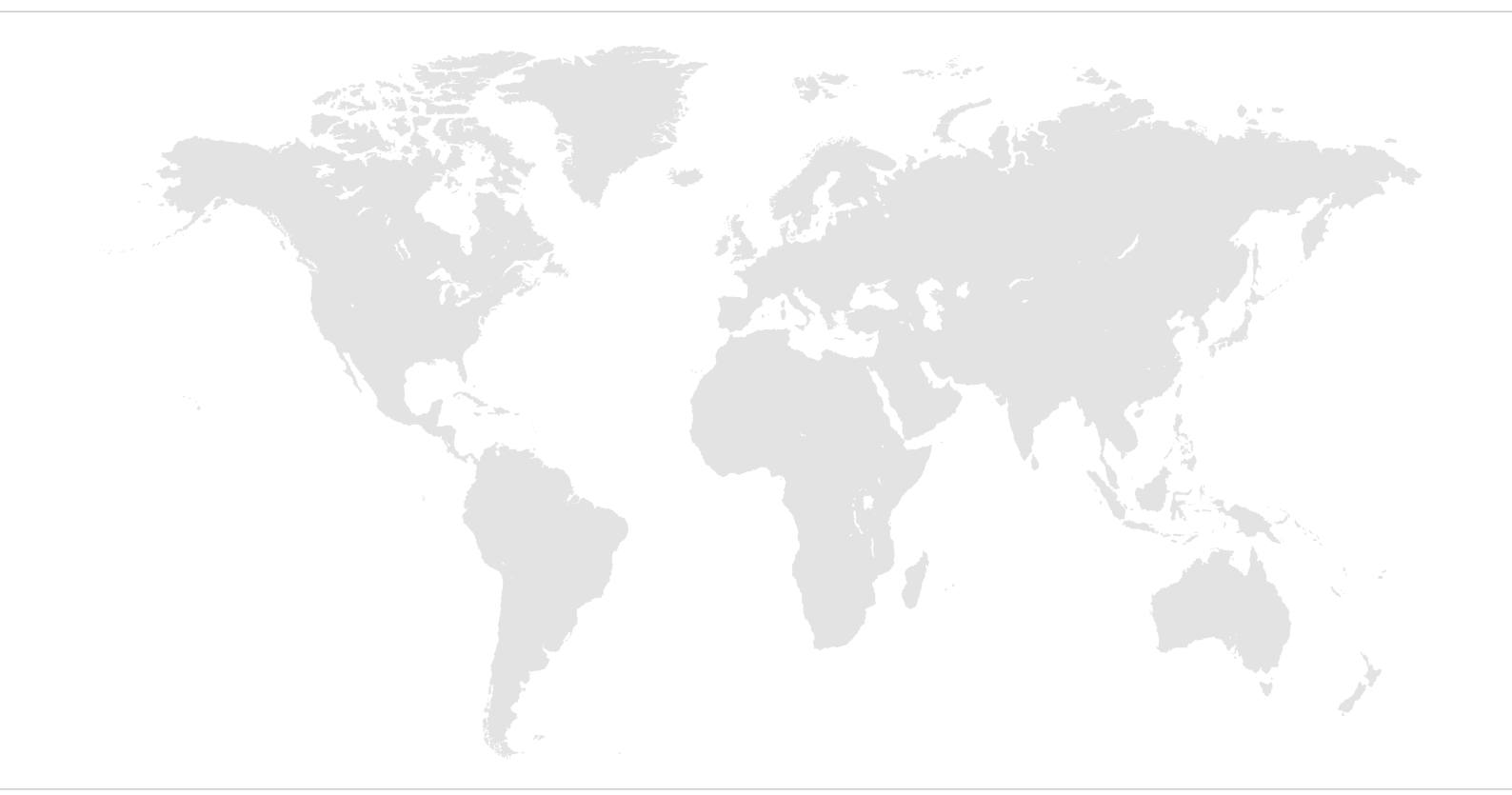

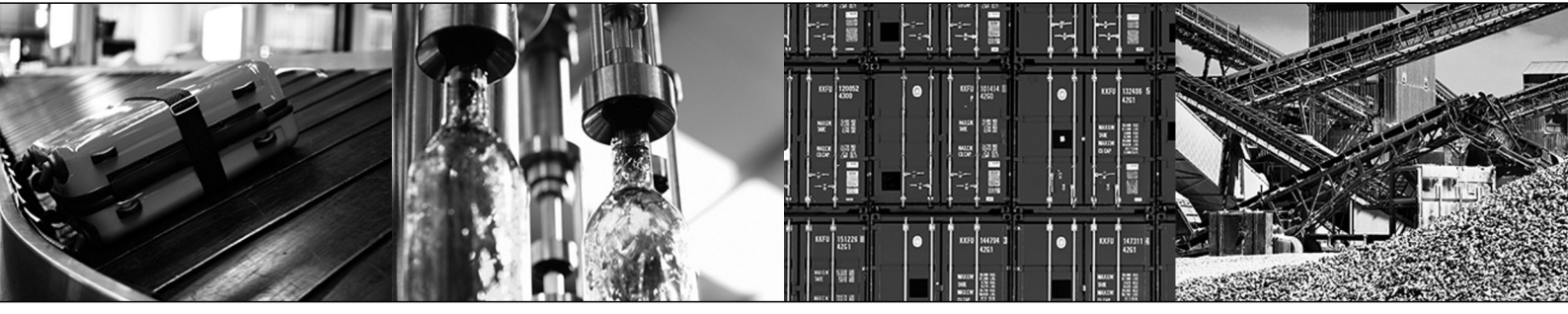

# Contents

|   | Concerclinformation |                          |                                                    |          |  |  |  |  |
|---|---------------------|--------------------------|----------------------------------------------------|----------|--|--|--|--|
| 1 |                     | About this desumentation |                                                    |          |  |  |  |  |
|   | 1.1                 | About thi                |                                                    | . 0<br>6 |  |  |  |  |
|   | 1.2                 |                          | Magning of signal words                            | . 0<br>6 |  |  |  |  |
|   |                     | 1.2.1                    | Structure of eaction related eafety notes          | 0        |  |  |  |  |
|   |                     | 1.2.2                    | Structure of section-related safety notes          | 0        |  |  |  |  |
|   | 1.0                 | I.Z.J                    | Structure of embedded safety notes                 | 0        |  |  |  |  |
|   | 1.3                 |                          |                                                    |          |  |  |  |  |
|   | 1.4                 | Exclusion                | h of liability                                     | . 1      |  |  |  |  |
|   | 1.5                 | Copyrign                 |                                                    | . 1      |  |  |  |  |
|   | 1.0                 | Product                  | names and trademarks                               | . /      |  |  |  |  |
| 2 | Safety              | notes                    |                                                    | 8        |  |  |  |  |
|   | 2.1                 | Prelimina                | ary information                                    | . 8      |  |  |  |  |
|   | 2.2                 | General                  | information                                        | . 8      |  |  |  |  |
|   | 2.3                 | Target gr                | roup                                               | . 8      |  |  |  |  |
|   | 2.4                 | Designat                 | ed use                                             | . 9      |  |  |  |  |
|   | 2.5                 | Transpor                 | tation                                             | . 9      |  |  |  |  |
|   | 2.6                 | Installatio              | on/assembly                                        | 10       |  |  |  |  |
|   | 2.7                 | Electrical connection    |                                                    |          |  |  |  |  |
|   | 2.8                 | Protective separation1   |                                                    |          |  |  |  |  |
|   | 2.9                 | Startup/operation        |                                                    |          |  |  |  |  |
|   | 2.10                | Inspectio                | n/maintenance                                      | 11       |  |  |  |  |
| 3 | Genera              | I specific               | ations                                             | 12       |  |  |  |  |
|   | 3.1                 | Input voltage ranges     |                                                    |          |  |  |  |  |
|   | 3.2                 | Nameplate                |                                                    |          |  |  |  |  |
|   | 3.3                 | Type designation         |                                                    |          |  |  |  |  |
|   | 3.4                 | Speed setting range      |                                                    |          |  |  |  |  |
|   | 3.5                 | Overload capacity        |                                                    |          |  |  |  |  |
|   | 3.6                 | Protection functions     |                                                    |          |  |  |  |  |
| 4 | Installa            | tion                     |                                                    | 15       |  |  |  |  |
|   | 4.1                 | 1 General information    |                                                    |          |  |  |  |  |
|   | 4.2                 | Mechanie                 | cal installation                                   | 16       |  |  |  |  |
|   |                     | 4.2.1                    | Housing variants and dimensions                    | 16       |  |  |  |  |
|   |                     | 4.2.2                    | Locking of IP55/IP66 units with switching function | 21       |  |  |  |  |
|   |                     | 4.2.3                    | IP20 housing: assembly and installation space      | 22       |  |  |  |  |
|   | 4.3                 | Electrica                | l installation                                     | 23       |  |  |  |  |
|   |                     | 4.3.1                    | Before installation                                | 23       |  |  |  |  |
|   |                     | 4.3.2                    | Installation                                       | 27       |  |  |  |  |
|   |                     | 4.3.3                    | Overview of signal terminals                       | 33       |  |  |  |  |
|   |                     | 4.3.4                    | Signal terminal connection example                 | 35       |  |  |  |  |
|   |                     | 4.3.5                    | Communication socket RJ45                          | 35       |  |  |  |  |
|   |                     | 4.3.6                    | UL-compliant installation                          | 36       |  |  |  |  |
|   |                     | 4.3.7                    | Electromagnetic compatibility (EMC)                | 37       |  |  |  |  |
|   |                     | 4.3.8                    | Fieldbus configuration                             | 38       |  |  |  |  |
|   |                     |                          |                                                    |          |  |  |  |  |

| 5 | 5 Startup |                    |                                              |      |  |  |  |
|---|-----------|--------------------|----------------------------------------------|------|--|--|--|
|   | 5.1       | Brief ins          | tructions                                    | . 39 |  |  |  |
|   | 5.2       | User inte          | erface                                       | . 39 |  |  |  |
|   |           | 5.2.1              | Operator terminal                            | 39   |  |  |  |
|   |           | 5.2.2              | Parameterization                             | 40   |  |  |  |
|   |           | 5.2.3              | Resetting parameters to default settings     | 41   |  |  |  |
|   | 5.3       | Simple startup     |                                              |      |  |  |  |
|   |           | 5.3.1              | Terminal mode (factory setting)              | 41   |  |  |  |
|   |           | 5.3.2              | Keypad mode                                  | 41   |  |  |  |
|   | 5.4       | Startup            | with PC                                      | . 42 |  |  |  |
|   |           | 5.4.1              | PC connection                                | 42   |  |  |  |
|   |           | 5.4.2              | Parameterization with LT Shell software      | 43   |  |  |  |
|   |           | 5.4.3              | Real-time edit mode                          | 46   |  |  |  |
|   |           | 5.4.4              | Drive control in drive monitor               | 46   |  |  |  |
|   |           | 5.4.5              | Oscilloscope function                        | 49   |  |  |  |
|   | 5.5       | Startup            | via fieldbus                                 | . 51 |  |  |  |
|   |           | 5.5.1              | SBus startup                                 | 51   |  |  |  |
|   |           | 5.5.2              | Startup of Modbus RTU                        | 52   |  |  |  |
|   |           | 5.5.3              | Description of transferred process data (PD) | 56   |  |  |  |
|   | 5.6       | Startup            | with 87 Hz characteristic curve              | . 57 |  |  |  |
| 6 | Operat    | tion               |                                              | 58   |  |  |  |
| Ū | 6 1       | Status o           | f the inverter                               | 58   |  |  |  |
|   | 0.1       | 6 1 1              | Display for disabled inverter                | 58   |  |  |  |
|   |           | 612                | Display for enabled inverter                 | 58   |  |  |  |
|   |           | 6.1.3              | Error reset                                  | 58   |  |  |  |
| - | 0         |                    |                                              | 50   |  |  |  |
| 1 | Servic    |                    | or codes                                     | 59   |  |  |  |
|   | 7.1       |                    | dee                                          | . 59 |  |  |  |
|   | 7.2       |                    |                                              | . 59 |  |  |  |
|   | 7.3       | SEVV-EL            |                                              | . 60 |  |  |  |
|   | 7.4       | 4 Extended storage |                                              |      |  |  |  |
|   | 7.5       | waste u            | isposai                                      | . 01 |  |  |  |
| 8 | Param     | eters              |                                              | 62   |  |  |  |
|   | 8.1       | Overviev           | w of parameters                              | . 62 |  |  |  |
|   |           | 8.1.1              | Standard parameters                          | 62   |  |  |  |
|   |           | 8.1.2              | Advanced parameters                          | 63   |  |  |  |
|   | 8.2       | Advance            | ed parameter description                     | . 65 |  |  |  |
|   |           | 8.2.1              | P-05 stop mode selection                     | 65   |  |  |  |
|   |           | 8.2.2              | P-07 nominal motor voltage                   | 65   |  |  |  |
|   |           | 8.2.3              | P-10 nominal motor speed                     | 65   |  |  |  |
|   |           | 8.2.4              | P-11 additional voltage/boost                | 66   |  |  |  |
|   |           | 8.2.5              | P-12 control signal source                   | 66   |  |  |  |
|   |           | 8.2.6              | P-16 analog input                            | 67   |  |  |  |
|   |           | 8.2.7              | P-17 PWM switching frequency                 | 68   |  |  |  |
|   |           | 8.2.8              | P-18 selection of user relay output          | 68   |  |  |  |
|   |           | 8.2.9              | P-25 analog output function selection        | 69   |  |  |  |

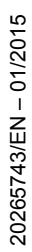

|    |       | 8.2.10       | P-26, P-27 speed skip function                                    | 69   |  |
|----|-------|--------------|-------------------------------------------------------------------|------|--|
|    |       | 8.2.11       | P-28, P-29 V/f characteristic curve adjustment                    | 70   |  |
|    |       | 8.2.12       | P-30 terminal mode restart function                               | 71   |  |
|    |       | 8.2.13       | P-31 operator terminal mode restart function                      | 71   |  |
|    |       | 8.2.14       | P-32 DC hold function                                             | 72   |  |
|    |       | 8.2.15       | P-33 flying start function                                        | 73   |  |
|    |       | 8.2.16       | P-35 scaling factor of analog input                               | 73   |  |
|    |       | 8.2.17       | P-36 fieldbus settings                                            | 74   |  |
|    |       | 8.2.18       | P-39 analog input offset                                          | 75   |  |
|    |       | 8.2.19       | P-40 actual speed value scaling factor                            | 75   |  |
|    |       | 8.2.20       | P-41 thermal motor protection according to UL508C                 | 75   |  |
|    | 8.3   | P-15 Di      | gital input function selection                                    | 76   |  |
|    |       | 8.3.1        | Terminal mode                                                     | 76   |  |
|    |       | 8.3.2        | Keypad mode                                                       | 77   |  |
|    |       | 8.3.3        | SBus control mode                                                 | 78   |  |
|    |       | 8.3.4        | Modbus RTU control mode                                           | 78   |  |
|    | 8.4   | Parame       | ters for monitoring operating data in real time (read only)       | 78   |  |
|    |       | 8.4.1        | Access to parameter group 0                                       | 79   |  |
|    |       | 8.4.2        | Description of parameter group 0                                  | 79   |  |
| 9  | Techn | ical data    |                                                                   | 81   |  |
|    | 9.1   | Conform      | nity                                                              | 81   |  |
|    | 9.2   | Informa      | tion on ambient conditions                                        | 81   |  |
|    | 9.3   | Output       | power and current carrying capacity without EMC filter            | 82   |  |
|    |       | 9.3.1        | 1-phase system AC 115 V for 3-phase AC 230 V motors (voltage doub | ler) |  |
|    |       |              |                                                                   | 82   |  |
|    |       | 9.3.2        | 1-phase system AC 230 V for 3-phase AC 230 V motors               | 83   |  |
|    |       | 9.3.3        | 3-phase system AC 230 V for 3-phase AC 230 V motors               | 84   |  |
|    |       | 9.3.4        | 3-phase system AC 400 V for 3-phase AC 400 V motors               | 85   |  |
|    | 9.4   | Output       | power and current carrying capacity with EMC filter               | 87   |  |
|    |       | 9.4.1        | 1-phase system AC 230 V for 3-phase AC 230 V motors               | 87   |  |
|    |       | 9.4.2        | 3-phase system AC 230 V for 3-phase AC 230 V motors               | 88   |  |
|    |       | 9.4.3        | 3-phase system AC 400 V for 3-phase AC 400 V motors               | 89   |  |
| 10 | Decla | ration of    | Conformity                                                        | 91   |  |
| 11 | Addre | Address list |                                                                   |      |  |
|    | Index |              |                                                                   | 104  |  |

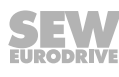

## 1 General information

## 1.1 About this documentation

This documentation is an integral part of the product. The documentation is intended for all employees who perform assembly, installation, startup, and service work on the product.

Make sure this documentation is accessible and legible. Ensure that persons responsible for the machinery and its operation as well as persons who work on the device independently have read through the documentation carefully and understood it. If you are unclear about any of the information in this documentation or require further information, contact SEW-EURODRIVE.

## 1.2 Structure of the safety notes

## 1.2.1 Meaning of signal words

The following table shows the grading and meaning of the signal words for safety notes.

| Signal word | Meaning                                                             | Consequences if disregarded                    |
|-------------|---------------------------------------------------------------------|------------------------------------------------|
|             | Imminent hazard                                                     | Severe or fatal injuries.                      |
|             | Possible dangerous situation                                        | Severe or fatal injuries.                      |
|             | Possible dangerous situation                                        | Minor injuries                                 |
| NOTICE      | Possible damage to property                                         | Damage to the drive system or its environment. |
| INFORMATION | Useful information or tip: Simplifies handling of the drive system. |                                                |

#### 1.2.2 Structure of section-related safety notes

Section-related safety notes do not apply to a specific action but to several actions pertaining to one subject. The hazard symbols used either indicate a general hazard or a specific hazard.

This is the formal structure of a safety note for a specific section:

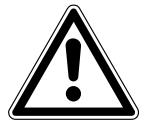

## SIGNAL WORD

Type and source of hazard.

Possible consequence(s) if disregarded.

• Measure(s) to prevent the hazard.

## 1.2.3 Structure of embedded safety notes

Embedded safety notes are directly integrated into the instructions just before the description of the dangerous action.

This is the formal structure of an embedded safety note:

• A SIGNAL WORD Type and source of hazard.

Possible consequence(s) if disregarded.

- Measure(s) to prevent the hazard.

## 1.3 Rights to claim under limited warranty

A requirement of fault-free operation and fulfillment of any rights to claim under limited warranty is that you adhere to the information in the documentation. Read the documentation before you start working with the product.

## 1.4 Exclusion of liability

You must comply with the information contained in this documentation to ensure safe operation and to achieve the specified product characteristics and performance features. SEW-EURODRIVE assumes no liability for injury to persons or damage to equipment or property resulting from non-observance of these operating instructions. In such cases, any liability for defects is excluded.

## 1.5 Copyright notice

© 2015 SEW-EURODRIVE. All rights reserved.

Unauthorized reproduction, modification, distribution or any other use of the whole or any part of this documentation is strictly prohibited.

## 1.6 Product names and trademarks

The brands and product names in this documentation are trademarks or registered trademarks of their respective titleholders.

## 2 Safety notes

## 2.1 Preliminary information

The following basic safety notes must be read carefully to prevent injury to persons and damage to property. The user must ensure that the basic safety notes are read and observed. Make sure that persons responsible for the system and its operation, as well as persons who work independently on the unit, have read through the operating instructions carefully and understood them. If you are unclear about any of the information in this documentation, or if you require further information, please contact SEW-EURODRIVE.

Please also observe the supplementary safety notes in the individual chapters of this documentation.

## 2.2 General information

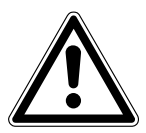

## 

Depending on its enclosure, the unit may have live, uninsulated as well as moving or rotating parts and hot surfaces during operation.

Severe or fatal injuries.

- All work related to transportation, storage, installation, setup/assembly, connection, startup, maintenance and repair may only be carried out by specialists, in strict observance of
  - The relevant detailed documentation
  - The warning and safety signs on the unit
  - All other relevant project planning documents, startup instructions and wiring diagrams
  - The specific regulations and requirements for the system
  - The national/regional regulations governing safety and the prevention of accidents.
- Never install damaged products.
- Submit a complaint to the shipping company immediately in the event of damage.

Unauthorized removal of required covers, improper use, or incorrect installation and operation may result in severe injury to persons, or damage to machinery.

Refer to the following chapters for more information.

## 2.3 Target group

Mechanical work of any kind may be carried out only by trained specialists. Specialists in the context of this documentation are persons who are familiar with the design, mechanical installation, troubleshooting and maintenance of the product and have the following qualifications:

- Training in mechanical engineering (for example, as a machinist or mechatronics technician) and the successful completion of final examinations.
- Knowledge of this documentation.

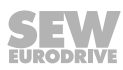

Electrical work of any kind may be carried out only by skilled persons. In the context of this documentation, skilled persons are persons who are familiar with the electrical installation, startup, troubleshooting and maintenance of the product and who have the following qualifications:

- Training in electrical engineering, e.g. as an electrician or mechatronics technician (final examinations must have been passed).
- Knowledge of this documentation.

In addition to that, they must be familiar with the relevant safety regulations and laws, especially with the requirements of the performance levels according to DIN EN ISO 13849-1 and all other standards, directives and laws specified in this documentation. The above-mentioned persons must have the express authorization of the company to operate, program, parameterize, identify and ground units, systems and circuits in accordance with safety technology standards.

All work in the areas of transportation, storage, operation and waste disposal must be performed by suitably trained personnel.

## 2.4 Designated use

Frequency inverters are components for controlling asynchronous AC motors. Frequency inverters are intended for installation in electrical systems or machines. Never connect capacitive loads. Operation with capacitive loads results in overvoltages and may destroy the unit.

The following standards apply if the frequency inverters are marketed in the EU/EFTA:

- In case of installation in machines, startup of the inverters (meaning the start of proper use) is prohibited until it is determined that the machine meets the requirements stipulated in Directive 2006/42/EC (machine directive); observe EN 60204.
- Startup (i.e. the start of designated use) is only permitted under observance of EMC Directive 2004/108/EC.
- The frequency inverters comply with the requirements of the Low Voltage Directive 2006/95/EC. The harmonized standards of the EN 61800-5-1/DIN VDE T105 series in connection with EN 60439-1/VDE 0660 part 500 and EN 60146/VDE 0558 are applied to these frequency inverters.

Observe the technical data and the connection requirements specified on the nameplate and the operating instructions.

## 2.5 Transportation

Inspect the shipment for transport damage as soon as you receive the delivery. Inform the shipping company immediately of any damage. If necessary, put startup on hold.

Note the following points regarding transport:

- Before transportation, cover the connections with the supplied protection caps.
- Place the unit only on the cooling fins or on a side without connectors during transportation.
- Ensure that the unit is not subjected to mechanical impact during transportation.

If necessary, use suitable, sufficiently rated handling equipment. Prior to startup, remove the transport protection.

Observe the information on climatic conditions as stated in chapter "Technical Data".

## 2.6 Installation/assembly

Ensure that the unit is installed and cooled according to the regulations in the related documentation.

Protect the unit from excessive strain. Especially during transportation and handling, do not allow the components to be deformed or insulation spaces altered. Electrical components must not be mechanically impaired or irreparably damaged.

The following applications are prohibited unless explicitly permitted:

- Use in potentially explosive atmospheres,
- Use in areas exposed to harmful oils, acids, gases, vapors, dust, radiation, etc.
- Use in applications that are subject to mechanical vibration and shock loads in excess of the requirements in EN 61800-5-1.

Observe the notes in the "Mechanical Installation" chapter.

## 2.7 Electrical connection

Observe the applicable national accident prevention regulations when working on a live drive controller.

Perform electrical installation according to the pertinent regulations (e.g. cable cross sections, fusing, protective earth connection). The documentation contains additional notes.

Preventive measures and protection devices must meet the applicable regulations (e.g. EN 60204-1 or EN 61800-5-1).

Required preventive measures:

| Type of energy transfer | Protective measure |
|-------------------------|--------------------|
| Direct power supply     | Ground connection  |

## 2.8 **Protective separation**

The unit meets all requirements for protective separation of power and electronics connections in accordance with EN 61800-5-1. All connected circuits must also comply with the requirements for protective separation so as to guarantee reliable isolation.

## 2.9 Startup/operation

## **A CAUTION**

The surfaces of the unit and any connected components, e.g. braking resistors, can reach high temperatures during operation.

Danger of burns.

· Let the unit and external options cool down before you start working on them.

Do not deactivate the monitoring and protection devices, even during the test run.

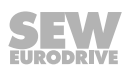

When in doubt, switch off the unit whenever changes occur compared with normal operation (e.g. increased temperatures, noise, oscillation). Determine the cause of the fault and, if necessary, contact SEW-EURODRIVE.

Where required, systems in which such units are installed must be equipped with additional monitoring and protection devices in accordance with the respective applicable safety regulations, e.g. the law governing technical equipment, accident prevention regulations, etc.

Additional preventive measures may be necessary for applications with increased hazard potential. You must check the functionality of protection devices each time you change the configuration.

Connections that are not being used must be covered with the supplied protection caps during operation.

Do not touch live components or power connections immediately after disconnecting the unit from the voltage supply because some capacitors may still be charged. Adhere to a minimum switch-off time of 10 minutes. Observe the corresponding labels on the unit.

When the unit is switched on, dangerous voltages are present at all power connections as well as at connected cables and motor terminals. This applies even when the unit is not running and the motor is at standstill.

The fact that the operation LED and other display elements are no longer illuminated does not indicate that the unit has been disconnected from the supply system.

Mechanical blocking or internal safety functions within the unit can cause the motor to stop. Eliminating the cause of the problem or performing a reset may help to restart the drive automatically. If, for safety reasons, this is not permitted for the drive-controlled machine, disconnect the unit from the supply system before you start troubleshooting.

## 2.10 Inspection/maintenance

## **WARNING**

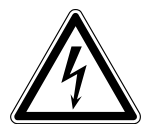

Danger of electric shock due to exposed, live parts in the unit.

- Severe or fatal injuries
- Never open the unit.
- Only SEW-EURODRIVE is authorized to carry out repairs.

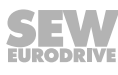

## 3 General specifications

## 3.1 Input voltage ranges

Depending on the model and the nominal power, the frequency inverters are designed for direct connection to the following voltage sources:

| MOVITRAC <sup>®</sup> LTE-B |              |                       |                   |  |  |  |  |
|-----------------------------|--------------|-----------------------|-------------------|--|--|--|--|
| Nominal voltage             | Size         | Connection<br>type    | Nominal frequency |  |  |  |  |
| 100 – 115 V ± 10%           | 1, 2         | 1-phase               | 50 – 60 Hz ± 5%   |  |  |  |  |
| 200 – 240 V ± 10 %          | 1, 2 and 3   | 1-phase / 3-<br>phase | 50 – 60 Hz ± 5%   |  |  |  |  |
| 380 – 480 V ± 10 %          | 1, 2 and 3 s | 3-phase               | 50 – 60 Hz ± 5 %  |  |  |  |  |

Units that are connected to a 3-phase supply system are designed for a maximum power grid imbalance of 3% between the phases. For supply systems with a power grid imbalance of more than 3% (for example, in India and parts of the Asia-Pacific region including China), SEW-EURODRIVE recommends that you use input chokes.

## INFORMATION

\* Single-phase frequency inverters can also be connected to two phases of a three-phase power supply system of 200 to 240 V.

## 3.2 Nameplate

i

The following figure shows a nameplate:.

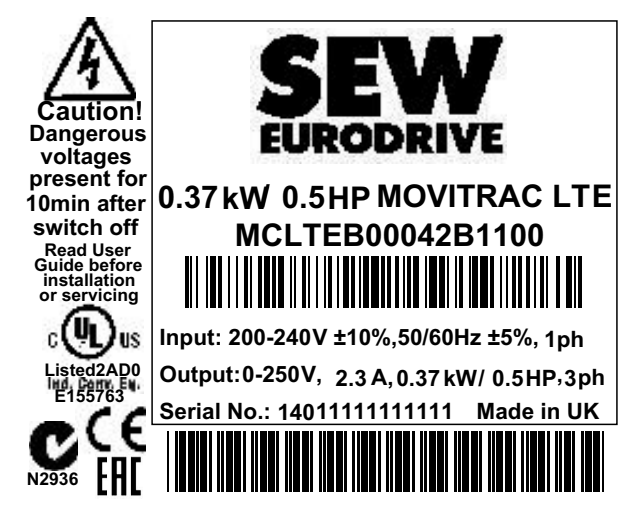

## 3.3 Type designation

| Example: MCLTE-1-B 0015-201-1-00 |         |                                                               |  |  |
|----------------------------------|---------|---------------------------------------------------------------|--|--|
| Product name                     | MCLTE   | MOVITRAC <sup>®</sup> LTE-B                                   |  |  |
| Version                          | В       | Version status of the unit series                             |  |  |
| Motor                            | 1       | Only single-phase motors                                      |  |  |
| Recommended motor power          | 0015    | 0015 = 1.5 kW                                                 |  |  |
| Connection voltage               | 2       | • 1 = 115 V                                                   |  |  |
|                                  |         | • 2 = 200 – 240 V                                             |  |  |
|                                  |         | • 5 = 380 – 480 V                                             |  |  |
| Interference suppression on      | 0       | • 0 = Class 0                                                 |  |  |
| the input                        |         | • A = Class A                                                 |  |  |
|                                  |         | • B = Class B                                                 |  |  |
| Connection type                  | 1       | • 1 = 1-phase                                                 |  |  |
|                                  |         | • 3 = 3-phase                                                 |  |  |
| Quadrants                        | 1       | 1 = single-quadrant operation without brake chopper           |  |  |
|                                  |         | 4 = 4-quadrant operation with brake chopper                   |  |  |
| Design                           | 00      | 00 = Standard IP20 housing                                    |  |  |
|                                  |         | <ul> <li>10 = IP55/NEMA 12K housing without switch</li> </ul> |  |  |
|                                  |         | 20 = IP55/NEMA 12K housing with switch                        |  |  |
|                                  |         | <ul> <li>30 = IP66/NEMA 4X housing without switch</li> </ul>  |  |  |
|                                  |         | <ul> <li>40 = IP66/NEMA 4X housing with switch</li> </ul>     |  |  |
| Country-specific variant         | (60 Hz) | 60 Hz = 60 Hz variant                                         |  |  |

## 3.4 Speed setting range

MOVITRAC<sup>®</sup> LTE-B frequency inverters have a speed setting range of 1:5.

## 3.5 Overload capacity

All MOVITRAC<sup>®</sup> LTE-B products have the following overload capacity:

- 150% for 60 seconds
- 175% for 2 seconds

With an output frequency of < 10 Hz, the overload capacity is reduced to 150% for 7.5 seconds.

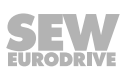

## 3.6 **Protection functions**

- Short circuit output, phase-phase, phase-ground
- Output overcurrent
- Overload protection
- Overvoltage shutdown
- Undervoltage shutdown
- Shutdown caused by overtemperature
- Shutdown caused by undertemperature

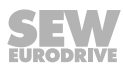

## 4 Installation

The next chapter describes the installation.

## 4.1 General information

- Before installation, carefully check the frequency inverter for damage.
- Store the frequency inverter in its packaging until you need it. The storage location must be clean and dry with an ambient temperature between -40°C and +60°C.
- Install the frequency inverter in a suitable housing on a level, vertical, non-flammable, and vibration-free surface. If a certain IP degree of protection is required, observe EN 60529.
- Keep flammable materials away from the frequency inverter.
- Prevent the ingress of conductive or flammable foreign objects.
- The relative humidity must be kept below 95% (condensation is not permitted).
- Protect the IP55 frequency inverter from direct sunlight. Use a cover when using the frequency inverter outdoors.
- The maximum permitted ambient temperature during operation is +50°C for IP20 frequency inverters, and +40°C for IP55/IP66 frequency inverters. The minimum permitted ambient temperature during operation is -10°C.

Note the special degrees of protection specified in the section "Information on ambient conditions" ( $\rightarrow$   $\cong$  81).

- A facility for installation on DIN mounting rails is provided solely for sizes 1 and 2.
- Install the frequency inverter only as depicted in the following figure:

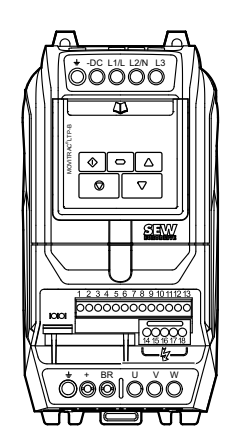

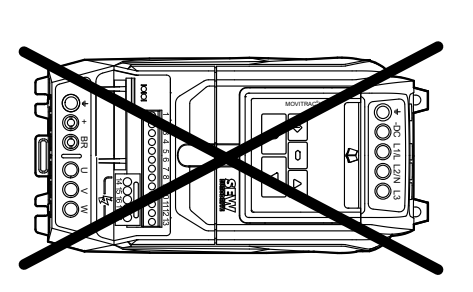

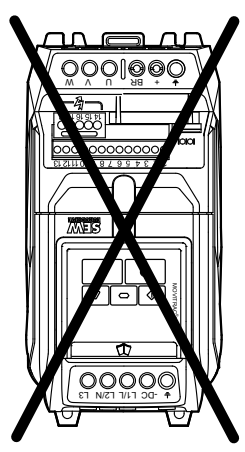

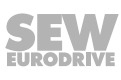

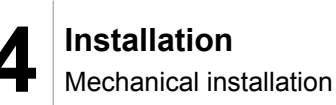

## 4.2 Mechanical installation

## 4.2.1 Housing variants and dimensions

## Housing variants

MOVITRAC<sup>®</sup> LTE-B is available with three housing designs:

- IP66/NEMA 4X
- IP55/NEMA 12K
- · IP20 housing for installation in control cabinets

IP55/NEMA 12K and IP66/NEMA 4X housings are protected against humidity and dust. These frequency inverters can be operated indoors in a dusty or damp environment. IP55 and IP66 frequency inverters feature the same electronics as the IP20 design. They only differ in their housing dimensions and mass.

In degrees of protection IP55 and IP66, the frequency inverters are also available with switch options, such as main switch, direction of rotation switch, and potentiometer.

## Dimensions of IP66/NEMA 4X housings (LTE xxx -30 and -40)

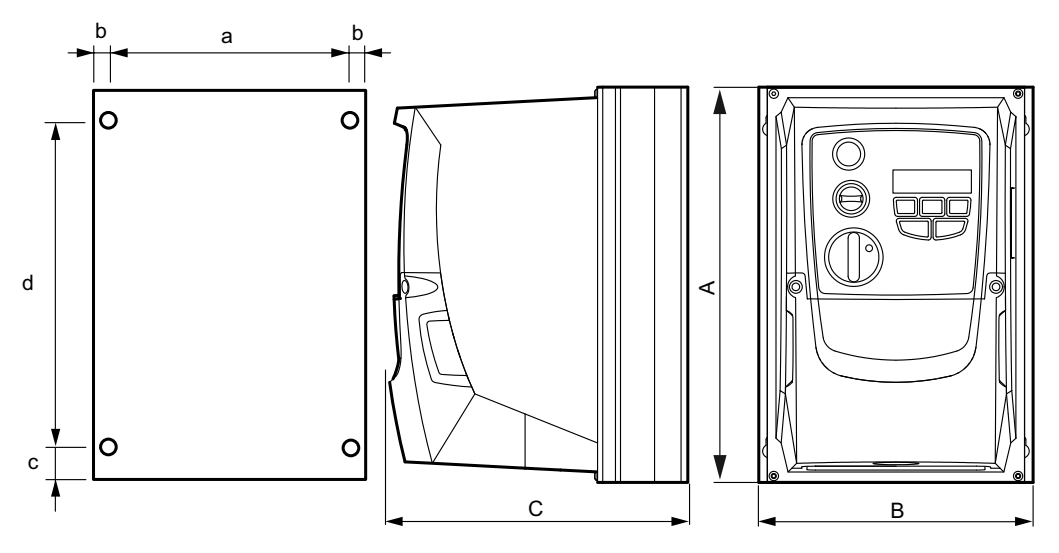

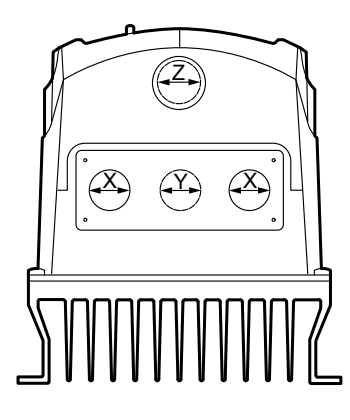

| Dimensions            |                     | Size 1 | Size 2 | Size 3 |
|-----------------------|---------------------|--------|--------|--------|
| Height (A)            | mm                  | 232    | 257    | 310    |
|                       | in                  | 9.13   | 10.12  | 12.20  |
| Width (B)             | mm                  | 161    | 188    | 210.5  |
|                       | in                  | 6.34   | 7.4    | 8.29   |
| Depth (C)             | mm                  | 179    | 186.5  | 228.7  |
|                       | in                  | 7.05   | 7.34   | 9      |
| Mass                  | kg                  | 2.8    | 4.6    | 7.4    |
|                       | lb                  | 6.2    | 10.1   | 16.3   |
| а                     | mm                  | 148.5  | 176    | 197.5  |
|                       | in                  | 5.85   | 6.93   | 7.78   |
| b                     | mm                  | 6.25   | 6      | 6.5    |
|                       | in                  | 0.25   | 0.24   | 0.26   |
| с                     | mm                  | 25     | 28.5   | 33.4   |
|                       | in                  | 0.98   | 1.12   | 1.31   |
| d                     | mm                  | 189    | 200    | 251.5  |
|                       | in                  | 7.44   | 7.87   | 9.9    |
| Tightening torque for | Nm                  | 1      | 1      | 1      |
| power terminals       | lb <sub>f</sub> -in | 8.85   | 8.85   | 8.85   |
| Tightening torque for | Nm                  | 0.5    | 0.5    | 0.5    |
| control terminals     | lb <sub>f</sub> -in | 4.43   | 4.43   | 4.43   |
| Recommended screw siz | e                   | 4 × M4 | 4 × M4 | 4 × M4 |

IP66 cable open-Use suitable cable glands to achieve the corresponding IP/NEMA classification.

| i | n | g | s |  |
|---|---|---|---|--|
|   |   | - |   |  |

The pro-purched apple buchings can be encoded using a quitable teal

|                 | adie tool.           |              |              |              |
|-----------------|----------------------|--------------|--------------|--------------|
| Dimensions      |                      | Size 1       | Size 2       | Size 3       |
| х               | mm                   | 22           | 28.2         | 28.2         |
|                 | in                   | 0.87         | 1.11         | 1.11         |
|                 | PG / M <sup>1)</sup> | PG13.5 / M20 | PG21 / M25   | PG21 / M25   |
| Y <sup>2)</sup> | mm                   | 22           | 22           | 22           |
|                 | in                   | 0.87         | 0.87         | 0.87         |
|                 | PG / M <sup>1)</sup> | PG13.5 / M20 | PG13.5 / M20 | PG13.5 / M20 |
| Z <sup>2)</sup> | mm                   | 22           | 22           | 22           |
|                 | in                   | 0.87         | 0.87         | 0.87         |
|                 | PG / M <sup>1)</sup> | PG13.5 / M20 | PG13.5 / M20 | PG13.5 / M20 |

1) The data specified above refers to plastic screws

2) Cable bushings Y and Z are pre-punched

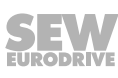

## Dimensions of IP55/NEMA 12K housings (LTE xxx -10 and -20)

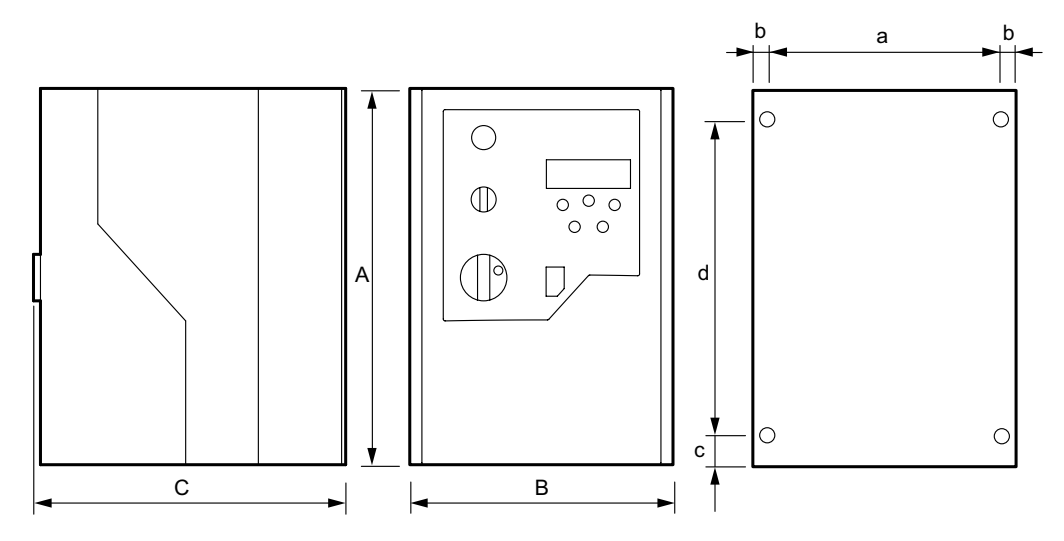

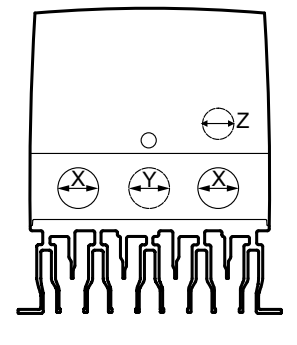

9007205583401995

| Dimension              |                     | Size 1 | Size 2 | Size 3 |
|------------------------|---------------------|--------|--------|--------|
| Height (A)             | mm                  | 200    | 310    | 310    |
|                        | in                  | 7.9    | 12.2   | 12.2   |
| Width (B)              | mm                  | 140    | 165    | 211    |
|                        | in                  | 5.5    | 6.5    | 8.31   |
| Depth (C)              | mm                  | 165    | 176    | 240    |
|                        | in                  | 6.5    | 6.9    | 9.45   |
| Mass                   | kg                  | 2.3    | 4.5    | 7.4    |
|                        | lb                  | 5.1    | 9.9    | 12.4   |
| а                      | mm                  | 128    | 153    | 196    |
|                        | in                  | 5      | 6      | 7.72   |
| b                      | mm                  | 6      | 6      | 7      |
|                        | in                  | 0.23   | 0.23   | 0.28   |
| с                      | mm                  | 25     | 25     | 25     |
|                        | in                  | 0.98   | 0.98   | 0.98   |
| d                      | mm                  | 142    | 252    | 251    |
|                        | in                  | 5.6    | 9.9    | 9.88   |
| Tightening torques for | Nm                  | 1      | 1      | 1      |
| power terminals        | lb <sub>f</sub> -in | 8.85   | 8.85   | 8.85   |
| Tightening torques for | Nm                  | 0.5    | 0.5    | 0.5    |
| control terminals      | lb <sub>f</sub> -in | 4.43   | 4.43   | 4.43   |
| Recommended screw size | e                   | 2 × M4 | 4 × M4 | 4 × M4 |

20265743/EN - 01/2015

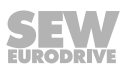

IP55 cable openings Use suitable cable glands to achieve the corresponding IP/NEMA classification.

|                 | The pre-p        | -punched cable bushings can be opened using a suitable tool. |              |              |  |  |
|-----------------|------------------|--------------------------------------------------------------|--------------|--------------|--|--|
| Dimensions      |                  | Size 1                                                       | Size 2       | Size 3       |  |  |
| х               | mm               | 22.3                                                         | 28.2         | 28.2         |  |  |
|                 | in               | 0.87                                                         | 1.11         | 1.11         |  |  |
|                 | PG <sup>1)</sup> | PG13.5 / M20                                                 | PG21 / M25   | PG21 / M25   |  |  |
| Y <sup>2)</sup> | mm               | 22                                                           | 22           | 22           |  |  |
|                 | in               | 0.87                                                         | 0.87         | 0.87         |  |  |
|                 | PG               | PG13.5 / M20                                                 | PG13.5 / M20 | PG13.5 / M20 |  |  |
| Z <sup>2)</sup> | mm               | 17                                                           | 17           | -            |  |  |
|                 | in               | 0.67                                                         | 0.67         | -            |  |  |
|                 | PG               | PG9 / M16                                                    | PG9 / M16    | _            |  |  |

1) The data specified above refers to plastic screws

2) Cable bushings Y and Z are pre-punched

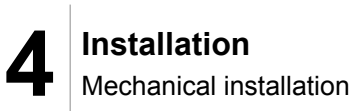

## **Dimensions of the IP20 housing**

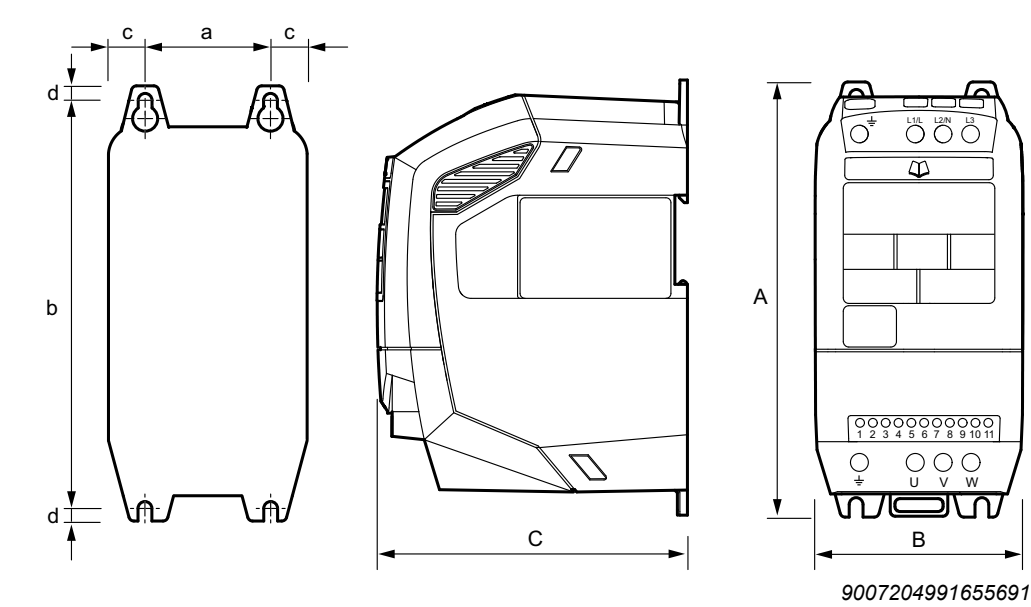

| Dimensions                             | Unit                | Size 1 | Size 2 | Size 3 |
|----------------------------------------|---------------------|--------|--------|--------|
| Height (A)                             | mm                  | 174    | 220    | 261    |
|                                        | in                  | 6.85   | 8.66   | 10.28  |
| Width (B)                              | mm                  | 82     | 109    | 131    |
|                                        | in                  | 3.11   | 4.10   | 4.96   |
| Depth (C)                              | mm                  | 122.6  | 150    | 178    |
|                                        | in                  | 4.83   | 5.90   | 7.01   |
| Mass                                   | kg                  | 1.1    | 2      | 4.5    |
|                                        | lb                  | 2.43   | 4.40   | 10.0   |
| а                                      | mm                  | 50     | 63     | 80     |
|                                        | in                  | 1.97   | 2.48   | 3.15   |
| b                                      | mm                  | 162    | 209.0  | 247    |
|                                        | in                  | 6.38   | 8.23   | 9.72   |
| с                                      | mm                  | 16     | 23     | 25.5   |
|                                        | in                  | 0.63   | 0.91   | 1.02   |
| d                                      | mm                  | 5      | 5.25   | 7.25   |
|                                        | in                  | 0.2    | 0.21   | 0.29   |
| Tightening torques for power terminals | Nm                  | 1      | 1      | 1      |
|                                        | lb <sub>f</sub> -in | 8.85   | 8.85   | 8.85   |
| Tightening torques                     | Nm                  | 0.5    | 0.5    | 0.5    |
| for control terminals                  | lb <sub>f</sub> -in | 4.43   | 4.43   | 4.43   |
| Recommended screws                     |                     | 4 × M4 | 4 × M4 | 4 × M4 |

## 4.2.2 Locking of IP55/IP66 units with switching function

The main disconnect switch can be locked in "OFF" position using a standard 20 mm padlock. The padlock is not included in the delivery.

To apply the lock, you must press on the center of the switch.

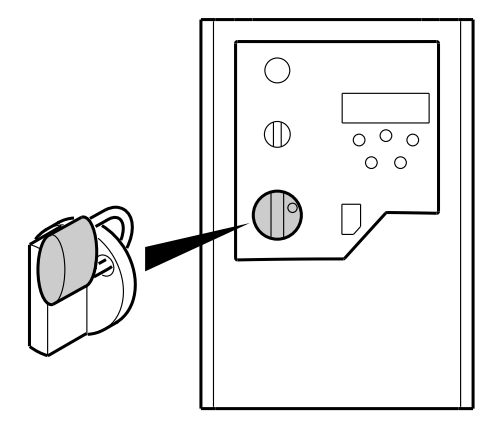

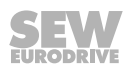

## 4.2.3 IP20 housing: assembly and installation space

For applications that require a higher IP degree of protection than IP20, the frequency inverter must be installed in a control cabinet. Observe the following requirements:

- The control cabinet must be made of a heat conductive material unless it has forced air cooling.
- When using a control cabinet with ventilation openings, the openings must be provided above and below the frequency inverter to allow for unobstructed circulation of air. The air must be supplied below the frequency inverter and dissipated above it.
- If the frequency inverter is operated in external environments with particles of dirt (such as dust), ventilation openings either have to be equipped with a suitable particle filter or forced air cooling has to be used. The filter has to be serviced and cleaned.
- In environments with a high level of humidity, salt or chemicals, a suitable enclosed control cabinet (without ventilation openings) must be used.
- The IP20 frequency inverter can be assembled directly next to one another without clearance.

Minimum clearance during installation

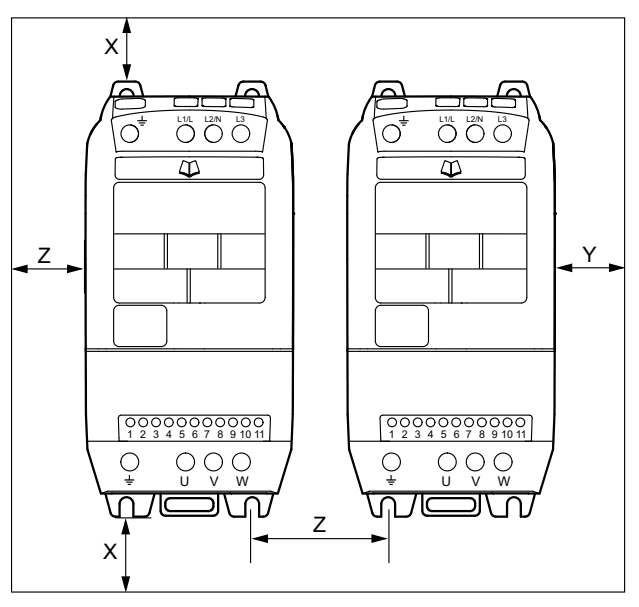

| Size | x   |      | Y  |      | Z  |      | Air flow rate |
|------|-----|------|----|------|----|------|---------------|
|      | mm  | in   | mm | in   | mm | in   | m³/h          |
| 1    | 50  | 1.97 | 50 | 1.97 | 33 | 1.3  | 11            |
| 2    | 75  | 2.95 | 50 | 1.97 | 47 | 1.81 | 11            |
| 3    | 100 | 3.94 | 50 | 1.97 | 52 | 2.05 | 26            |

## 4.3 Electrical installation

## Adhere to the safety notes in chapter 2 during installation.

## **WARNING**

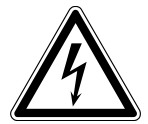

Electric shock due to charged capacitors. Dangerous voltage levels may still be present inside the unit and at the terminals up to ten minutes after disconnection from the power supply.

Severe or fatal injuries.

- Wait ten minutes after disconnecting the frequency inverter from the power supply as well as disconnecting the line voltage and the DC 24 V voltage. Then, establish that the unit has been de-energized. Only then, start to work on the unit.
- The frequency inverter may only be installed by electrical specialists in compliance with the relevant directives and regulations.
- The grounding cable must be designed for the maximum fault current of the voltage source that is usually limited by fuses or motor protection switches.
- The frequency inverter has protection class IP20. If higher protection classes are required, use a suitable housing or the IP55/NEMA 12K or IP66/NEMA 4X version.
- The frequency inverters are suitable for lifting applications, whereby the following warning instructions must be observed.

#### 4.3.1 Before installation

- Make sure that the supply voltage, frequency, and number of phases (single-phase or three-phase) correspond to the nominal values of the frequency inverter on delivery.
- A disconnecting switch or similar disconnecting element must be installed between the voltage supply and the frequency inverter.
- Never connect the mains supply to output terminals U, V or W of the frequency inverter.
- Do not install automatic contactors between the frequency inverter and the motor. Adhere to a minimum clearance of 100 mm at points where control cables and electric power lines are installed close to one another, and an angle of 90° for crossing cables.

- Make sure that all terminals have been tightened with the proper tightening torques.
  - Control terminals: 0.5 Nm
  - Power terminals: 1 Nm

#### Line contactors

Use only line contactors in utilization category AC-3 (EN 60947-4-1).

Make sure to observe a minimum time interval of 120 seconds between two cycles.

## Line fuses

Fuse types:

- Line protection types in utilization categories gL, gG:
  - Nominal fuse voltage ≥ nominal line voltage
  - The nominal fuse current must be designed for 100% of the nominal frequency inverter current, depending on the use of the frequency inverter.
- Miniature circuit breaker with characteristic B:
  - Nominal circuit breaker voltage ≥ nominal line voltage
  - The nominal currents of the miniature circuit breakers must be 10% higher than the nominal frequency inverter current.

## Residual current device

No protection against electric shock if an incorrect type of residual current device is used.

Severe or fatal injuries.

**A WARNING** 

- Use only universal current sensitive residual current devices of type B for 3phase frequency inverters.
- A 3-phase frequency inverter creates a DC component in the leakage current and may greatly reduce the sensitivity of a type-A residual current device. A type-A residual current device is therefore not permitted as a protection device.

Use only a type-B residual current device.

• If the use of a residual current device is not stipulated in the standards, SEW-EURODRIVE recommends not using a residual current device.

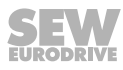

## **Operation on IT system**

Only IP20 units can be used on IT systems. The connection of the components for the overvoltage suppression and filters must be separated. Remove the EMC and VAR screw on the side of the unit.

## **WARNING**

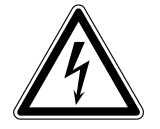

Danger of electric shock. Dangerous voltage levels may still be present inside the unit and at the terminals up to 10 minutes after disconnection from the supply system.

Severe or fatal injuries.

De-energize the frequency inverter at least 10 minutes before removing the EMC screw.

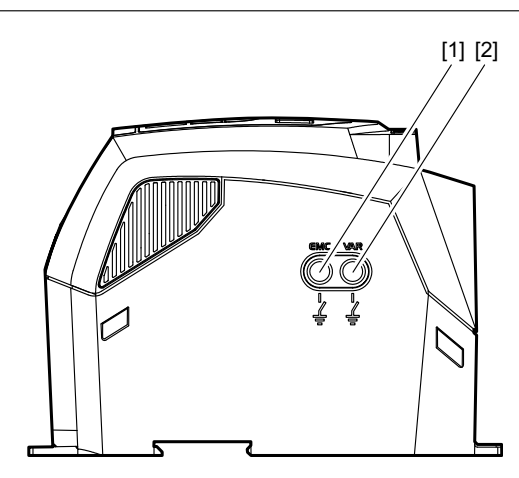

2933422987

- [1] EMC screw
- [2] VAR screw

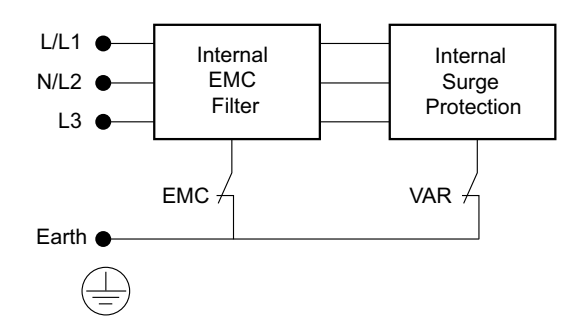

9007204745593611

SEW-EURODRIVE recommends using insulation monitors with pulse-code measurement in voltage supply systems with a non-earthed star point (IT systems). Use of such devices prevents the insulation monitor from false tripping due to the earth capacitance of the frequency inverter.

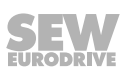

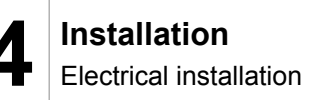

#### Operation on TN system with residual current device (IP20)

IP20 frequency inverters with integrated EMC filter (e.g., MOVITRAC<sup>®</sup> LT xxxx xAxx-00 or MOVITRAC<sup>®</sup> LT xxxx xBx-x-00) have a higher leakage current than units without an EMC filter. The EMC filter can trigger faults when operated with residual current devices. Deactivate the EMC filter to reduce the leakage current. To do so, remove the EMC screw on the side of the unit. See figure in chapter "Operation on IT systems".

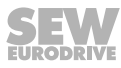

#### 4.3.2 Installation

Connect the frequency inverter as shown in the wiring diagrams below. Ensure proper wiring in the motor terminal box. A distinction is made between the following two basic connections: star connection and delta connection. Make sure that the motor is connected with the voltage source in such a way that it is supplied with the correct operating voltage.

More information is provided in the figure in section "Connection in the motor terminal box" ( $\rightarrow B 30$ ).

It is recommended that you use a 4-core PVC-insulated and shielded cable as the power cable. Route this cable in accordance with the relevant national regulations of the industry sector as well as the rules and standards. Conductor end sleeves are required in order to connect the power cables to the frequency inverter.

The power connectors of size 3 frequency inverters must feature crimped ring cable lugs to ensure a secure contact.

The grounding terminal of each frequency inverter must be connected individually and **directly** to the ground busbar (mass) of the installation site (via a filter, if available).

See section "Connecting inverter and motor" ( $\rightarrow \blacksquare 31$ ).

Do not loop the ground connections of the MOVITRAC<sup>®</sup> LT inverter from one inverter to the other. Furthermore, do not route the ground connections to the inverters from other inverters.

The impedance of the ground circuit must comply with the local safety regulations of the industry sector.

To comply with UL regulations, all earth connections must be designed with UL-listed crimping ring cable lugs.

#### Permitted voltage supply systems

#### • Voltage supply systems with grounded star point

The frequency inverter is intended for operation on TN and TT systems with a directly grounded star point.

#### Voltage supply systems with non-grounded star point

Operation on voltage supply systems with a non-grounded star point (for example, IT systems) is only permitted for frequency inverters with degree of protection IP20. For more information, refer to the chapter "Operation on IT system" ( $\rightarrow \blacksquare 25$ ).

· Voltage supply systems with grounded outer conductor

On voltage supply systems, the frequency inverters must only be operated with a maximum phase-to-ground AC voltage of 300 V.

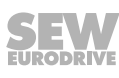

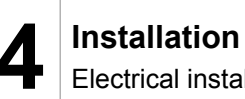

## Opening the front cover

IP55 sizes 1 and 2

To release the front cover, position the screwdriver in the opening as shown in the following figure.

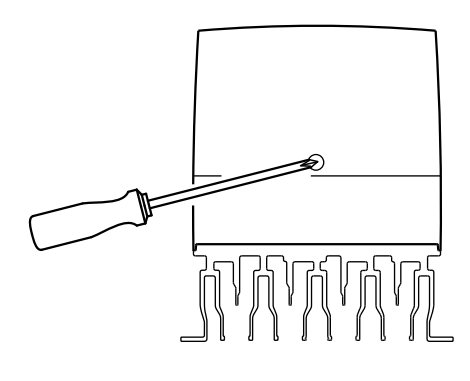

2933381515

#### IP55 size 3, and IP66 all sizes

Remove the two screws on the front of the inverter to open the front cover.

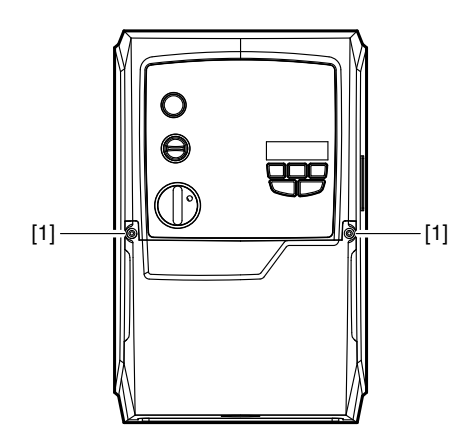

2933384203

[1] Screws on the front cover

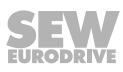

#### Connecting a braking resistor

- Shorten the cables to the required length.
- Use 2 tightly twisted leads or a 2-core shielded power cable. The cross section corresponds to the rated power of the inverter.
- Protect the bimetallic relay against overload with trip characteristics of trip class 10 or 10A in accordance with EN 60947-4-1. Set the tripping current to the value I<sub>F</sub>. Do not use electronic or electromagnetic fuses since these can be triggered even in case of short-term excess currents that are still within the tolerance range.
- For braking resistors of the BW...-...T series, you can connect the integrated temperature sensor using a 2-core, shielded cable as an alternative to a bimetallic relay.
- Flatpack resistors feature internal thermal overload protection (non-replaceable fuse). Install the flatpack braking resistors using appropriate touch guards.
- A WARNING Danger of electric shock. Dangerous voltage levels can still be present inside the unit and at the terminals up to 10 minutes after disconnection from the supply system.

Severe or fatal injuries.

- Disconnect and isolate the frequency inverter from the current supply at least 10 minutes before you begin removing the braking resistor.
- · Remove the factory-fitted touch guard.

The following figure shows the wiring diagram for the braking resistor.

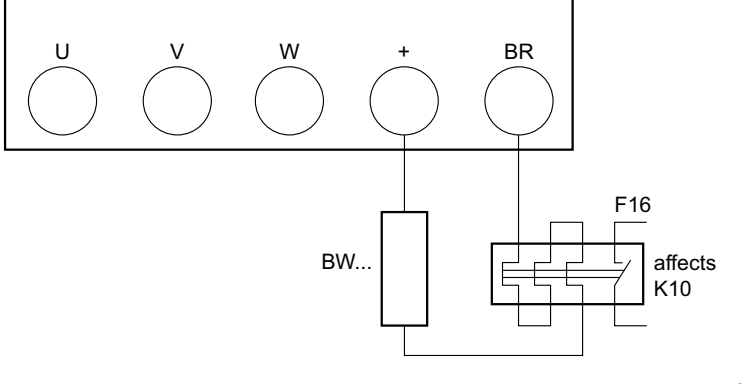

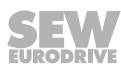

## Connection in the motor terminal box

Connection types for motors: star, delta, double star, or star according to NEMA. The nameplate of the motor indicates the nominal voltage for the connection type that has to match the operating voltage of the frequency inverter.

R13

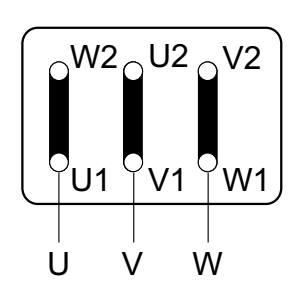

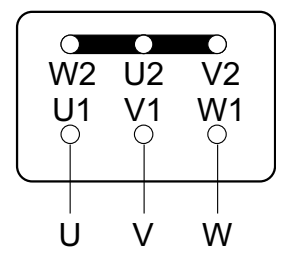

2933392011

2933393675

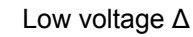

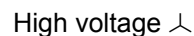

R76

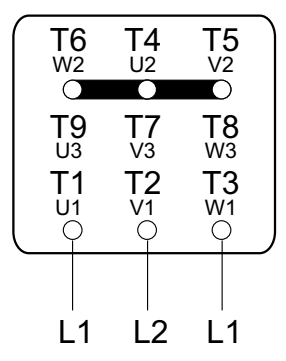

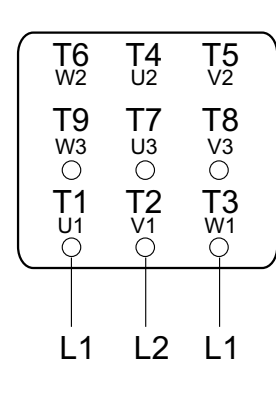

High voltage  $\perp$ 

Т4

112

⊖ U1

U

Τ5

T8 V3

12 V1

 $\cap$ 

V

Τ6

W2

T9

W3

 $\bigcirc T3_{W1}$ 

W

2933395339

2933397003

Low voltage ↓↓

DR/DT/DV

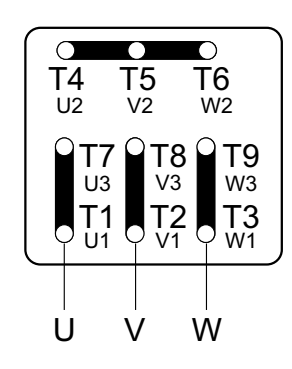

2933398667

2933400331

Low voltage ⊥⊥

High voltage igta

## Connecting frequency inverter and motor

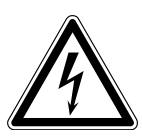

## **A WARNING**

Danger of electric shock. Incorrect wiring can lead to danger due to high voltages. Severe or fatal injuries.

• Adhere to the connection sequence shown below.

In the following applications, always cut-off the brake in the AC and DC circuits:

- All lifting applications
- Applications that require a quick brake reaction time

## **INFORMATION**

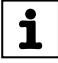

On a new unit, the terminals DC-, DC+, and BR are equipped with removable covers, which must be broken off when required.

Connect the brake rectifier using a separate supply system lead.

Supply via the motor voltage is not permitted.

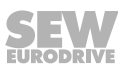

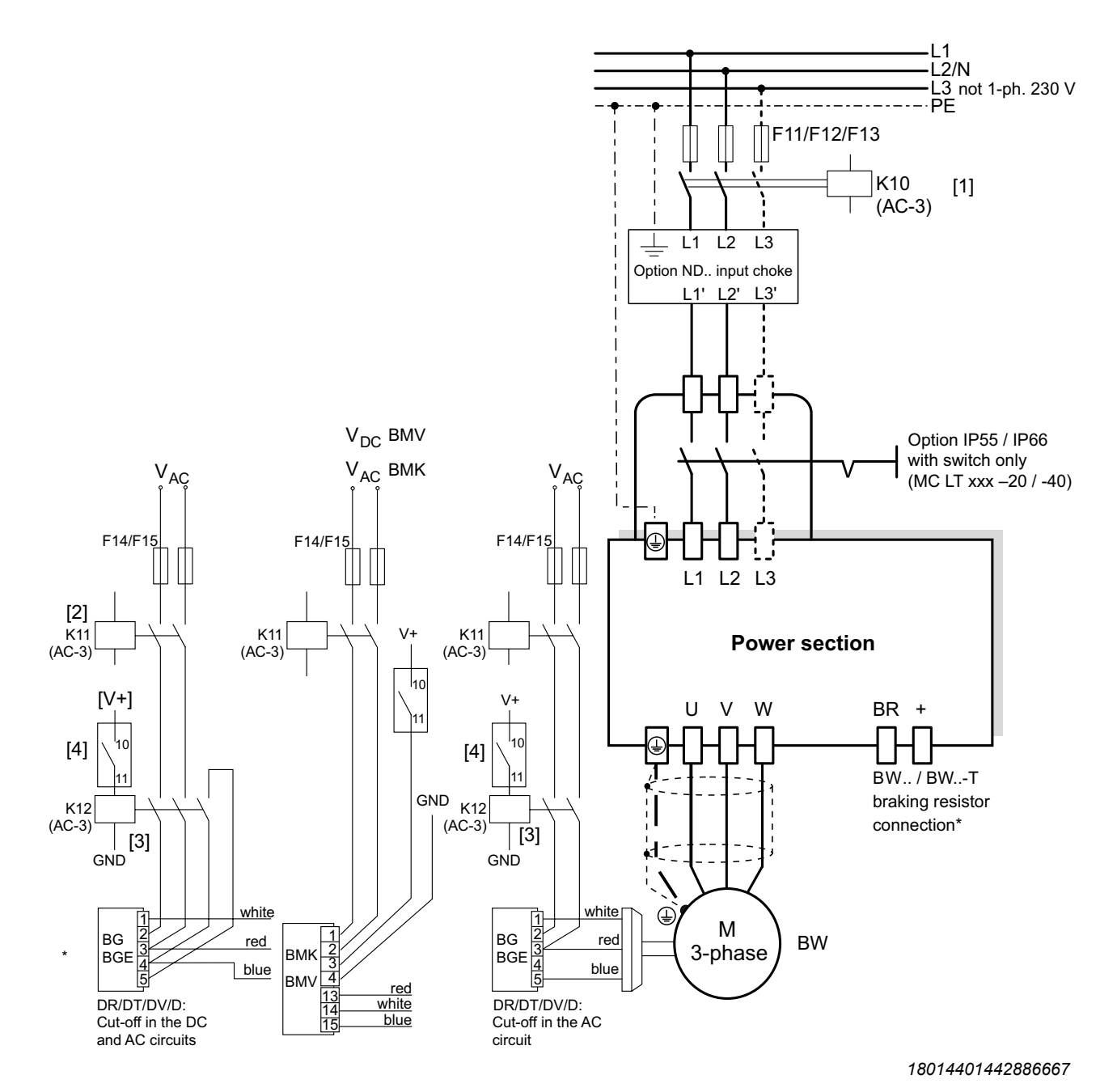

Only sizes 2 and 3

\*

- [1] Supply contactor on frequency inverter
- [2] Supply system on brake rectifier, connected via K10

[3] Control contactor/relay for the current supply of the brake rectifier. Control via relay contact [4] in the frequency inverter.

- [4] Floating relay contacts in the frequency inverter. Controls the contactor for the motor holding brake. Parameter *P-18* must be set to "1".
- V+ External current supply AC 250 V/DC 30 V at max. 5 A
- V<sub>DC</sub> BMV DC voltage supply BMV
- V<sub>AC</sub> BMK AC voltage supply BMK

#### Motor temperature protection (TF/TH)

Motors with an internal temperature sensor (TF, TH or similar) can be connected directly to the frequency inverter.

If the thermal protection trips, the frequency inverter indicates the error "E-triP".

The sensor is connected to terminal 1 (+24 V) and digital input 3, see section "Overview of signal terminals" ( $\rightarrow \exists 33$ ). Parameter *P-15* must be set to the external error input to receive the overtemperature shutdown. The shutdown level is set to 2.5 k $\Omega$ .

#### Multi-motor drive/group drive

The total of the motor currents must not exceed the nominal current of the frequency inverter. The maximum permitted cable length for the group is limited to the values of the single connection. See chapter "Technical data" ( $\rightarrow B$  81).

The motor group is limited to five motors and they must not differ by more than three sizes.

Multi-motor operation is only possible with AC asynchronous motors, not with synchronous motors.

For groups comprising more than three motors, SEW-EURODRIVE recommends using an output choke "HD LT xxx", unshielded cables, and a maximum permitted output frequency of 4 kHz.

#### 4.3.3 Overview of signal terminals

## **A** CAUTION

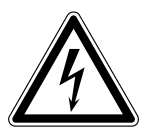

Applying voltages of more than 30 V to the signal terminals can damage the controller.

Possible damage to property.

The voltage applied to the signal terminals must not exceed 30 V.

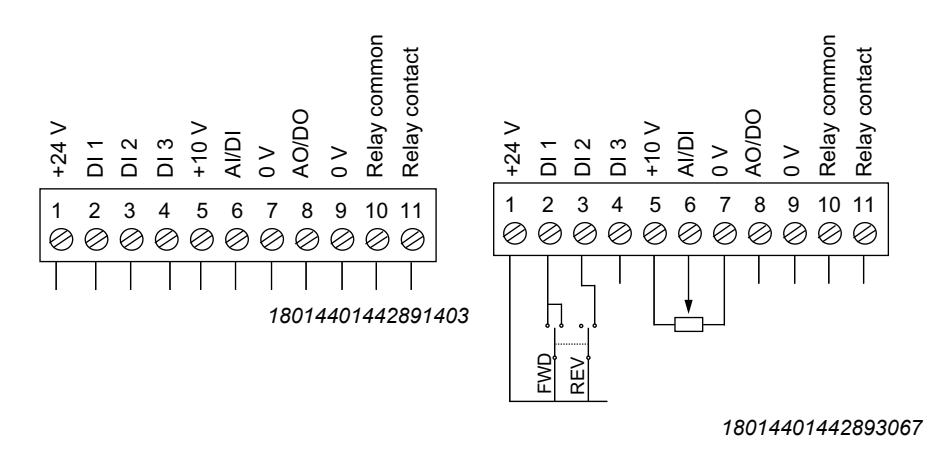

IP20 and IP55

IP55 and IP66 with switch option

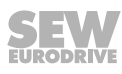

| Termi-<br>nal no. | Signal                       | Connection                        | Description                                                             |  |
|-------------------|------------------------------|-----------------------------------|-------------------------------------------------------------------------|--|
| 1                 | +24 V ref out                | Output +24 V: Reference voltage   | Reference voltage for activating DI1 – DI3<br>(max. 100 mA)             |  |
| 2                 | DI 1                         | Digital input 1                   | Positive logic                                                          |  |
| 3                 | DI 2                         | Digital input 2                   | └ "Logic 1" input voltage range: DC 8 – 30 V                            |  |
| 4 DI 3            |                              | Digital input 3 / thermistor      | "Logic 0" input voltage range: DC 0 – 2 V                               |  |
|                   |                              | contact                           | Compatible with PLC requirement if 0 V is connected to terminal 7 or 9. |  |
| 5 +10 V           |                              | Output +10 V: Reference           | 10 V reference voltage for analog input                                 |  |
|                   |                              | voltage                           | (Pot. supply +, max. 10 mA, min. 1 kΩ)                                  |  |
| 6                 | AI/DI                        | Analog input (12 bit)             | 0 – 10 V, 0 – 20 mA, 4 – 20 mA                                          |  |
|                   |                              | Digital input 4                   | "Logic 1" input voltage range: DC 8 – 30 V                              |  |
| 7                 | 0 V                          | 0 V: Reference potential          | 0 V: Reference potential for analog input (potential supply -)          |  |
| 8                 | AO/DO                        | Analog output (10 bit)            | 0 – 10 V, max. 20 mA analog                                             |  |
|                   |                              | Digital output                    | 0/24 V, max. 20 mA digital                                              |  |
| 9                 | 0 V                          | 0 V: Reference potential          | 0 V: Reference potential for analog output                              |  |
| 10                | Relay switch-<br>ing voltage | Input for relay switching voltage | NO contact (AC 250 V/DC 30 V at 5 A)                                    |  |
| 11                | Relay contact                | Relay contact                     |                                                                         |  |

## The signal terminal block is equipped with the following signal terminals:

All digital inputs are enabled with an input voltage in the range of 8 to 30 V and are +24 V compatible.

## **INFORMATION**

i

Terminals 7 and 9 can be used as GND reference potential if the frequency inverter is controlled via PLC.

## 4.3.4 Signal terminal connection example

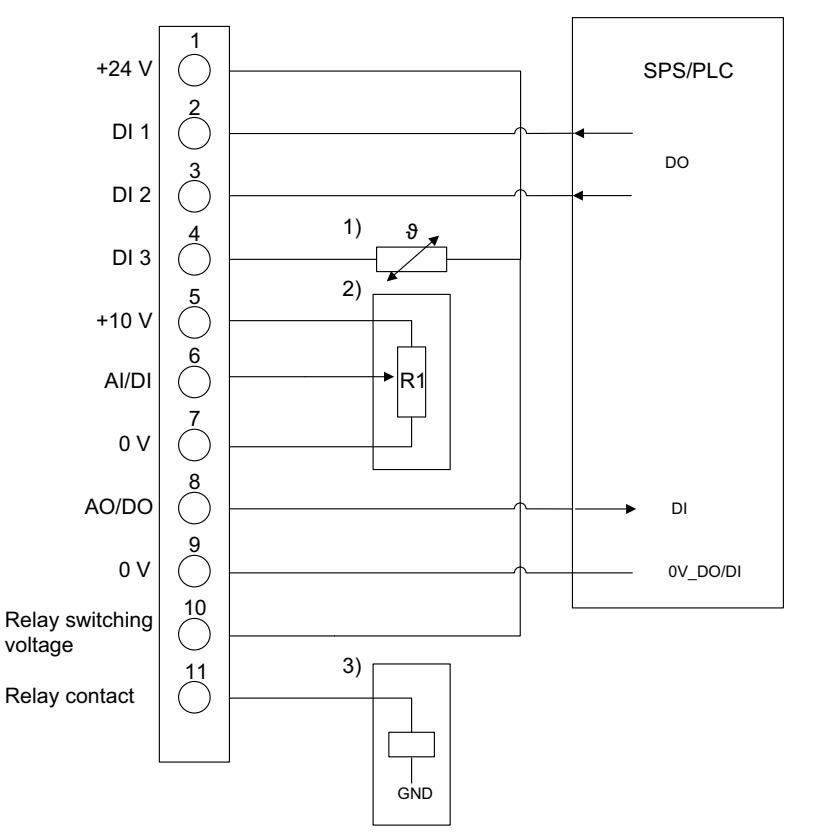

12087927307

- 1) Motor temperature sensor TF/TH
- 2) Analog speed specification/potentiometer
- 3) Control contactor/relay for supplying the brake rectifier with current

#### 4.3.5 Communication socket RJ45

Socket at unit

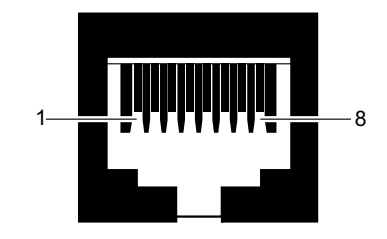

- [1] SBus- (P1-12 must be set to SBus communication)
- [2] SBus+ (*P1-12* must be set to SBus communication)
- [3] 0 V
- [4] RS485- (engineering)
- [5] RS485+ (engineering)
- [6] +24 V (output voltage)
- [7] RS485- (Modbus RTU)
- [8] RS485+ (Modbus RTU)

## 4.3.6 UL-compliant installation

Note the following points for UL-compliant installation:

## Ambient temperatures

The frequency inverters can be operated at the following ambient temperatures:

| IP degree of protec-<br>tion | Ambient temperature |  |
|------------------------------|---------------------|--|
| IP66/NEMA 4X                 | -10°C – 40°C        |  |
| IP55/NEMA 12K                | -10°C – 40°C        |  |
| IP20                         | -10°C – 50°C        |  |

Use only copper connection cables suited for ambient temperatures up to 75°C.

## Tightening torques for power terminals

The following permitted tightening torques apply to the power terminals of the frequency inverter:

| Size | Tightening torque            |
|------|------------------------------|
| 1    | 1 Nm / 9 lb <sub>f</sub> -in |
| 2    | 1 Nm / 9 lb <sub>f</sub> -in |
| 3    | 1 Nm / 9 lb <sub>f</sub> -in |

#### Tightening torques for control terminals

The permitted tightening torque for control terminals is 0.5 Nm (4.5 lb<sub>f</sub>-in).

#### External DC 24 V supply

Use only certified devices with a limited output voltage ( $U_{max}$  = DC 30 V) and limited output current (I ≤ 8 A) as an external DC 24 V voltage source.

#### Voltage supply systems and fusing

The frequency inverters are suitable for operation in voltage supply systems with an earthed star point (TN and TT systems) that supply a maximum line current and a maximum line voltage in accordance with the tables below. The fuses listed in the tables below are the maximum permitted back-up fuse for each frequency inverter. Use fuses only.

UL certification does not apply to operation in voltage supply systems with a nonearthed star point (IT systems).

## 200 – 240 V units

| 1×200 – 240 V | Fuses           | Nominal short-circuit cur-<br>rent I <sub>KN</sub> | Max. line voltage $V_{N}$ |
|---------------|-----------------|----------------------------------------------------|---------------------------|
| 0004          | AC 6 A / 250 V  | AC 5000 A                                          | AC 240 V                  |
| 0008          | AC 10 A / 250 V |                                                    |                           |
| 0015          | AC 20 A / 250 V |                                                    |                           |
| 0022, 0040    | AC 32 A / 250 V |                                                    |                           |

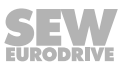
380 - 480 V units

| 1×380 – 480 V | Fuses            | Nominal short-circuit cur-<br>rent I <sub>KN</sub> | Max. line voltage V <sub>N</sub> |
|---------------|------------------|----------------------------------------------------|----------------------------------|
| 0008, 0015    | AC 15 A / 600 V  | AC 5000 A                                          | AC 480 V                         |
| 0022, 0040    | AC 20 A / 600 V  |                                                    |                                  |
| 0055, 0075    | AC 60 A / 600 V  |                                                    |                                  |
| 0110          | AC 110 A / 600 V |                                                    |                                  |

# 4.3.7 Electromagnetic compatibility (EMC)

Frequency inverters with an EMC filter are designed for use in machines and drive systems. They meet the EMC product standard EN 61800-3 for drives with variable speed. For an EMC-compliant installation of the drive system, observe the specifications of Directive 2004/108/EC (EMC) of the European Council.

# Interference immunity

With regard to interference immunity, the frequency inverter with an EMC filter meets the limit values defined in the standard EN 61800-3 and can therefore be used for both industrial and domestic (light industrial) applications.

#### Interference emission

With regard to the interference emission, the frequency inverter with an EMC filter meets the limit values defined in the standards EN 61800-3 and EN 55014. The frequency inverters can be used for both industrial and domestic (light industrial) applications.

To ensure the best possible electromagnetic compatibility, install the frequency inverters as described in chapter "Installation" ( $\rightarrow \blacksquare$  15). Ensure good ground connections for the frequency inverters. To comply with interference emissions, use shielded motor cables.

The conditions for use in drive applications are defined in the following tables.

| Inverter type with filter                     | Cat. C1 (class B)                                       | Cat. C2 (class A) | Cat. C3 |  |
|-----------------------------------------------|---------------------------------------------------------|-------------------|---------|--|
| 230 V, 1-phase                                | No additional filtering req                             | uired.            |         |  |
| LTE-B xxxx 2B1-x-xx                           | Use a shielded motor cal                                | ole.              |         |  |
| 230 V / 400 V, 3-phase<br>LTE-B xxxx 2A3-x-xx | Use an external filter of<br>the type<br>NF LT 5B3 0xx. |                   |         |  |
|                                               | Use a shielded motor cable.                             |                   |         |  |

To meet the specifications for frequency inverters without an internal filter, use an external filter and a shielded motor cable.

| Inverter type without fil-<br>ter | Cat. C1 (class B)                                 | Cat. C2 (class A)    | Cat. C3 |  |
|-----------------------------------|---------------------------------------------------|----------------------|---------|--|
| 230 V, 1-phase                    | Use an external filter                            | of the type NF LT 2B | 1 0xx.  |  |
| LTE-B xxxx 201-x-xx               | Use a shielded motor cable.                       |                      |         |  |
| 230 V, 3-phase                    | Use an external filter of the type NF LT 5B3 0xx. |                      |         |  |
| LTE-B xxxx 203-x-xx               | Use a shielded motor cable.                       |                      |         |  |
| 400 V, 3-phase                    |                                                   |                      |         |  |
| LTE-B xxxx 503-x-xx               |                                                   |                      |         |  |

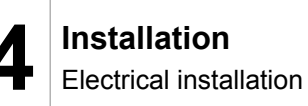

# 4.3.8 Fieldbus configuration

The topology shown here applies both to the installation of the frequency inverters on an SBus gateway and on a Modbus RTU master.

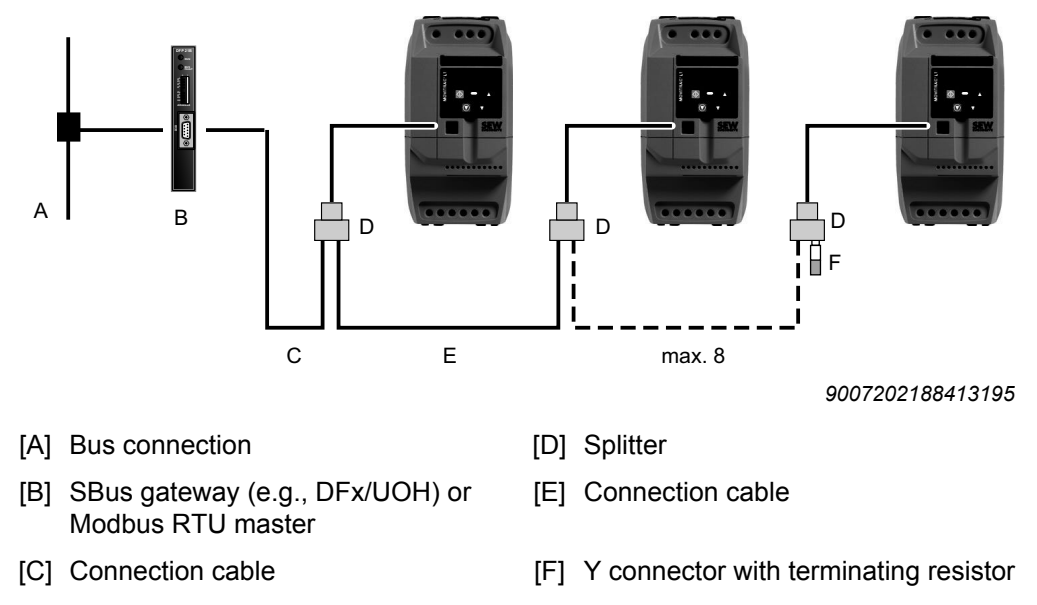

# 5 Startup

# 5.1 Brief instructions

Brief startup instructions are contained in the IP20 housing in a separate tray above the display. In IP55/IP66 housings, the brief startup instructions are attached inside the front cover.

A wiring diagram for the signal terminals is contained in the brief instructions.

# 5.2 User interface

# 5.2.1 Operator terminal

Each MOVITRAC<sup>®</sup> LT inverter is equipped with an operator terminal as standard, which allows for operating and setting up the frequency inverter without the use of any further devices.

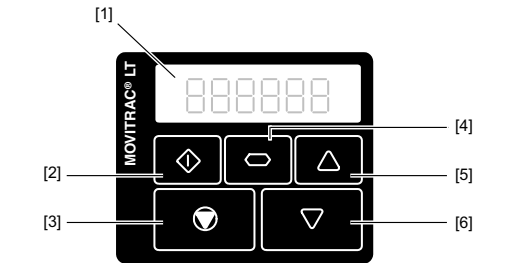

2933664395

| [1] | 6-digit 7-segment display |
|-----|---------------------------|
|-----|---------------------------|

- [2] Start key
- [3] Stop/reset key
- [4] Navigate key
- [5] Up key
- [6] Down key

The operator terminal has five keys with the following functions:

| Key ဝ | Navigate [4] | <ul><li>Toggle between menus</li><li>Save parameter values</li><li>Display realtime information</li></ul> |
|-------|--------------|----------------------------------------------------------------------------------------------------|
| Key 🚺 | Up [5]       | <ul><li>Increase speed</li><li>Increase parameter values</li></ul>                                        |
| Key 🔽 | Down [6]     | <ul><li>Decrease speed</li><li>Decrease parameter values</li></ul>                                        |
| Key 🕥 | Stop [3]     | <ul><li>Stop drive</li><li>Acknowledge error</li></ul>                                                    |
| Key 🕥 | Start [2]    | <ul><li>Enable drive</li><li>Change direction of rotation</li></ul>                                       |

If the parameters are set to the factory setting, the <Start> and <Stop> keys of the operator terminal are disabled. To release the <Start>/<Stop> keys on the operator terminal for use, set parameter *P*-12 for LTE-B or *P*1-12 for LTP-B to "1" or "2".

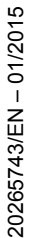

The parameter edit menu can only be accessed by pressing the <Navigate> key [4].

- To toggle between the menu for changing parameters and the realtime display (operating speed/operating current), keep the key pressed for longer than one second.
- To toggle between the operating speed and the operating current of the running frequency inverter, press the key briefly (for less than one second).

#### 5.2.2 Parameterization

Proceed as follows to change the parameter values:

1. Check the connection of the frequency inverter.

See chapter "Electrical installation" ( $\rightarrow \square 23$ ).

2. Make sure that the motor cannot start,

e.g., by separating the connection between terminal 1 and terminal 2.

3. Switch on the line voltage.

After the initialization, "StoP" appears in the display. NOTE: To Sto P be able to change parameters, you must deactivate the frequency inverter enable signal, e.g., by separating the connection between terminal 1 and terminal 2. 4. P1-01 Use the  $\mathbf{\mathbf{\nabla}}$  key to activate the parameter mode. (Press the  $\bigvee$  key for more than 1 s) 5. P1-03 Use the **O** key and the **V** key to select the desired parameter. 5.0 6. Use the Vey to activate the setting mode. 7. 2.0 key and the V key to set the required parameter Use the value. 8. P1-03 Use the  $\mathbf{\mathbf{\nabla}}$  key to quit the setting mode. 9. Sto P Use the Vey to quit the parameter mode. (Press the  $\bigcirc$  key for more than 1 s) The operator terminal shows "StoP", "H", "A", or "P".

Parameter descriptions are provided in the chapter "Parameters" ( $\rightarrow \blacksquare 62$ ).

# 5.2.3 Resetting parameters to default settings

To reset the parameters to their default value, proceed as follows:

- 1. The frequency inverter must not be enabled and "Inhibit" must be shown on the display.
- 2. Press the 3 keys  $\bigcirc$ ,  $\bigcirc$ , and  $\bigcirc$  simultaneously for at least 2 s.

"P-deF" is shown on the display.

3. Press the W key to acknowledge the "P-deF" message.

# 5.3 Simple startup

- 1. Connect the motor to the frequency inverter. Note the nominal voltage of the motor when establishing the connection.
- 2. Enter the nominal values specified on the motor nameplate:
  - Use *P-01* and *P-02* to set the limit values for the minimum and maximum speed.
  - Use P-03 and P-04 to set the acceleration and deceleration times.
  - Use *P-07* to set the nominal motor voltage.
  - Use P-08 to set the nominal motor current.
  - Use *P-09* to set the rated motor frequency.

# 5.3.1 Terminal mode (factory setting)

To activate operation in terminal mode (factory setting), proceed as follows:

- Ensure that P-12 is set to "0" (factory setting).

- **A** WARNING! Automatic start of motor during startup. Sever or fatal injury.
  - Ensure that an automatic restart of the machine presents no danger to people or equipment.
  - Set the potentiometer to 0.
- Close the switch to enable the frequency inverter.
- · Set the speed using the potentiometer.

# 5.3.2 Keypad mode

In keypad mode, the drive can be controlled via the integrated operator terminal.

To activate operation in keypad mode, proceed as follows:

- Change parameter P-12 to "1" (unidirectional) or "2" (bidirectional).
- Connect terminals 1 and 2 on the user terminal block with wire or a switch in order to enable the frequency inverter.
- Press the <Start> key. The frequency inverter is activated as 0 Hz.

- To increase the speed, press the <Up> key.
- Press the <Stop> key to stop the frequency inverter.
- If you now press the <Start> key, the frequency inverter returns to its original speed.

When bidirectional mode is activated (P-12 = 2), pressing the <Start> key changes the direction of rotation.

• ▲ CAUTION! If you set the desired speed via the keypad during operation and subsequently press the <Stop/Reset> key, the frequency inverter resumes the previously set speed if you press the <Start> key again.

# 5.4 Startup with PC

#### 5.4.1 PC connection

The diagnostic interface can be connected to a conventional PC/laptop with the following accessories:

- USB11A interface adapter
- PC engineering set (cable set C) for the frequency inverter.

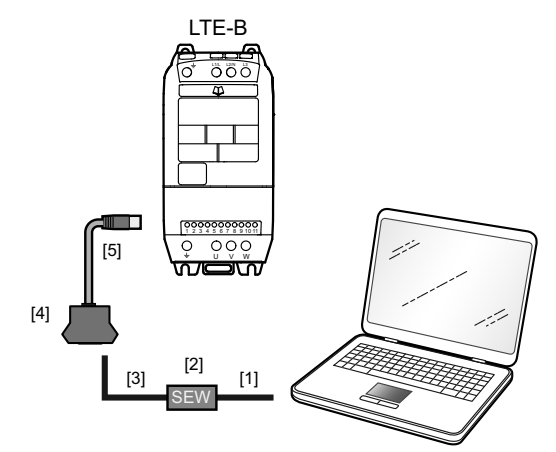

13129911435

- [1] USB A-B cable
- [2] USB11A
- [3] RJ10 to RJ10 cable
- [4] RJ adapter (2 x RJ45, 1 x RJ10)
- [5] RJ45 to RJ45 cable

| Туре               | Part number | Scope of delivery                                                          |
|--------------------|-------------|----------------------------------------------------------------------------|
| USB11A             | 0 824 831 1 | USB11A interface adapter                                                   |
|                    |             | USB cable                                                                  |
|                    |             | <ul> <li>Cable with RJ10 – RJ10 plug connectors</li> </ul>                 |
| PC engineering set | 1 824 368 1 | + OP LT 003 C adapter with DC 24 V $\rightarrow$ DC 5 V voltage transform- |
|                    |             | er                                                                         |
|                    |             | <ul> <li>Cable with RJ45 – RJ45 plug connectors</li> </ul>                 |

# 5.4.2 Parameterization with LT Shell software

User interface for parameterization

|                                                           |                                      |                                                                                                    |                 |                                      | marci vilico |
|-----------------------------------------------------------|--------------------------------------|----------------------------------------------------------------------------------------------------|-----------------|--------------------------------------|--------------|
| Drives in Network                                         | P-00 Basic Extended                  | <u> </u>                                                                                                    |                 |                                      |              |
| FS1 LTE-B                                                 | Description                          | Value                                                                                                    | Range           | Default                              |              |
| 230V 1~ 0.37kW                                            | P-01 Maximum Frequency / Speed Limit | 50.0 Hz                                                                                                    | 0.0 250.0 Hz    | 50.0 Hz                              | 6            |
| (NIUL Antrieospeschreibung                                | P-02 Minimum Frequency / Speed Limit | 0.0 Hz                                                                                                    | 0.0 50.0 Hz     | 0.0 Hz                               |              |
|                                                           | P-03 Acceleration Ramp Time          | 5.0 s                                                                                                    | 0.00 600 s      | 5.0 s                                |              |
|                                                           | P-04 Deceleration Ramp Time          | 5.0 s                                                                                                    | 0.00 600 s      | 5.0 s                                |              |
|                                                           | P-05 Stop Mode Select                | 0: Ramp to Stop (Mains Loss Ride-Through)                                                                                                    |                 | 0: Ramp to Stop (Mains Loss Ride-Thr | ough)        |
|                                                           | P-06 Energy Optimiser                | 0: Disable                                                                                                    |                 | 0: Disable                           |              |
|                                                           | P-07 Motor Rated Voltage             | 230 V                                                                                                    | 0, 20 250 V     | 230 V                                |              |
|                                                           | P-08 Motor Rated Current             | 0.6 A                                                                                                    | 0.5 2.3 A       | 2.0 A                                |              |
|                                                           | P-09 Motor Rated Frequency           | 50 Hz                                                                                                    | 25 500 Hz       | 50 Hz                                |              |
|                                                           | P-10 Motor Rated Speed               | 0 rpm                                                                                                    | 0, 300 3000 rpm | 0 rpm                                |              |
|                                                           | P-11 Voltage Boost                   | 3.0 %                                                                                                    | 0.0 20.0 %      | 3.0 %                                |              |
|                                                           | P-12 Drive Control Mode              | 0: Terminal Mode                                                                                                    |                 | 0: Terminal Mode                     |              |
|                                                           | P-13 Trip Log                        | 2:18:33 Over load trip (1:t-trp)<br>2:17:58 Over load trip (1:t-trp)<br>2:14:40 Over load trip (1:t-trp)<br>2:14:11 Over load trip (1:t-trp) | 1113 _ 2        | 0                                    |              |
| Offline Mode<br>Recan [rive Network<br>Real Tip Edit Mode |                                      |                                                                                                    |                 |                                      |              |
| N twork Sc n Limit: 8                                     |                                      |                                                                                                    |                 |                                      |              |

[10][11][12][13]

- [1] Tool selection menu:
  - Parameter editor
  - Drive monitor
  - Scope tool
- [2] Shows the units in the network.
- [3] Open and save parameter file.
- [4] Reset unit to factory settings.
- [5] Transfer parameter set from selected drive.
- [6] Transfer parameter set to selected drive.

- 12804199691
- [7] Transfer parameter set from parameter module.
- [8] Transfer parameter set to parameter module.
- [9] Parameter display
- [10] Offline mode
- [11] Searches the network for drives.
- [12] Starts real-time edit mode.
- [13] Defines the number of drives to be scanned.

Proceed as follows to change the parameter values on the PC:

- Check the connection of the frequency inverter. See chapter "Electrical installation" (→ 
   <sup>B</sup> 23).
- Connect the PC/laptop to the frequency inverter. See chapter "PC connection" (→ 
   <sup>1</sup> 42).
- 3. Start the software LT-Shell V4.0.exe.
- 4. The parameter editor is displayed.

5. Select the COM port on the PC/laptop to which the frequency inverter is connected.

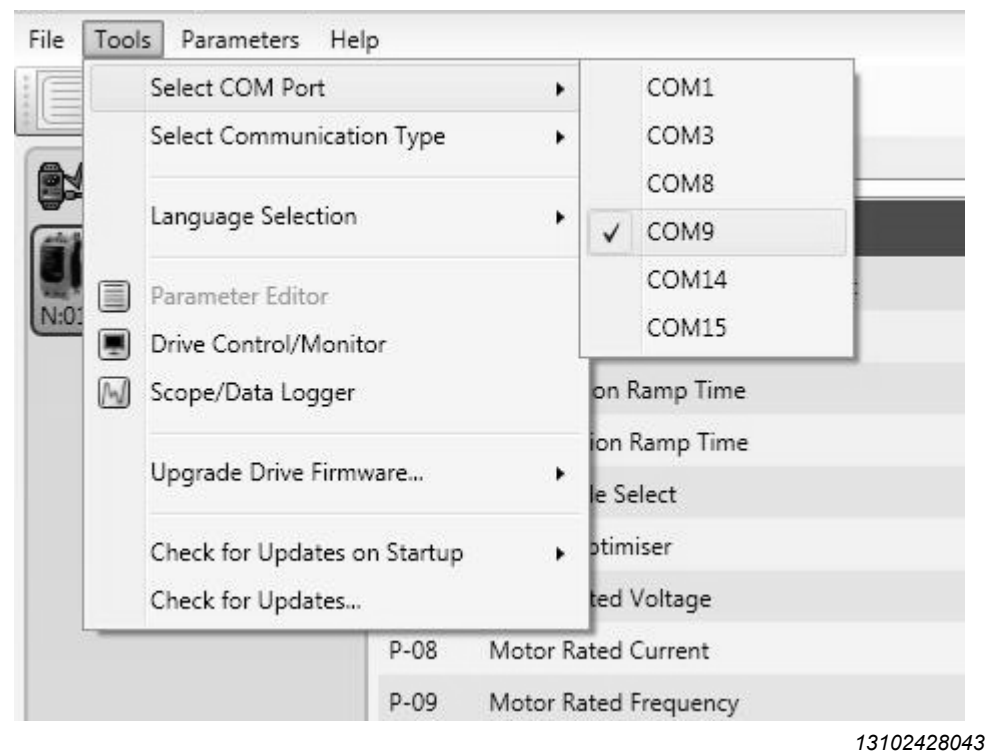

6. Choose the communication type RS485.

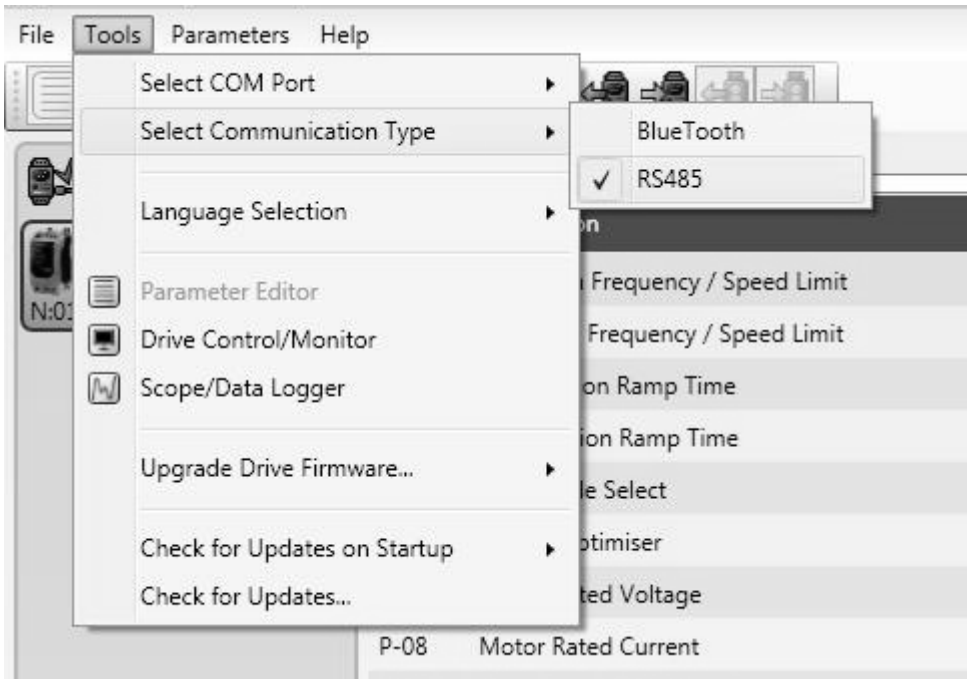

12789163787

- 7. Scan the network for existing drives.
- 8. Read the parameter set using button [5] of the frequency inverter. After reading the parameter set, the parameters are displayed in the parameter editor.
- 9. Double-click the parameter whose value you wish to change.

- 10.Enter the new parameter value in the edit box.
- 11. Transfer the parameter set from the PC to the frequency inverter using button [6].

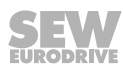

#### 5.4.3 Real-time edit mode

In real-time edit mode, the parameter changes immediately take effect in the frequency inverter.

# **WARNING**

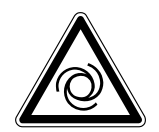

Risk of crushing if the drive starts up unintentionally and risk of impact due to sudden changes in velocity. When the drive is enabled, a parameter change affects the drive system immediately.

Severe or fatal injuries.

- Make sure that the drive is **inhibited** before you activate the real-time edit mode.
- Take additional safety precautions depending on the application to avoid injury to people and damage to machinery.

Proceed as follows to change the parameter values in real-time edit mode:

- If the frequency inverter has not yet been set up in the LT Shell software, carry out the steps 1 to 7 of the chapter "Parameterization with LT Shell software" (→ 
   <sup>1</sup> 43).
- 2. Activate real-time edit mode by pressing button [12].
- 3. Select the required parameter group.
- 4. Double-click the desired parameter.
- 5. Enter the new parameter value in the edit box.
- 6. Exit real-time edit mode by clicking button [10].

#### 5.4.4 Drive control in drive monitor

The drive monitor tool allows you to control the drive via the PC software. It is also possible to operate multiple drives in a single network.

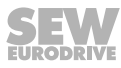

| [1]                             | Help                               | [2]                            | [3] [                            | [4]                        | [5]                | [6]                     |                    |                                                                   |                                   |                                                             | [7                      |                                                                                                    | Drive Firmware: V1.20 |
|---------------------------------|------------------------------------|--------------------------------|----------------------------------|----------------------------|--------------------|-------------------------|--------------------|-------------------------------------------------------------------|-----------------------------------|-------------------------------------------------------------|-------------------------|----------------------------------------------------------------------------------------------------|-----------------------|
| FS 1 LT<br>230V<br>N:01 Antriet | TE-B<br>1~ 0.37k\<br>Isbeschreibur |                                | Target Mot                       | lor Speed                  | Local              | Drive Status<br>Stopped | Motor Sj<br>0,0 Hz | oeed Motor C<br>0,0 A                                             | urrent Moto<br>0 V                | Voltage H                                                   | Heatsink Tempo<br>81 °C | mperature Control Mode Digital Input Status DC-bus Voltage<br>Bipolar-Keypad DI 1-4:0000 330 V                                                         |                       |
|                                 |                                    |                                |                                  |                            |                    |                         |                    |                                                                   |                                   |                                                             |                         |                                                                                                    |                       |
|                                 |                                    |                                |                                  |                            |                    |                         |                    | C Drive Me                                                        | onitor Pane<br>cal<br>tart<br>top | l<br>Target Mc                                              | otor Speed              | Drive address 1<br>ed 50,0 Hz                                                                                                    |                       |
|                                 |                                    |                                |                                  |                            |                    |                         |                    | Drive Stati<br>Digital Inp<br>Motor Cur<br>Motor Vol<br>DC-bus Vo | us<br>ut Status<br>rent<br>tage   | -50,0 Hz<br>Stopped<br>DI 1-4: 0 (<br>0,0 A<br>0 V<br>330 V | 000                     | 0(0 Hz 50,0 HZ                                                                                                    |                       |
| Rescan D<br>Disable Rea         | rive Network                       |                                |                                  |                            |                    |                         |                    |                                                                   |                                   |                                                             |                         |                                                                                                    |                       |
| Communic                        | ting with da                       | ive                            |                                  |                            |                    |                         |                    |                                                                   |                                   |                                                             | [9]                     | 1310                                                                                                    | 7326091               |
| [1]                             | Toc<br>•                           | ol sel<br>Para<br>Drive        | ectio<br>meto<br>e mo            | on r<br>er e<br>onito      | nenu<br>dito<br>or | ı:<br>r                 |                    |                                                                   |                                   |                                                             | [4]<br>[5]<br>[6]       | Speed with edit box<br>Activate/deactivate local control<br>Drive status/diagnostics                                                                   |                       |
| [2]                             | •<br>Cor<br>•                      | Scop<br>ntrol<br>Activ<br>Dead | be to<br>keys<br>vating<br>ctiva | ol<br>s foi<br>g m<br>ting | r:<br>onite<br>mo  | or for<br>nitor         | all d              | rives<br>II drive                                                 | s                                 |                                                             | [7]<br>[8]<br>[9]       | Status displays<br>Variable status displays. Add the variable to<br>displayed via the drop-down list.<br>Drive monitor panel for simplified drive oper | be                    |
| [3]                             | •<br>Cor                           | Opei<br>ntrol                  | ning<br>keys                     | driv<br>s fo               | /e m<br>r "St      | onito<br>art" a         | or pai<br>and "S   | nel<br>Stop/R                                                     | eset'                             | ,                                                           | [10]                    | ] Activate/deactivate drive monitor                                                                                                    |                       |
| Oper                            | atio                               | n                              |                                  |                            |                    |                         |                    |                                                                   |                                   |                                                             |                         |                                                                                                    |                       |
|                                 |                                    |                                |                                  |                            | You<br>the         | ı can<br>simn           | eith               | er cont                                                           | rol th                            | ne sel<br>of the                                            | ecteo<br>drive          | ed drive using the complete <i>drive control bar ye monitor panel</i> .                                                                                | or using              |
|                                 |                                    |                                |                                  |                            | You<br>bar         | i ope<br>[1].           | en the             | e contr                                                           | ol pa                             | anel b                                                      | by pre                  | ressing the [Drive monitor panel] button in th                                                                                                    | ie menu               |

# Drive monitor user interface

# Activating the drive monitor

- 2. Switch to the drive monitor tool by pressing the [Drive monitor] button the menu bar [1].

# **Controlling drives**

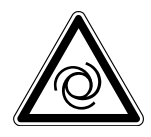

# **A WARNING**

Risk of crushing if the drive starts up unintentionally and risk of impact due to sudden changes in velocity. When the drive is enabled, a parameter change affects the drive system immediately.

Severe or fatal injuries.

- Make sure that the drive is **inhibited** before you activate drive monitor mode.
- Take additional safety precautions in line with the application to avoid injury to people and damage to machinery.

#### Controlling a single drive

- 1. If a network contains multiple frequency inverters, you can select the relevant drive by clicking the corresponding unit.
- 2. You then activate the drive monitor tool for the selected drive by clicking button [10].
- 3. Activate the "Local" check box in the drive control bar [5] or in the drive monitor panel [9].
- To be able to control the drive via the drive monitor, the hardware must be enabled. See chapter "Simple startup" (→ 
   <sup>1</sup> 41).

#### Controlling multiple drives

- 1. If a network contains multiple frequency inverters, you can select the relevant drive by clicking the corresponding unit.
- 2. Activate the "Local" check box for all frequency inverters you wish to control in the drive control bar [5] or the drive monitor panel [9].

# **Deactivating drive control**

To stop controlling the relevant drive, deactivate the "Local" check box in the drive control bar [5] or in the drive monitor panel [9].

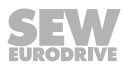

# Exiting the drive monitor

- 1. You can stop operation of all activated drives by clicking button [3].
- 2. Deactivate the hardware activation for all drives by removing the enable signal at the relevant digital input.
- 3. Then deactivate the drive monitor using button [10] or, in the case of multiple drives in the network, using the button in the menu bar [2].

# 5.4.5 Oscilloscope function

# **User interface**

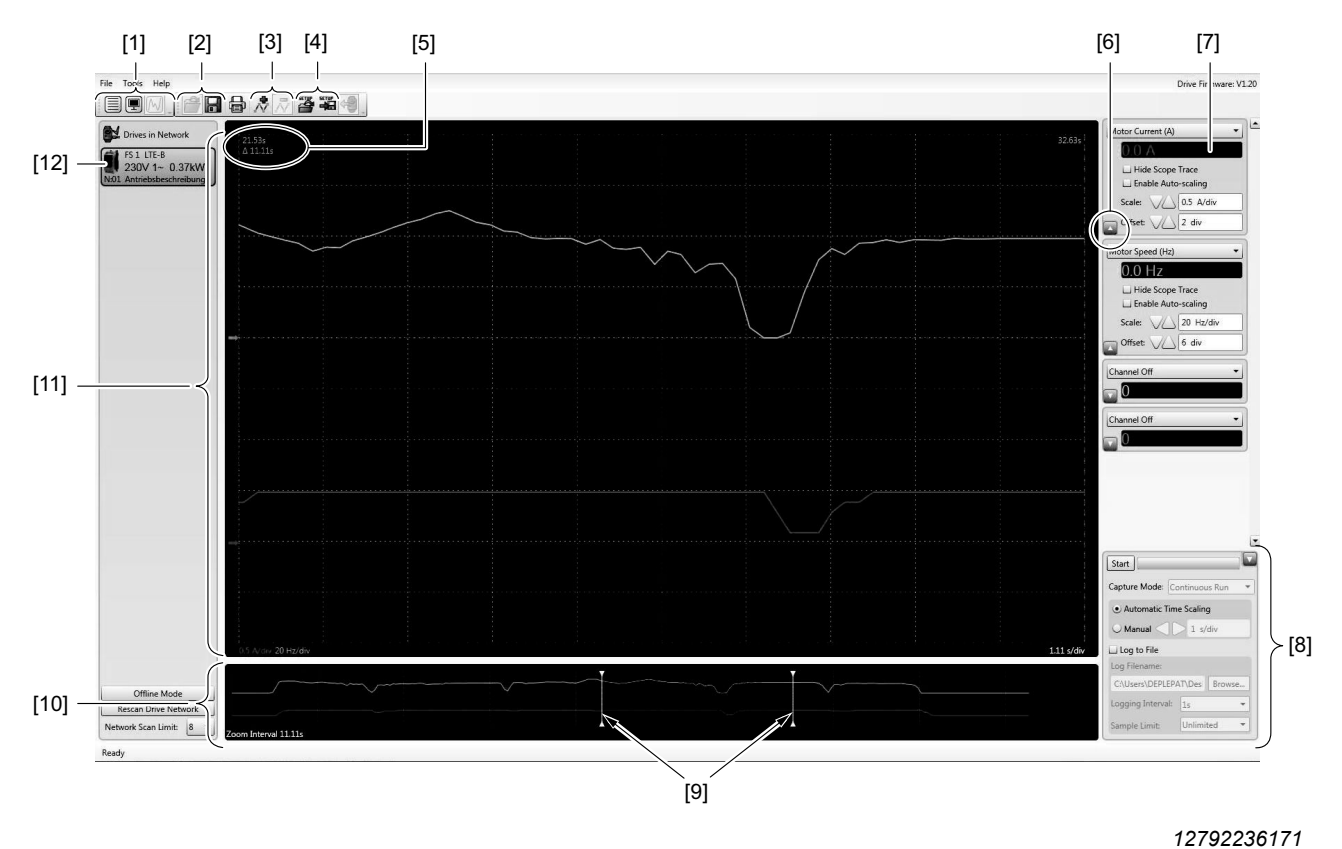

# [1] Tool selection menu:

- Parameter editor
- Drive monitor
- Scope tool
- [2] Open and save oscilloscope recording
- [3] Show and hide measuring points
- [4] Open and save oscilloscope settings
- [5] Time cursor with measured value
- [6] Expand and collapse the channel settings

# Display

The recorded measurements are displayed in two window areas.

# 20265743/EN - 01/2015

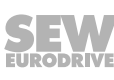

[7] Selection of measured channel variable

Start/stop data recording

[8] Oscilloscope control:

•

[9] Zoom cursor

[11] Work window

[12] Units in network

Change settings

[10] Overview of recorded curve

#### **Overview window** [10]

- Display of measurement over entire period.
- You can define a specific area using the zoom cursors [9]. It then appears in the work window [11].

#### Work window [11]

The defined area is displayed using the zoom function in the overview window [10]. You can measure a specific time period using the time cursors [5]. You can display the measured values by clicking the relevant time cursor in the display of the individual channels.

#### **Oscilloscope activation**

- If the frequency inverter has not yet been set up in the LT Shell software, follow steps 1 to 7 of the chapter "Parameterization with LT Shell software" (→ 
   <sup>1</sup> 43).
- 2. Switch to the oscilloscope function by pressing the relevant button [Scope tool] in the menu bar [1].

#### Oscilloscope recording in real-time mode

#### Starting the recording

Before starting the recording, you can make the settings [6], [7] for the measuring channels, the time axis, and the position of the curves to be recorded. You can start the recording by clicking on the [Start] button in area [8]. Clicking on the [Stop] button stops the measurement.

#### **Data logging function**

When the data logging function is activated, the recorded measuring points are written to a separate CSV file at the same time as the oscilloscope display.

To activate the data logging function, proceed as follows:

- 1. Activate the field "Record to file" in area [8].
- 2. Enter the storage location and file name in the corresponding field.
- In the "Logging interval" choice box, you can set the rate at which the data is written to the file. (Default value: 1 s)
- 4. Press [Start] to start the recording.

# 5.5 Startup via fieldbus

#### 5.5.1 SBus startup

Set up the SBus network as shown in the figure in chapter "Fieldbus configuration" ( $\rightarrow$   $\cong$  38).

- Set parameter *P-12* to "3" or "4" to control the frequency inverter via SBus.
  - 3 = control word and speed setpoint via SBus, ramp times as specified in *P-03/P-04*.
  - 4 = control word, speed setpoint, and ramp time via SBus.
- Set *P-14* to "101" to provide access to the advanced menu.
- Set the values in *P-36* as follows:
  - For a unique SBus address, enter a setting between "1" and "63".
  - The SBus baud rate is set to "500 kBaud" by default (factory setting). To set a different baud rate, select it in *P-36*. Note that the baud rates of the SBus gateway and the frequency inverter must always be identical.
  - Define the behavior of the frequency inverter in the case of a timeout when communication is interrupted:
  - 0: Continue with the last data used (factory setting).
  - t\_xxx: Error after delay of xxx milliseconds. The error must be reset.
  - r\_xxx: Frequency inverter is brought to a standstill along a ramp once a time of xxx milliseconds has passed. An automatic restart takes place when new data is received.
- Set the "AS" DIP switch on the DFx/UOH gateway from "OFF" to "ON" to perform the automatic setup of the fieldbus gateway. The "H1" LED on the gateway lights up repeatedly and then goes off completely. If the "H1" LED is lit, the gateway or one of the frequency inverters is not properly connected to the SBus or was not started correctly.
- Refer to the relevant DFx manual for information on how to configure the fieldbus communication between the DFx/UOH gateway and bus master.

# Permitted cable lengths

The permitted total cable length depends on the baud rate setting of the SBus:

- 125 kBaud: 500 m (1640 ft)
- 250 kBaud: 250 m (820 ft)
- 500 kBaud: 100 m (328 ft) (factory setting)
- 1000 kBaud: 25 m (82 ft)

Use only shielded cables.

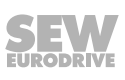

## Monitoring sent data

The data transmitted via the gateway can be monitored by one of the following methods:

- Using MOVITOOLS<sup>®</sup> MotionStudio via the X24 engineering interface of the gateway or optionally via Ethernet
- Via the website of the gateway (e.g. on DFE3x Ethernet gateways)

#### Structure of SBus telegram

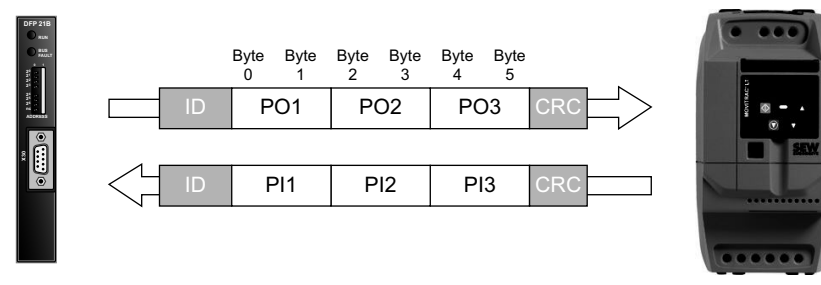

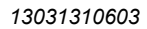

#### 5.5.2 Startup of Modbus RTU

| Protocol        | Modbus RTU (Remote Terminal Unit)                                                   |
|-----------------|-------------------------------------------------------------------------------------|
| Error checking  | CRC                                                                                 |
| Baud rate       | 9600 bps, 19,200 bps, 38,400 bps, 57,600 bps, 76,800 bps, 115,200 bps<br>(standard) |
| Data format     | 1 start bit, 8 data bits, 1 stop bit, no priority                                   |
| Physical format | RS485 (2-core)                                                                      |
| User interface  | RJ45                                                                                |

#### Electrical installation

Set up the Modbus network as shown in the figure in the chapter "Fieldbus configuration" ( $\rightarrow \blacksquare$  38). The maximum number of bus nodes is 32. The permitted cable length depends on the baud rate. With a baud rate of 115,200 bps and a 0.5 mm<sup>2</sup> cable, the maximum cable length is 1200 m. For the connection assignment of the RJ45 communication socket, refer to the chapter "RJ45 communication socket" ( $\rightarrow \blacksquare$  35).

- Set parameter P-12 to "5" or "6" to control the frequency inverter via Modbus RTU.
  - 5 = control word and speed setpoint via Modbus RTU, ramp times as specified in *P-03/P-04*.
  - 6 = control word, speed setpoint, and ramp time via Modbus RTU.
- Set *P-14* to "101" to provide access to the advanced menu.
- Set the values in *P*-36 as follows:
  - For a unique Modbus address, enter a setting between "1" and "64".
  - The Modbus baud rate is set to "115.2 kBaud" by default (factory setting). To set a different baud rate, select it in *P-36*. Note that the baud rates of the Modbus master and the frequency inverter must always be identical.
  - Define the behavior of the frequency inverter in the case of a timeout when communication is interrupted.

20265743/EN - 01/2015

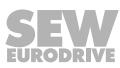

- 0: Continue with the last data used (factory setting).
- t\_xxx: Error after delay of xxx milliseconds; error must be reset.
- r\_xxx: Frequency inverter is brought to a standstill along a ramp once a time of xxx milliseconds has passed. An automatic restart takes place when new data is received.

# Register allocation of the process data words

The most important registers for a simple controller are specified in the following table.

The structure of the process data words PI and PO is described in the chapter "Description of transferred process data (PD)" ( $\rightarrow B 56$ ).

| Regis-<br>ter | Process data                                                                                                    | Com-<br>mand | Туре       |
|---------------|----------------------------------------------------------------------------------------------------|--------------|------------|
| 1             | PO1 control word (fixed; assignment of data bytes, see Process data words (16 bit) from gateway to inverter (PA) ( $\rightarrow \square 56$ ))     | 03, 06       | Read/write |
| 2             | PO2 setpoint speed (assignment of data bytes, see Process data words (16 bit) from gateway to inverter (PA) ( $\rightarrow$ $\cong$ 56))           | 03, 06       | Read/write |
| 3             | PO3 ramp (if <i>P-12</i> =6; assignment of data bytes, see Process data words (16 bit) from gateway to inverter (PA) ( $\rightarrow \square 56$ )) | 03, 06       | Read/write |
| 4             | Reserved                                                                                                    | 03, 06       | Read/write |
| 5             | Reserved                                                                                                    | 0, 3         | Read       |
| 6             | PI1 status word (fixed; assignment of data bytes, see Process data words (16 bit) from inverter to gateway (PI) ( $\rightarrow B$ 56))             | 0, 3         | Read       |
| 7             | PI2 actual speed (assignment of data bytes, see Process data words (16 bit) from inverter to gateway (PI) ( $\rightarrow \square 56$ ))            | 0, 3         | Read       |
| 8             | PI3 actual current (assignment of data bytes, see Process data words (16 bit) from inverter to gateway (PI) ( $\rightarrow \square 56$ ))          | 0, 3         | Read       |

The complete parameter/register assignment and data scaling is provided in the memory allocation plan in the chapter "Modbus register table" ( $\rightarrow B$  55).

# INFORMATION

Please note: Many bus masters address the first register as register 0. Therefore, it may be necessary to deduct the value "1" from the register number given below to obtain the correct register address.

# Structure of Modbus telegram

i

# Structure of process data

For a read request Request master  $\rightarrow$  slave

| Address | Function        |           | CRC check |           |          |       |
|---------|-----------------|-----------|-----------|-----------|----------|-------|
|         |                 | Start a   | ddress    | Number o  |          |       |
| addr    | 03 <sub>H</sub> | High byte | Low byte  | High byte | Low byte | crc16 |

#### Response slave → master

Request master  $\rightarrow$  slave

| Address | Function        | Da                   | CRC check    |       |
|---------|-----------------|----------------------|--------------|-------|
|         |                 | Number of data bytes | Information  |       |
| addr    | 03 <sub>н</sub> | n (8 bit)            | n/2 register | crc16 |

For a write command

| Address | Function        | Data            |          |              | CRC check |       |
|---------|-----------------|-----------------|----------|--------------|-----------|-------|
|         |                 | Register number |          | Process data |           |       |
| addr    | 06 <sub>н</sub> | High byte       | Low byte | High byte    | Low byte  | crc16 |

Response slave  $\rightarrow$  master

| Address | Function        | Data            |          |              | CRC check |       |
|---------|-----------------|-----------------|----------|--------------|-----------|-------|
|         |                 | Register number |          | Process data |           |       |
| addr    | 06 <sub>H</sub> | High byte       | Low byte | High byte    | Low byte  | crc16 |

# **Communication example**

# Sending of setpoints

- Enable
- Motor speed = 100%
- Ramp = 5 s

As a response, the slave sends confirmation of the sent information in a corresponding telegram.

| Enable       | Data direction | Address | Function        | Data     | CRC check |
|--------------|----------------|---------|-----------------|----------|-----------|
|              | -Tx            | 01      | 06 <sub>H</sub> | 00010006 | 09C8      |
|              | -Rx            | 01      | 06 <sub>H</sub> | 00010006 | 09C8      |
| Motor speed  | Data direction | Address | Function        | Data     | CRC check |
|              | -Tx            | 01      | 06 <sub>H</sub> | 00024009 | 29CC      |
|              | -Rx            | 01      | 06 <sub>H</sub> | 00024009 | 29CC      |
| Acceleration | Data direction | Address | Function        | Data     | CRC check |
| ramp         | -Tx            | 01      | 06 <sub>H</sub> | 00031388 | 255C      |
|              | -Rx            | 01      | 06 <sub>H</sub> | 00031388 | 255C      |

Tx – Send from perspective of the bus master

Rx – Receive from perspective of the bus master

#### Explanation of write command using example of enable

| Address   | 01 <sub>H</sub> – unit address                                 |
|-----------|----------------------------------------------------------------|
| Function  | 06 <sub>H</sub> – write                                        |
| Data      | $00010006_{H}$ – write to register 01, value $06_{H}$ = enable |
| CRC check | CRC_high, CRC_low                                              |

# Modbus register table

| Register | Parameter | Description                                           | Comment                                                                                                    |
|----------|-----------|-------------------------------------------------------|----------------------------------------------------------------------------------------------------|
| 1        | -         | Control word                                          | Description, see chapter "Description of trans-                                                                                     |
| 2        | -         | Setpoint speed                                        | ferred process data (PD)" ( $\rightarrow$ $\square$ 56).                                                                            |
| 3        | -         | Ramp time                                             |                                                                                                    |
| 6        | -         | Status word                                           |                                                                                                    |
| 7        | -         | Actual speed                                          |                                                                                                    |
| 8        | -         | Actual current                                        |                                                                                                    |
| 11       | P00-04    | Digital input status                                  | Bit 0 = DI1, bit 1 = DI2                                                                                                    |
| 12       | P00-20    | Frequency inverter ID                                 | Inverter ID                                                                                                    |
| 13       | P00-20    | Frequency inverter power class                        | To 2 decimal positions (kW or HP)                                                                                                   |
| 14       | P00-20    | Voltage class                                         | e.g. "1230" (1-phase, 230 V)                                                                                                    |
| 15       | P00-18    | IO software version                                   | "120" = v1.20                                                                                                    |
| 16       | P00-18    | Motor ctrl software version                           | "120" = v1.20                                                                                                    |
| 17       | P00-20    | Inverter type                                         | Fixed value: 0x0002 = LTE-B                                                                                                    |
| 18 – 19  | -         | Reserved                                              |                                                                                                    |
| 20       | P00-01    | Value of analog input 1                               | Display 0 - 100%; 100% = max. input voltage;<br>4096 = 100%                                                                         |
| 21       | P00-02    | Value of analog input 1                               | P00-01 (min) – P00-01 (max); -4096 – 4096                                                                                           |
| 22       | P00-03    | Setpoint speed                                        | Speed display; 3000 = 50 Hz                                                                                                    |
| 23       | P00-08    | DC link voltage                                       | DC 0 – 1000 V; 800 = 800 V                                                                                                    |
| 24       | P00-09    | Heat sink temperature                                 | 25 = 25°C                                                                                                    |
| 25       | P00-10    | Operating hours counter (h)                           | 0 – 65,535 h                                                                                                    |
| 26       | P00-10    | Operating hours counter<br>(min + s)                  | 3599 s = 59 min 59 s                                                                                                    |
| 27       | P00-13    | Operating time since last deacti-<br>vation (h)       | 0 – 65,535 h                                                                                                    |
| 28       | P00-13    | Operating time since last deacti-<br>vation (min + s) | 3599 s = 59 min 59 s                                                                                                    |
| 101      | P-01      | Maximum speed                                         | 3000 = 50 Hz                                                                                                    |
| 102      | P-02      | Minimum speed                                         | 3000 = 50 Hz                                                                                                    |
| 103      | P-03      | Acceleration ramp time                                | 100 = 1.00 s                                                                                                    |
|          |           |                                                       |                                                                                                    |
| 136      | P-36      | Address, baud rate, timeout                           | 0xABCD<br>A = timeout setting (selection no. $0 - 8$ )<br>B = baud rate (selection no. $0 - 5$ )<br>CD = address range ( $0 - 32$ ) |
|          |           |                                                       | 00000 (00000 (55                                                                                                    |
| 140      | P-40      | Actual speed value scaling factor                     | 0 - 6000 (6000 = 6 (factor))                                                                                                    |

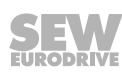

# 5.5.3 Description of transferred process data (PD)

# Structure of process data words

This chapter describes the structure of the process data words for the fieldbus communication with SBus and Modbus RTU.

## Process data words (16 bit) from gateway to inverter (PA)

| Descr | iption                                     | Bit                                                                            |                                                           | Settings                      |  |
|-------|--------------------------------------------|--------------------------------------------------------------------------------|-----------------------------------------------------------|-------------------------------|--|
| PO1   | Control word                               | 0                                                                              | Controller inhibit                                        | 0: Start<br>1: Stop           |  |
|       |                                            | 1                                                                              | Rapid stop along second deceleration ramp ( <i>P-24</i> ) | 0: Rapid stop<br>1: Start     |  |
|       |                                            | 2                                                                              | Stop along process ramp <i>P-03/P-04</i> or PO3           | 0: Stop<br>1: Start           |  |
|       |                                            | 3 – 5                                                                          | Reserved                                                  | 0                             |  |
|       |                                            | 6                                                                              | Error reset                                               | Edge 0 set to 1 = error reset |  |
|       |                                            | 7 – 15                                                                         | Reserved                                                  | 0                             |  |
| PO2   | Setpoint speed                             | Signed percentage value/0.0061%<br>Example: -80%/0.0061% = -13115 = CCC5 (hex) |                                                           |                               |  |
| PO3   | Ramp time (if<br><i>P-12</i> = 4 or 6)     | Scaling: Acceleration and deceleration in ms for rated speed n = 50 Hz.        |                                                           |                               |  |
|       | No function (of $P-12 = 3 \text{ or } 6$ ) | Ramp tin                                                                       | Ramp times as set in <i>P-03</i> and <i>P-04</i> .        |                               |  |

## Process data words (16 bit) from inverter to gateway (PI)

| Descri | Description    |            |                                                                                                    | Settings                                                                                                    | Byte      |
|--------|----------------|------------|----------------------------------------------------------------------------------------------------|----------------------------------------------------------------------------------------------------|-----------|
| PI1    | Status word    | 0          | Output stage enable                                                                                                    | 0: Locked<br>1: Enabled                                                                                                    | Low byte  |
|        |                | 1          | Inverter ready                                                                                                    | 0: Not ready<br>1: Ready                                                                                                    |           |
|        |                | 2          | PO data enabled                                                                                                    | 1 if <i>P-12</i> = 3 or 4                                                                                                    |           |
|        |                | 3 – 4      | Reserved                                                                                                    |                                                                                                    |           |
|        |                | 5          | Error/warning                                                                                                    | 0: No error<br>1: Error                                                                                                    |           |
|        |                | 6 – 7      | Reserved                                                                                                    |                                                                                                    |           |
|        |                | 8 – 15     | Status of inverter if bit 5 = 0<br>0x01 = output stage inhibited<br>0x02 = not enabled/not running<br>0x04 = enabled/running<br>0x05 = factory setting activated                                                                                                    |                                                                                                    | High byte |
|        |                | 8 – 15     | Status of inverter if bit 5 = 1<br>0x01 = output stage inhibited<br>0x04 = not enabled/not running<br>0x06 = phase asymmetry error<br>ure<br>0x07 = overvoltage at DC bus<br>0x08 = motor overload<br>0x09 = parameter set to factory<br>0x0B = shutdown due to excess<br>0x1A = external error<br>0x2F = error, failure of commur<br>0x71 = analog input error, curre<br>0x75 = shutdown due to insuffic<br>0xC6 = undervoltage at DC bus<br>0xC8 = general error/output sta | at input/input phase fail-<br>setting<br>s temperature<br>nication connection (SBus)<br>nt under 2.5 mA<br>cient temperature<br>ge error |           |
| PI2    | Actual speed   | Scaling c  | orresponds to PO2                                                                                                    | -                                                                                                    |           |
| PI3    | Actual current | Scaling: ( | 0x4000 = 100% of maximum spe                                                                                                    | ed, set as in <i>P-08</i>                                                                                                    |           |

**Example** The information in the following table is transferred to the inverter when the following conditions are met:

- To enable the inverter, the digital inputs must be correctly configured and connected.
- To operate the inverter via SBus, parameter *P-12* must be set to 3 or 5.

| Descrip | tion           | Value  | Description                                                               |  |  |
|---------|----------------|--------|---------------------------------------------------------------------------|--|--|
| PO1     | Control word   | 0      | Rapid stop along second deceleration ramp (P-24).                         |  |  |
|         |                | 1      | Coast                                                                     |  |  |
|         |                | 2      | Stop along the process ramp P-04.                                         |  |  |
|         |                | 3 – 5  | Reserved                                                                  |  |  |
|         |                | 6      | Start up along a ramp ( <i>P-03</i> ) and rotate at setpoint speed (PO2). |  |  |
| PO2     | Speed setpoint | 0x4000 | = 16,384 = maximum speed, e.g. 50 Hz (P-01) CW rotation                   |  |  |
|         |                | 0x2000 | = 8192 = 50% of maximum speed, e.g. 25 Hz CW rotation                     |  |  |
|         |                | 0xC000 | = -16,384 = maximum speed, e.g. 50 Hz (P-01) CCW rotation                 |  |  |
|         |                | 0x0000 | = 0 = minimum speed, set in <i>P-02</i>                                   |  |  |

During operation, the data transferred by the inverter is as follows:

| Descrip | otion          | Value      | Description                                                                  |  |
|---------|----------------|------------|------------------------------------------------------------------------------|--|
| PI1     | Status word    | 0x0407     | Status = running<br>Output stage enabled<br>Inverter ready<br>PO data enable |  |
| PI2     | Actual speed   | Correspond | Corresponds to PO2 (speed setpoint)                                          |  |
| PI3     | Actual current | Depends on | speed and load                                                               |  |

# 5.6 Startup with 87 Hz characteristic curve

The following parameters have to be set:

- P-01: 87 Hz
- P-07: 400 V
- P-08: Motor current for  $\Delta$  operation (see nameplate)
- P-09: 87 Hz

# 6 Operation

# 6.1 Status of the inverter

# 6.1.1 Display for disabled inverter

The following table shows the messages relating to the inverter status that are displayed when the motor is at standstill.

| Message | Description                                                                                                    |
|---------|----------------------------------------------------------------------------------------------------|
| StoP    | Power section of inverter disabled. This message is displayed when the motor is<br>at standstill and no error is present. The inverter is ready for normal operation.                                                          |
| P-deF   | Parameter factory settings have been loaded. This message appears when the<br>user issues the command for loading the parameter factory settings. To take the<br>inverter into operation again, press the <reset> key.</reset> |
| Standby | Inverter is in standby mode. This message is displayed when the inverter reports<br>a speed of 0 for 30 seconds and the speed setpoint is also 0.                                                                              |

# 6.1.2 Display for enabled inverter

The following table shows the messages relating to the frequency inverter status that are displayed when the motor is running.

You can toggle between output frequency, output current, and speed by briefly pressing the <Navigate> key on the keypad.

| Message         | Description                                                                                                    |
|-----------------|----------------------------------------------------------------------------------------------------|
| H xxx           | The output frequency of the frequency inverter is displayed in Hz. This display appears when the frequency inverter is enabled.                                                                                                    |
| A xxx           | The output current of the frequency inverter is displayed in amperes. This display appears when the frequency inverter is enabled.                                                                                                    |
| хххх            | The output speed of the frequency inverter is displayed in rpm if a value > 0 was entered in parameter <i>P-10</i> .                                                                                                    |
| C xxx           | This is the scaled speed ( <i>P-40</i> ).                                                                                                    |
| (flashing dots) | The output current of the frequency inverter exceeds the current value entered in <i>P-08</i> . The frequency inverter monitors the extent and duration of the overload. Depending on the overload, the frequency inverter triggers the error message "I.t-trP". |

# 6.1.3 Error reset

You can reset an error in the event of an error response (see section "Error codes") by pressing the <Stop> key or by enabling or disabling digital input 1.

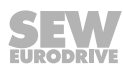

# 7 Service and error codes

# 7.1 Error memory

In parameter mode, parameter *P-13* contains a data set with the last four events that have occurred. The corresponding messages are displayed in abbreviated form, with the most recent message shown first (*when calling P-13*) and earlier events appearing further down.

Once a new message is issued, the oldest message is deleted from the error log.

NOTE

If the last shutdown was caused, for example, by undervoltage, no further undervoltage errors will be entered in the error log. The purpose is to avoid that the error log is flooded with undervoltage errors, which occur every time the inverter is switched off.

# 7.2 Error codes

| Error     | Meaning                                                                                                    | Measure                                                                                                    |
|-----------|----------------------------------------------------------------------------------------------------|----------------------------------------------------------------------------------------------------|
| "P-dEF"   | The factory-set parameters were loaded.                                                                                                    | Press the <stop> key. The inverter can now be configured for the required application.</stop>                                                                                                    |
| "O-I"     | Overcurrent at inverter output to the<br>motor.<br>Motor overload.<br>Overtemperature at the heat sink of<br>the inverter.                                                                                     | <ul> <li>Error during constant speed:</li> <li>Check for overload or error.</li> <li>Error during drive enable:</li> <li>Check the motor for stalling or blocking.</li> <li>Check for star-delta motor connection error.</li> <li>Check whether the length of the cable meets the requirements.</li> <li>Error during operation:</li> <li>Check for sudden overload or malfunction.</li> <li>Check cable connection between inverter and motor.</li> <li>The acceleration/deceleration time might be too short and requires too much power.<br/>If you cannot increase <i>P-03</i> or <i>P-04</i>, use a larger inverter.</li> </ul> |
| "l.t-trP" | Overload error. This error occurs<br>when the inverter has delivered<br>more than 100% of the rated current<br>for a certain time (defined in <i>P-08</i> ).<br>The display flashes to indicate over-<br>load. | <ul> <li>Increase the acceleration ramp <i>P-03</i> or reduce the motor load.</li> <li>Check whether the length of the cable meets the requirements.</li> <li>Mechanically check the load to make sure it can be moved freely and no blockage or other mechanical problems are present.</li> </ul>                                                                                                    |
| "OI-b"    | Brake channel overcurrent. Overcur-<br>rent in the braking resistor circuit.                                                                                                    | <ul> <li>Check supply cable to the braking resistor.</li> <li>Check the braking resistor circuit value.</li> <li>Observe the minimum resistance values given in the respective tables.</li> </ul>                                                                                                    |
| "OL-br"   | Braking resistor overload                                                                                                    | <ul> <li>Increase deceleration time, reduce load moment of inertia or switch further braking resistors in parallel.</li> <li>Observe the minimum resistance values given in the respective tables.</li> </ul>                                                                                                    |
| "PS-trP"  | Internal output stage error                                                                                                    | <ul> <li>Error during drive enable:</li> <li>Check for incorrect wiring or short circuit.</li> <li>Check for phase short circuits or ground faults.</li> <li>Error during operation:</li> <li>Check for sudden overload or overtemperature.</li> <li>Provide additional room or cooling, if necessary.</li> </ul>                                                                                                    |
| "O.Uolt"  | DC link overvoltage                                                                                                    | <ul> <li>Check whether the supply voltage is too high or too low.</li> <li>If the error occurs during deceleration, increase the deceleration time in <i>P-04</i>.</li> <li>Connect a braking resistor, if required.</li> <li>If a braking resistor is already installed, make sure that <i>P-34</i> is set to 1 or 2.</li> </ul>                                                                                                    |
| "U.Uolt"  | DC link undervoltage                                                                                                    | Occurs routinely when switching off the inverter. Check line voltage if this occurs while the motor is running.                                                                                                    |

20265743/EN - 01/2015

| Error                          | Meaning                                                        | Measure                                                                                                    |
|--------------------------------|----------------------------------------------------------------|----------------------------------------------------------------------------------------------------|
| "O-hEat"                       | Ambient temperature is too high                                | <ul> <li>Check inverter cooling and housing dimensions.</li> <li>Provide additional room or cooling, if necessary.</li> <li>Check internal fan function.<sup>1)</sup></li> </ul>                                                                            |
| "O-t"                          | Overtemperature at heat sink                                   | <ul> <li>Check inverter cooling and housing dimensions.</li> <li>Provide additional room or cooling, if necessary.</li> <li>Check internal fan function<sup>1)</sup>.</li> <li>Decrease the switching frequency.</li> <li>Reduce the motor load.</li> </ul> |
| "U-t"                          | Undertemperature                                               | <ul> <li>Occurs at an ambient temperature below -10°C.</li> <li>Increase the temperature to above -10°C to start the inverter.</li> </ul>                                                                                                    |
| "th-Flt"                       | Defective thermistor at heat sink                              | Contact SEW-EURODRIVE service if you have any questions.                                                                                                    |
| "E-triP"                       | External error (in conjunction with binary input 3).           | <ul><li>External error at digital input 3. NC contact was opened.</li><li>Check motor thermistor (if connected).</li></ul>                                                                                                    |
| "SC-trP"                       | Communication failure error                                    | <ul><li>Check communication connection between inverter and external devices.</li><li>Make sure each inverter in the network is assigned a unique address.</li></ul>                                                                                        |
| "P-<br>LOSS"                   | Input phase failure error                                      | An input phase failed in an inverter designed for operation on a three-phase system.                                                                                                    |
| "SPIn-F"                       | Spin start failed                                              | Spin start function unable to detect motor speed.                                                                                                    |
| "dAtA-F"                       | Internal memory error                                          | <ul><li>Parameter not saved, factor settings restored.</li><li>Try again. If this problem re-occurs, contact SEW-EURODRIVE service.</li></ul>                                                                                                    |
| "EE-F"                         | EEPROM error parameter not<br>saved, factor settings restored. | EEPROM error parameter not saved, factor settings restored. If this error re-occurs,<br>contact SEW-EURODRIVE service.                                                                                                    |
| "4-20 F"                       | Current at analog input not within defined range.              | <ul> <li>Make sure the input current is within the range defined in <i>P-16</i>.</li> <li>Check the connection cable.</li> </ul>                                                                                                    |
| "SC-FLt"<br>"FAULtY"<br>"Prog" | Internal inverter fault                                        | Please contact SEW-EURODRIVE service if you have any questions.                                                                                                    |

1) To perform a function test for frequency inverters from 0.75 kW, press all keys of the integrated operator terminal at the same time.

# 7.3 SEW-EURODRIVE Electronics Service

If you are unable to rectify a fault, contact SEW-EURODRIVE Electronics Service. Please provide the following information when sending the device in for repair:

- Serial number (→ nameplate)
- Type designation
- Short description of the application (application, control via terminals or serial)
- Connected components (motor, and so on)
- Type of error
- Circumstances
- Your own assumptions as to what has happened
- Any unusual events preceding the problem, and so on

# 7.4 Extended storage

If the unit is stored for a long time, connect it to the power supply for at least 5 minutes every 2 years. Otherwise, the unit's service life may be reduced.

# Procedure when maintenance has been neglected:

Electrolytic capacitors are used in the frequency inverters. They are subject to aging effects when de-energized. This effect can damage the capacitors if the unit is connected directly to the nominal voltage after an extended storage period.

If you have not performed maintenance regularly, SEW-EURODRIVE recommends that you increase the line voltage slowly up to the maximum voltage. This can be done, for example, by using a variable transformer for which the output voltage has been set according to the following overview.

The following stages are recommended:

AC 230 V units:

- Stage 1: AC 170 V for 15 minutes
- Stage 2: AC 200 V for 15 minutes
- Stage 3: AC 240 V for 1 hour

AC 400 V units:

- Stage 1: AC 0 V to AC 350 V within a few seconds
- Stage 2: AC 350 V for 15 minutes
- Stage 3: AC 420 V for 15 minutes
- Stage 4: AC 480 V for 1 hour

After you have completed the regeneration process, the unit can be used immediately or stored again for an extended period with maintenance.

# 7.5 Waste disposal

Please observe current regulations. Dispose of the following materials in accordance with the regulations in force:

- Electronics scrap (printed circuit boards)
- Plastic (housing)
- Sheet metal
- Copper
- Aluminum

# 8 Parameters

# 8.1 Overview of parameters

# 8.1.1 Standard parameters

| Param-<br>eter | Description                    | Range of values                                                                                                    | Factory set-<br>ting                                    | Brief description                                                                                                    |
|----------------|--------------------------------|----------------------------------------------------------------------------------------------------|---------------------------------------------------------|----------------------------------------------------------------------------------------------------|
|                |                                | Speed limi                                                                                                    | ts                                                      |                                                                                                    |
| P-01           | Maximum speed                  | P-02 to 5 × P-09 but max. 500 Hz (de-<br>fault, P-10 = 0)<br>Or P-02 to 5×P-10, but max.<br>30,000 rpm (P-10>0)         | 50 Hz <sup>1)</sup>                                     | This is the upper speed limit in Hz or rpm, see <i>P-10</i> .                                                                                                    |
| P-02           | Minimum speed                  | 0 – P-01                                                                                                    | 0 Hz                                                    | This is the upper speed limit in Hz or rpm, see <i>P-10</i> .                                                                                                    |
|                |                                | Ramps                                                                                                    |                                                         |                                                                                                    |
| P-03           | Acceleration ramp              | 0 - 600 s                                                                                                    | 5 s                                                     | Acceleration ramp time in seconds. The ramp<br>time is based on a setpoint step change of 0 –<br>50 Hz (1500 rpm).                                                                                                    |
| P-04           | Deceleration ramp              | 0 - 600 s                                                                                                    | 5 s                                                     | Deceleration ramp time in seconds. The ramp<br>time is based on a setpoint step change of<br>50 Hz (1500 rpm) – 0 Hz.                                                                                                    |
| P-05           | Stop mode selection            | 0 − 3<br>See "Advanced parameter descrip-<br>tion" (→ 🗈 65).                                                            | 0                                                       | Defines the deceleration behavior of the drive for normal operation and power failure.                                                                                                    |
| P-06           | Energy saving function         | 0: off<br>1: on                                                                                                    | 0                                                       | When active, this function automatically reduces<br>the applied motor voltage in the case of light<br>loads. In this case, the smallest possible motor<br>voltage is 50% of the nominal voltage.                                                    |
|                |                                | Nominal motor                                                                                                    | r data                                                  |                                                                                                    |
| P-07           | Nominal motor voltage          | 0 – 250 V <sup>2)</sup><br>0 – 500 V (for 400 V units)                                                                  | 230 V <sup>2)</sup><br>400 V <sup>3)</sup>              | Nominal voltage according to motor nameplate.<br>With $P$ -07 = "0", voltage compensation is deac-<br>tivated. See "Advanced parameter descrip-<br>tion" ( $\rightarrow$ $\blacksquare$ 65).                                                        |
| P-08           | Nominal motor current          | 25 – 100% of frequency inverter output<br>current                                                                       | DR motor specification                                  | Rated motor current of motor according to nameplate.                                                                                                    |
| P-09           | Rated motor frequency          | 25 – 500 Hz                                                                                                    | 50 Hz                                                   | Nominal frequency of motor according to name-<br>plate.                                                                                                    |
| P-10           | Nominal motor speed            | 0 – 30,000 rpm                                                                                                    | 0                                                       | <ul> <li>0 = slip compensation deactivated + display of all parameters in Hz</li> <li>1 = slip compensation active + display of all parameters in rpm</li> <li>See "Advanced parameter description" (→</li></ul>                                    |
| P-11           | Additional voltage/<br>boost   | 0 - 20% of max. output voltage (reso-<br>lution 0.1%)<br>• Size 1: max. 20%<br>• Size 2: max. 15%<br>• Size 3: max. 10% | Depending<br>on frequency<br>inverter pow-<br>er rating | Raises the output voltage of the frequency inverter by a scalable value at low speeds to enable higher torque development of the motor in this speed range. See "Advanced parameter description" ( $\rightarrow$ <b>1</b> 66).                      |
| P-12           | Control signal source          | 0 - 6                                                                                                    | 0 (terminal control)                                    | See "Advanced parameter descrip-<br>tion" (→                                                                                                    |
| P-13           | Error log                      | The 4 most recent errors are logged.                                                                                    | No error                                                | The last 4 errors are saved in chronological or-<br>der. The most recent error is displayed first.<br>You can view the saved errors by pressing the<br><up down=""> key. See section "Error<br/>codes" (<math>\rightarrow</math> <b>1</b> 59).</up> |
| P-14           | Advanced menu ac-<br>cess code | 0 - 9999                                                                                                    | 0                                                       | 101: (standard) for advanced menu access.<br>Change the code in <i>P</i> -37 to prevent unauthor-<br>ized access to the advanced parameter set.                                                                                                    |

1) 60 Hz (American variant only)

2) For 230 V and 115 V units

3) 460 V (American variant only)

8

# 8.1.2 Advanced parameters

| Pa-<br>rame-<br>ter | Description                                                       | Range of values                                                                        | Factory set-<br>ting                           | Brief description                                                                                                    |
|---------------------|-------------------------------------------------------------------|----------------------------------------------------------------------------------------|------------------------------------------------|----------------------------------------------------------------------------------------------------|
| P-15                | Digital input function set-<br>ting                               | 0 - 12                                                                                 | 0                                              | Specifies the functions of the digital inputs. See section "P-15 Functions of the binary inputs" ( $\rightarrow$ 16).                                                                  |
| P-16                | Analog input V/mA                                                 | 0 – 10 V, b 0 –10 V, 0 – 20 mA<br>t 4 – 20 mA, r 4 – 20 mA<br>t 20 – 4 mA, r 20 – 4 mA | 0 – 10 V                                       | Configures the format of the analog input.<br>See "Advanced parameter descrip-<br>tion" (→ ា 67).                                                                                      |
| P-17                | Pulse-width-modulated<br>switching frequency<br>(PWM)             | 2 – 16 kHz, depending on nominal<br>inverter power                                     | Depending<br>on nominal<br>inverter pow-<br>er | See "Advanced parameter descrip-<br>tion" (→                                                                                                    |
|                     |                                                                   | User rela                                                                              | y                                              |                                                                                                    |
| P-18                | Selection of user relay out-<br>put                               | 0 - 7                                                                                  | 1 (inverter<br>OK)                             | Selects the function of the user relay output.<br>See "Advanced parameter descrip-<br>tion" (→ ា 68).                                                                                  |
| P-19                | Relay threshold level                                             | 0 – 200% of maximum speed <i>P-01</i><br>or nominal motor current <i>P-08</i>          | 100%                                           | Specifies the limit value for <i>P-18</i> and <i>P-25</i> .                                                                                                    |
|                     | T                                                                 | Setpoint spe                                                                           | eds                                            |                                                                                                    |
| P-20                | Fixed setpoint speed 1                                            | <i>P-02</i> (min.) – <i>P-01</i> (max.)                                                | 0 Hz                                           | Internal setpoint for speed 1 if <i>P-10</i> > 0<br>Entry in rpm                                                                                                    |
| P-21                | Fixed setpoint speed 2                                            | <i>P-02</i> (min.) – <i>P-01</i> (max.)                                                | 0 Hz                                           | Internal setpoint for speed 2 if <i>P-10</i> > 0<br>Entry in rpm                                                                                                    |
| P-22                | Fixed setpoint speed 3                                            | <i>P-02</i> (min.) – <i>P-01</i> (max.)                                                | 0 Hz                                           | Internal setpoint for speed 3 if <i>P-10</i> > 0<br>Entry in rpm                                                                                                    |
| P-23                | Fixed setpoint speed 4                                            | <i>P-02</i> (min.) – <i>P-01</i> (max.)                                                | 0 Hz                                           | Internal setpoint for speed 4 if <i>P-10</i> > 0<br>Entry in rpm                                                                                                    |
| P-24                | Deceleration ramp 2                                               | 0 – 25 s                                                                               | 0 s                                            | Via digital input or in the event of power failure according to <i>P-05</i> .                                                                                                    |
|                     | 1                                                                 | AO/DO                                                                                  |                                                |                                                                                                    |
| P-25                | Function selection analog output                                  | 0 - 9                                                                                  | 8                                              | Selects the function of the analog output.<br>See "Advanced parameter descrip-<br>tion" ( $\rightarrow$ $\square$ 69).                                                                 |
|                     | 1                                                                 | Speed skip fur                                                                         | nction                                         |                                                                                                    |
| P-26                | Speed skip function, fre-<br>quency band                          | 0 <i>– P-01</i>                                                                        | 0 Hz                                           | Size of frequency band to be skipped.<br>See "Advanced parameter descrip-<br>tion" (→                                                                                                  |
| P-27                | Skip center                                                       | <i>P-02</i> (min.) – <i>P-01</i> (max.)                                                | 0 Hz                                           | Skip center<br>See "Advanced parameter descrip-<br>tion" (→ ₪ 69).                                                                                                    |
|                     |                                                                   | Adjustment of V/f chara                                                                | cteristic curves                               | 5                                                                                                    |
| P-28                | Adjustment of V/f charac-<br>teristic curves<br>(voltage value)   | 0 <i>– P-07</i>                                                                        | 0 V                                            | V/f characteristic curve adjustment − voltage value of new operating point. See "Advanced parameter description" (→                                                                    |
| P-29                | Adjustment of V/f charac-<br>teristic curves<br>(frequency value) | 0 – <i>P-0</i> 9                                                                       | 0 Hz                                           | V/f characteristic curve adjustment – frequency value of new operating point. See "Advanced parameter description" (→                                                                  |
|                     |                                                                   | Inverter behavior in case                                                              | of enable/resta                                | art                                                                                                    |
| P-30                | Terminal mode restart function                                    | Edge-R<br>Auto-0<br>Auto-1 – Auto-5                                                    | Auto-0                                         | Defines the inverter behavior with regard to the enable digital input and configures the automatic restart function. See "Advanced parameter description" ( $\rightarrow \square$ 71). |
| P-31                | Operator terminal mode re-<br>start function                      | 0 - 3                                                                                  | 1                                              | Defines the enable behavior of the inverter when controlled via the integrated operator terminal. See "Advanced parameter description" ( $\rightarrow$ 1).                             |
|                     |                                                                   | HVAC functi                                                                            | ons                                            |                                                                                                    |
| P-32                | DC hold function                                                  | 0 – 25 s                                                                               | 0 s                                            | Presents restarting of the rotor due to airflow for the period specified in <i>P</i> -32. See "Advanced parameter description" ( $\rightarrow$ <b>1</b> 72).                           |
| P-33                | Flying start function                                             | 0: off<br>1: on                                                                        | 0                                              | Flying start function. See "Advanced parameter description" ( $\rightarrow \mathbb{D}$ 73).                                                                                            |

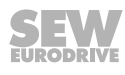

8

| Pa-<br>rame-<br>ter | Description                                   | Range of values                                                                                                    | Factory set-<br>ting                                    | Brief description                                                                                                    |
|---------------------|-----------------------------------------------|----------------------------------------------------------------------------------------------------|---------------------------------------------------------|----------------------------------------------------------------------------------------------------|
| P-34                | Activation of brake chopper                   | 0: off<br>1: activated, with SW protection for<br>BWLT 100 002 only<br>2: activated, for other BWxxxx with<br>external protection | 0                                                       | Activates the internal brake chopper. If SW pro-<br>tection is activated, an error message is issued<br>when the max. permissible current is exceeded. |
| P-35                | Scaling factor analog input                   | 0 - 500%                                                                                                    | 100%                                                    | Scaling factor of analog input<br>See "Advanced parameter descrip-<br>tion" (→ ₪ 73).                                                                  |
|                     |                                               | Fieldbus sett                                                                                                    | ings                                                    |                                                                                                    |
| P-36                | Fieldbus settings for SBus,<br>Modbus RTU     | Address, 1 – 63<br>SBus baud rate: 125 k – 1 Mbd<br>Modbus baud rate: 9.6 – 115.2 kbd<br>Timeout: 0 – 3000 ms                     | 1,<br>500 kBd<br>(SBus),<br>115.2 kbd<br>(Modbus),<br>0 | See "Advanced parameter descrip-<br>tion" (→                                                                                                    |
|                     |                                               | Parameter lock fu                                                                                                    | unctions                                                |                                                                                                    |
| P-37                | Access code definition                        | 0 – 9999                                                                                                    | 101                                                     | Defines access code for advanced parameter set in P-14.                                                                                                |
| P-38                | Block parameter access                        | 0 = read and write access, automat-<br>ic protection in case of power failure<br>1 = read access only                             | 0                                                       | Controls user access to the parameters.                                                                                                    |
| P-39                | Analog input offset                           | -500 – 500%                                                                                                    | 0%                                                      | Analog input offset<br>See "Advanced parameter descrip-<br>tion" (→ I 75).                                                                             |
| P-40                | Actual speed value scaling factor             | 0 - 6                                                                                                    | 0                                                       | Actual speed = setpoint speed x <i>P-40</i><br>See "Advanced parameter descrip-<br>tion" (→ I 75).                                                     |
| P-41                | Thermal motor protection according to UL 508C | 0: deactivated<br>1: activated                                                                                                    | 0                                                       | See "Advanced parameter descrip-<br>tion" ( $\rightarrow$ <b>1</b> 75).                                                                                |

# 8.2 Advanced parameter description

# 8.2.1 P-05 stop mode selection

Defines the deceleration behavior of the drive for normal operation and power failure. Range of values:

**0** – 2

# In the event of power failure:

- 0: Operation continues
- 1: Motor coasts to a halt
- 2: Rapid stop along P-24

# Normal stop:

- 0: Stop along ramp P-04
- 1: Motor coasts to a halt
- 2: Stop along ramp P-04

If P-05 = 0, the frequency inverter attempts to continue operation in the case of a power failure by reducing the motor speed and using the load as a generator.

# 8.2.2 P-07 nominal motor voltage

Range of values:

- 0 230 250 V
- $0 400 (460 \rightarrow \text{American variant only}) 500 \text{ V}$

Nominal voltage of motor according to nameplate. For low-voltage drives, this value is limited to 250 V.

# Voltage compensation

# *P-07* > 0 V: activated

If this function is activated, the pulse-width-modulated output voltage of the frequency inverter is kept constant through variable adjustment of the pulses. This allows negative effects, such as a drop in the line-side input voltage, to be compensated and the motor can maintain its nominal torque. In addition, thermal losses of the motor resulting from regenerative energy produced during braking operation are alleviated.

P-07 = 0 V: deactivated

If voltage compensation is deactivated, higher thermal losses are produced in the motor during braking and the motor torque can be influenced by external influences, such as a drop in the line voltage. This setting reduces the load on the DC link of the frequency inverter.

# 8.2.3 P-10 nominal motor speed

Range of values:

- **0** 30,000 rpm
- 0: Slip compensation deactivated, display of all parameters in Hz
  - 1: Slip compensation activated, display of all parameters in rpm

With active slip compensation, the frequency inverter compensates the load-dependent drop in speed by raising the output frequency  $f_{\rm O}$  by the calculated load-dependent share  $\Delta f$  in the relevant operating point.

# 8.2.4 P-11 additional voltage/boost

#### Range of values:

0 – 20% of the max. output voltage. Resolution 0.1%

- Size 1: max. 20%
- Size 2: max. 15%
- Size 3: max. 10%

Factory setting: dependent on rated frequency inverter power

Raises the output voltage of the frequency inverter by a scalable value at low speeds to enable higher torque development of the motor in this speed range.

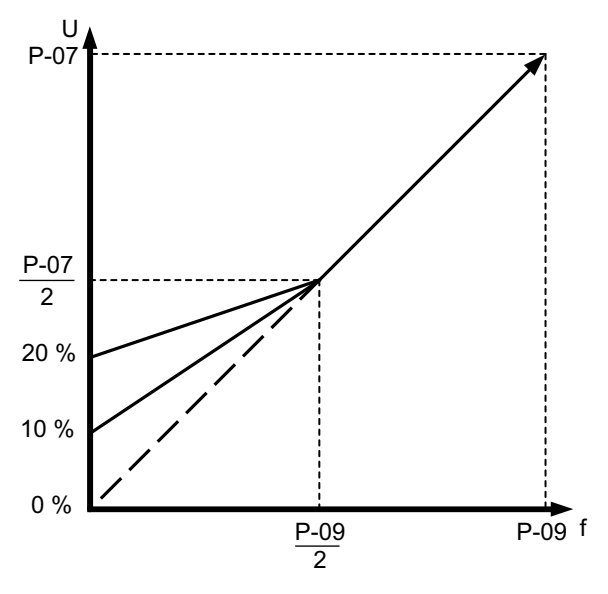

6353342859

A motor with forced cooling fan must be used for continuous duty at low speeds.

# 8.2.5 P-12 control signal source

Range of values:

# **0** – 6

| 0 | Terminal control                                                                                     |
|---|----------------------------------------------------------------------------------------------------|
| 1 | Control with operator terminal (forwards only)                                                       |
| 2 | Control with operator terminal (press <start> key to toggle between forwards/<br/>backwards)</start> |
| 3 | SBus network control with internal acceleration/deceleration ramps                                   |
| 4 | SBus network control with adjustment of acceleration/deceleration ramp via bus                       |
| 5 | Modbus RTU – network control with internal acceleration/deceleration ramps                           |
| 6 | Modbus RTU – network control with adjustment of acceleration/deceleration ramps via bus              |

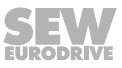

# 8.2.6 P-16 analog input

Range of values:

| Display |        | Range of values  | Explanation                            |
|---------|--------|------------------|----------------------------------------|
| U       | 0 – 10 | 0 – 10 V         | Unipolar mode (voltage input)          |
| b       | 0 – 10 | -10 – 10 V       | Bipolar mode (voltage input)           |
| A       | 0 – 20 | 0 – 20 mA        | Unipolar mode (current input)          |
| t       | 4 – 20 | 4 – 20 mA        | Unipolar mode (current input)          |
| r       | 4 – 20 | 4 – 20 mA        | Unipolar mode (current input)          |
| t       | 20 – 4 | 4 – 20 mA (inv.) | Inverted unipolar mode (current input) |
| r       | 20 – 4 | 4 – 20 mA (inv.) | Inverted unipolar mode (current input) |

b = Bipolar mode

**t** = The frequency inverter switches off if the signal is revoked when the inverter is enabled.

r = Indicates that the frequency inverter moves along a ramp to the speed set in P-20.

# Bipolar mode

This function enables infinite speed adjustment across the entire P-01 speed range from -100% to +100% without switching the digital input. Alternatively, a characteristic curve similar to [B] is possible.

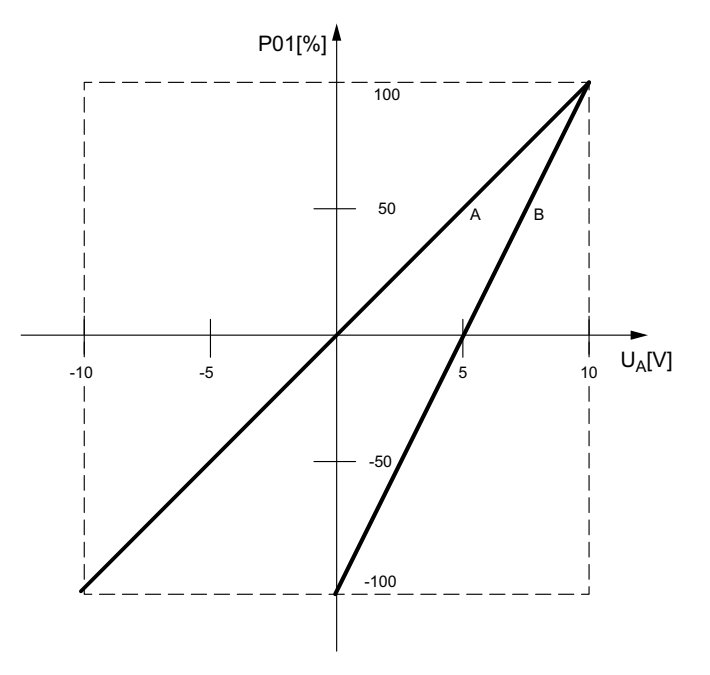

12804908811

A characteristic curve

When using an analog input signal with a voltage range of -10 V to +10 V (bipolar mode)

B characteristic curve

With this characteristic curve, operation can be implemented with the following frequency inverter settings:

*P*-16 = 0 − 10 V (factory setting) *P*-35 = 50% *P*-39 = 200%

# 8.2.7 P-17 PWM switching frequency

Setting of the pulse-width-modulated switching frequency. A higher switching frequency means less motor noise, but also higher losses in the output stage. The following table shows the performance-class-dependent values for the PWM switching frequency.

| Input<br>voltage | Performance<br>class | PWM factory setting | min. PWM<br>kHz | max. PWM<br>kHz |
|------------------|----------------------|---------------------|-----------------|-----------------|
| V                | kW                   | kHz                 |                 |                 |
| 1×110            | 0.37 – 1.1           | 8                   | 2               | 16              |
| 1×230            | 0.37 – 2.2           | 8                   | 2               | 16              |
| 3×230            |                      |                     |                 |                 |
| 1×230            | 4                    | 4                   | 2               | 12              |
| 3×230            |                      |                     |                 |                 |
| 3×400            | 0.75 – 4             | 4                   | 2               | 16              |
| 3×400            | 5.5 – 7.5            | 4                   | 2               | 12              |
| 3×400            | 11                   | 4                   | 2               | 8               |

# 8.2.8 P-18 selection of user relay output

Range of values:

0-1-7

| 0 | Frequency inverter is enabled. Select this function to control the electromechan-<br>ical holding brake of the motor. The installation of the brake control is covered in<br>the chapter "Installation" ( $\rightarrow \square 27$ ). |
|---|----------------------------------------------------------------------------------------------------|
| 1 | Frequency inverter is ready for operation                                                                                                    |
| 2 | Motor at setpoint speed                                                                                                    |
| 3 | Frequency inverter in error state                                                                                                    |
| 4 | Motor speed $\geq$ limit value <i>P-19</i>                                                                                                    |
| 5 | Motor current ≥ limit value <i>P-19</i>                                                                                                    |
| 6 | Motor speed < limit value <i>P-19</i>                                                                                                    |
| 7 | Motor current < limit value <i>P-19</i>                                                                                                    |

The switching point of the limit value is defined in *P-19*.

The relay contact is designed as a NO contact.

# 8.2.9 P-25 analog output function selection

Range of values:

0 - 8 - 9

| 0 | Frequency inverter is enabled (digital) |
|---|-----------------------------------------|
|---|-----------------------------------------|

- 1 Frequency inverter is ready for operation (digital)
- 2 Motor at setpoint speed (digital)
- 3 Frequency inverter in error state (digital)
- 4 Motor speed  $\geq$  limit value *P-19* (digital)
- 5 Motor current  $\geq$  limit value *P-19* (digital)
- 6 Motor speed < limit value *P-19* (digital)
- 7 Motor current < limit value *P-19* (digital)
- 8 Motor speed (analog)
- 9 Motor current (analog)

# Setting as digital output

Deactivated: 0 V

Activated: +24 V (20 mA limit value)

# Setting as analog output

• Selection 8: Motor speed signal range

0 – 10 V = 0 – 100% of *P-01* 

• Selection 9: Motor current signal range

0 - 10 V = 0 - 200% of *P-08* 

# 8.2.10 P-26, P-27 speed skip function

Range of values:

**0** – *P*-01

In some applications, specific speed ranges can cause mechanical resonance vibrations, which have a negative impact on machine behavior. The "speed skip" function can be used to hide the interfering speed range. The input speed is subject to the hysteresis shown in the figure with the ramps from *P-03* and *P-04*.

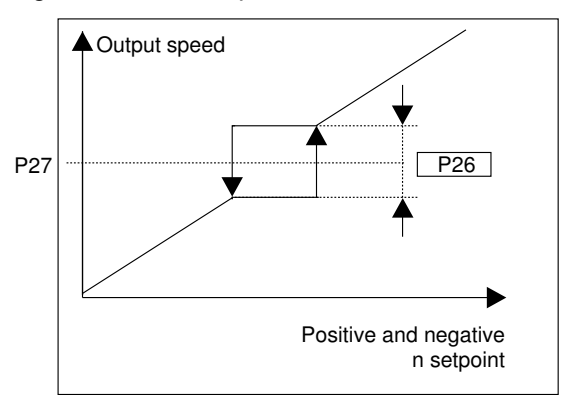

9007205610286091

- *P*-26 describes the size of the frequency band.
- P-27 describes the center of the frequency band.

# Example:

Hiding of the speed range 27 Hz – 37 Hz

Start frequency = 27 Hz; end frequency = 37 Hz

*P-26* = 37 Hz – 27 Hz = **10 Hz** 

P-27 = start frequency + P-26/2 = 27 Hz + 5 Hz = 32 Hz

If the setpoint speed lies within the frequency band to be hidden, the input speed remains t the upper or lower limit of the frequency band, depending on the acceleration direction.

# 8.2.11 P-28, P-29 V/f characteristic curve adjustment

With this function, you can generate an additional operating point for the V/f characteristic curve of the frequency inverter.

- If this operating point is below the standard line (operating point 1), the motor uses less energy at all speeds below its reference point. However, the motor produces less torque. This setting is suitable for pump and fan applications, among others.
- If the operating point is above the standard line (operating point 2), the motor develops greater torque at all speeds below the reference point. However, this also results in a higher motor temperature. This setting is suitable when motor instability is observed at specific frequencies. If this is the case, increase or reduce the voltage (*P-28*) at the unstable speed (*P-29*).

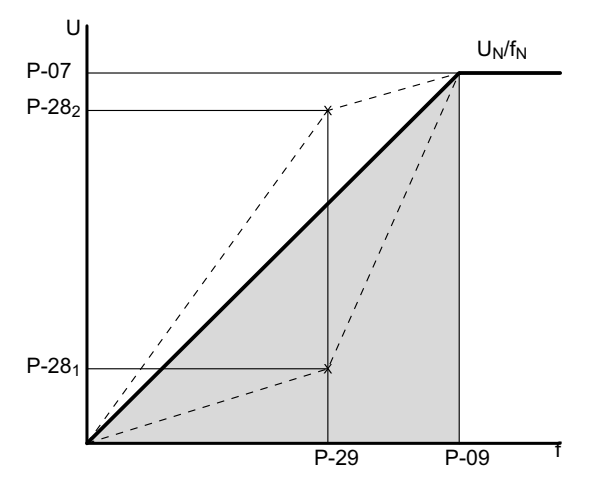

12265183371

*P-07* = nominal motor voltage

P-09 = rated motor frequency

P-28 = voltage value of V/f characteristic curve adjustment

P-29 = frequency value of V/f characteristic curve adjustment

# Example:

Operating point  $1 = P-28_1 / P-29$ 

Operating point 2 = P-28<sub>2</sub> / P-29

# 8.2.12 P-30 terminal mode restart function

Defines the frequency inverter behavior with regard to the enable digital input and configures the automatic restart function.

Range of values:

Edge-R, Auto-0, Auto-1 – Auto-5

# • Edge-R:

After activation or resetting of an error, the frequency inverter does not start automatically, even if an enable signal is still present at the relevant digital input. To start the frequency inverter after activation or resetting, the signal must first be deleted (open switch) and then reset (close switch).

• Auto-0:

After activation or resetting, the frequency inverter starts automatically if an enable signal is still present at the relevant digital input.

• Auto-1 – Auto-5:

Following an error shutdown (trip), the frequency inverter makes up to 5 attempts to restart at intervals of 20 seconds. To reset the counter, the frequency inverter must be de-energized. The number of attempted restarts is counted. If the frequency inverter is unable to start the drive with the final attempt, a permanent error shutdown occurs, which can only be reset by pressing the "Reset" key.

# 8.2.13 P-31 operator terminal mode restart function

Defines the enable behavior of the frequency inverter when controlled via the integrated operator terminal.

Range of values:

| 0 - 1 | 1 – | 3 |
|-------|-----|---|
|-------|-----|---|

| Mode | Designation                  | Explanation                                  |
|------|------------------------------|----------------------------------------------|
| 0    | Minimum speed                | Press <start> key to start.</start>          |
| 1    | Most recently used speed     | Press <start> key to start.</start>          |
| 2    | Minimum speed (auto run)     | Enable hardware via digital inputs to start. |
| 3    | Most recent speed (auto run) | Enable hardware via digital inputs to start. |

If the frequency inverter is controlled via Modbus or SBus and function 7 is active in P-15, the enable behavior described in the following tables applies in the case of a restart:

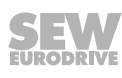

| F           | Reaction in case of restart if P-15 = 7 in Modbus operation |                                    |                                                  |  |  |
|-------------|-------------------------------------------------------------|------------------------------------|--------------------------------------------------|--|--|
| Setting DI2 | Mode P-31                                                   | Designation                        | Explanation                                      |  |  |
| 0           | 0, 1                                                        | Control via Modbus<br>RTU master   | <i>P-31</i> has no impact on functional-<br>ity. |  |  |
| 0           | 2, 3                                                        | Control via Modbus                 | Enable via Modbus is ignored.                    |  |  |
|             |                                                             | RTU master                         | Enable solely via DI1.                           |  |  |
| 1           | 0, 2                                                        | Control via operator ter-<br>minal | Enable via DI1 to start.                         |  |  |
|             |                                                             | Minimum speed                      |                                                  |  |  |
| 1           | 1, 3                                                        | Control via operator ter-<br>minal | Enable via DI1 to start.                         |  |  |
|             |                                                             | Most recently used speed           |                                                  |  |  |

| Reaction in case of restart if P-15 = 7 in SBus operation |           |                          |                                                  |
|-----------------------------------------------------------|-----------|--------------------------|--------------------------------------------------|
| Setting DI2                                               | Mode P-31 | Designation              | Explanation                                      |
| 0                                                         | Х         | Control via SBus         | <i>P-31</i> has no impact on functional-<br>ity. |
| 1                                                         | 0, 2      | Minimum speed            | Enable hardware to start.                        |
| 1                                                         | 1, 3      | Most recently used speed | Enable hardware to start.                        |

# 8.2.14 P-32 DC hold function

Range of values:

**0** – 25 s

The DC hold function is active whenever the motor comes to a standstill after deceleration.

By applying a direct current to the motor winding, a homogeneous magnetic field is generated during the time specified in P-32. When a torque is exerted on the rotor by an external force, the magnetic field generates a braking torque. The function is used, for example, to prevent a fan restarting as a result of applied airflow. The size of the applied direct current is determined on the basis of the percentage voltage value entered in P-11.

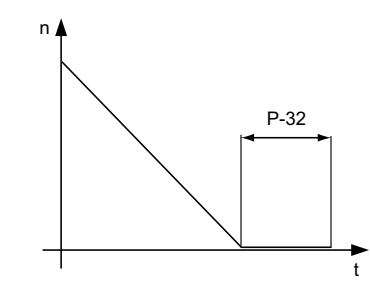

6361317515
## 8.2.15 P-33 flying start function

Range of values:

- 0 = off
- 1 = on

Flying start function only available for sizes 2 and 3. Size 1 works with DC hold function *P-32*.

#### Reaction of frequency inverter when P-33 = 1:

### Size 1:

The DC hold function P-32 is activated when the inverter is enabled. With this setting, the rotor is stopped completely before it is started again. Duration and holding torque are defined with P-32 and P-11.

#### Size > 1:

The frequency inverter starts from the entered rotor speed. In this case, the inverter starts with a brief delay.

## 8.2.16 P-35 scaling factor of analog input

Range of values:

0-100-500%

Analog input scaling resolution 0.1%.

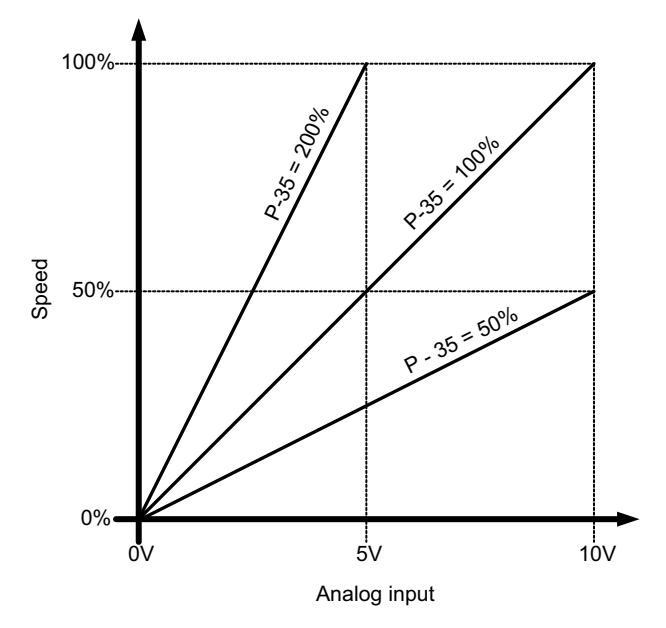

6355552139

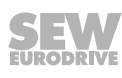

## 8.2.17 P-36 fieldbus settings

*P*-36 is divided into levels in the operator terminal of the frequency inverter. Pressing the <Navigate> key in any given level takes you to the next level.

The frequency inverter display shows program numbers in level 2 of P-36. Depending on the setting made in P-12, different values apply for these numbers. The following table shows the program numbers and corresponding values on the basis of P-12.

|                      | Program | Value                      |                                  |  |
|----------------------|---------|----------------------------|----------------------------------|--|
| Level                | no.     | SBus ( <i>P-12</i> = 3, 4) | Modbus RTU ( <i>P-12</i> = 5, 6) |  |
| 1 – Slave address    |         | <b>1</b> – 63              | 1 - 63                           |  |
| 2 – Baud rate        | 0       | -                          | 9.6 kb/s                         |  |
|                      | 1       | -                          | 115.2 kb/s                       |  |
|                      | 2       | 125 kb/s                   | 19.2 kb/s                        |  |
|                      | 3       | 250 kb/s                   | 38.4 kb/s                        |  |
|                      | 4       | 500 kb/s                   | 57.6 kb/s                        |  |
|                      | 5       | 1 Mb/s                     | 76.8 kb/s                        |  |
| 3 – Timeout response | 0       | 0 (no error)               |                                  |  |
| in ms                | 1       | t 30                       |                                  |  |
|                      | 2       | t 100                      |                                  |  |
|                      | 3       | t 1000                     |                                  |  |
|                      | 4       | t 3000                     |                                  |  |
|                      | 5       | r 30                       |                                  |  |
|                      | 6       | r 100                      |                                  |  |
|                      | 7       | r 1000                     |                                  |  |
|                      | 8       | r 3000                     |                                  |  |

The setting "0" deactivates the communication shutdown.

 $t_x$ . The frequency inverter turns off immediately when the time **x** [ms] is exceeded.

 $\mathbf{r}_{x}$ : The motor is brought to a standstill along a ramp when the time  $\mathbf{x}$  [ms] is exceeded.

### 8.2.18 P-39 analog input offset

Range of values:

-500 - 0 - 500%

Analog input offset, resolution 0.1%.

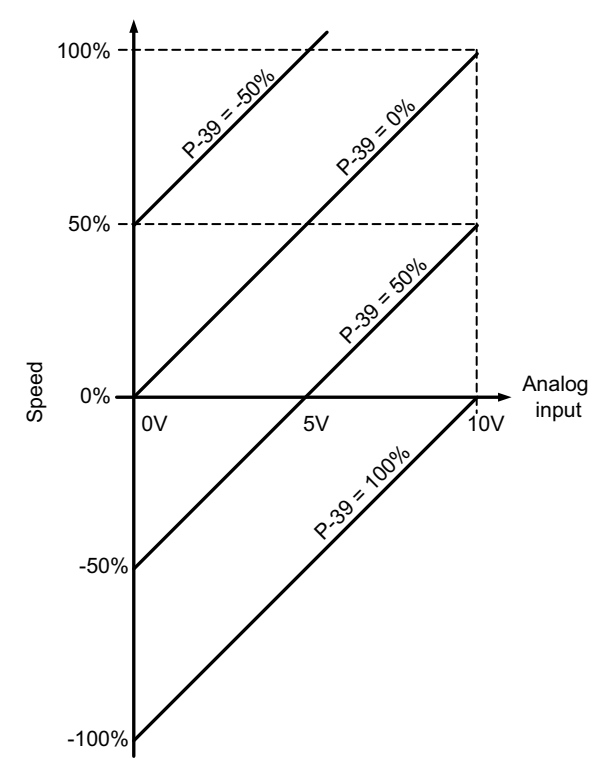

6355554571

### 8.2.19 P-40 actual speed value scaling factor

Range of values:

**0** – 6

When P-10 = 0: speed in Hz scaled by this factor.

When *P-10* > 0: speed is scaled in rpm.

Appears on the operating state display in real time (cXXX).

### 8.2.20 P-41 thermal motor protection according to UL508C

- 0 / deactivated
- 1 / activated

The frequency inverters feature a thermal motor protection function according to NEC (National Electrical Code) to protect the motor from overload. The motor current accumulates in an internal memory over time.

The frequency inverter goes to error state as soon as the thermal limit is exceeded (I.t-trP).

Once the output current of the frequency inverter is less than the set nominal motor current, the internal memory is decremented depending on the output current.

When *P-41* is disabled, the thermal overload memory is reset when switching power off and on again.

When *P41* is enabled, the memory is maintained even after switching power off and on again.

## 8.3 P-15 Digital input function selection

The functions of the digital inputs on the frequency inverter can be programmed. You can select the necessary functions for your application.

The following tables show the functions of the digital inputs depending on the value of parameter *P-12 (control via terminals/operator terminal/SBus and Modbus RTU)* and *P-15 (digital input function selection)*.

## 8.3.1 Terminal mode

| If a subscription D 40 0 | (f =             | the state of the second second | Ashira survey Paras |
|--------------------------|------------------|--------------------------------|---------------------|
| If parameter $P-12 = 0$  | (terminal mode), | the following                  | table applies:      |

| P-15<br>Selec-<br>tion | Digital input 1                                                            | Digital input 2                                                                                                    | Digital input 3                                                             | Analog input       | Comments                                                                                                    |
|------------------------|----------------------------------------------------------------------------|----------------------------------------------------------------------------------------------------|-----------------------------------------------------------------------------|--------------------|----------------------------------------------------------------------------------------------------|
| 0                      | 0: Stop/Controller in-<br>hibit<br>1: Enable/Start                         | 0: Clockwise rotation<br>1: Counterclockwise rota-<br>tion                                                                                     | <ul><li>0: Analog speed value reference</li><li>1: Preset speed 1</li></ul> | Speed reference    | -                                                                                                    |
| 1                      | 0: Stop/Controller in-<br>hibit<br>1: Enable/Start                         | 0: Analog speed value<br>reference<br>1: Preset speed 1 or 2                                                                                   | 0: Preset speed 1<br>1: Preset speed 2                                      | Speed reference    | -                                                                                                    |
| 2                      | 0: Stop/Controller in-                                                     | <b>0</b> : Open                                                                                                    | <b>0</b> : Open                                                             | 0: Preset speed 1  | Preset speed 1                                                                                                    |
|                        | hibit<br>1: Enable/Start                                                   | bit<br>Enable/Start 1: Closed                                                                                                    |                                                                             | -4<br>1: Max speed | Preset speed 2                                                                                                    |
|                        |                                                                            | <b>0</b> : Open                                                                                                    | 1: Closed                                                                   | ( <i>P-01</i> )    | Preset speed 3                                                                                                    |
|                        |                                                                            | 1: Closed                                                                                                    | 1: Closed                                                                   | . ,                | Preset speed 4                                                                                                    |
| 3                      | 0: Stop/Controller in-<br>hibit<br>1: Enable/Start                         | 0: Analog speed value<br>reference<br>1: Preset speed 1                                                                                        | 0: Disconnection TF/TH<br>1: Motor temperature OK                           | Speed reference    | Connect external tempera-<br>ture sensor to digital input 3.                                                                  |
| 4                      | 0: Stop/Controller in-<br>hibit<br>1: Enable/Start                         | pp/Controller in-<br>able/Start 0: Clockwise rotation 1: Counterclockwise rota-<br>tion 0: Analog speed value ref-<br>erence 1: Preset speed 1 |                                                                             | Speed reference    | -                                                                                                    |
| 5                      | <ul><li>0: Stop clockwise rotation</li><li>1: Clockwise rotation</li></ul> | 0: Stop counterclockwise<br>rotation<br>1: Counterclockwise rota-<br>tion                                                                      | 0: Analog speed value ref-<br>erence<br>1: Preset speed 1                   | Speed reference    | Integrated rapid stop function<br>via digital inputs 1 and 2                                                                  |
|                        | To stop the motor with t<br>nect digital inputs 1 and                      | the rapid stop ramp, con-                                                                                                    |                                                                             |                    |                                                                                                    |
| 6                      | 0: Stop/Controller in-<br>hibit<br>1: Enable/Start                         | 0: Clockwise rotation<br>1: Counterclockwise rota-<br>tion                                                                                     | 0: Disconnection TF/TH<br>1: Motor temperature OK                           | Speed reference    | Connect external tempera-<br>ture sensor to digital input 3.                                                                  |
| 7                      | 0: Stop clockwise rota-<br>tion<br>1: Clockwise rotation                   | 0: Stop counterclockwise<br>rotation<br>1: Counterclockwise rota-<br>tion                                                                      | 0: Disconnection TF/TH<br>1: Motor temperature OK                           | Speed reference    | Integrated rapid stop function<br>via digital inputs 1 and 2.<br>Connect external tempera-<br>ture sensor to digital input 3. |
|                        | To stop the motor with t<br>nect digital inputs 1 and                      | the rapid stop ramp, con-                                                                                                    |                                                                             |                    |                                                                                                    |
| 8                      | 0: Stop/Controller in-                                                     | 0: Clockwise rotation                                                                                                    | 0: Open                                                                     | 0: Open            | Preset speed 1                                                                                                    |
|                        | hibit<br>1: Enable/Start                                                   | 1: Counterclockwise rota-                                                                                                    | 1: Closed                                                                   | 0: Open            | Preset speed 2                                                                                                    |
|                        |                                                                            |                                                                                                    | <b>0</b> : Open                                                             | 1: Closed          | Preset speed 3                                                                                                    |
|                        |                                                                            |                                                                                                    | 1: Closed                                                                   | 1: Closed          | Preset speed 4                                                                                                    |
| 9                      | 0: Stop clockwise rota-                                                    | 0: Stop counterclockwise                                                                                                    | <b>0</b> : Open                                                             | 0: Open            | Preset speed 1                                                                                                    |
|                        | tion<br>1: Clockwise rotation                                              | rotation                                                                                                    | 1: Closed                                                                   | 0: Open            | Preset speed 2                                                                                                    |
|                        |                                                                            | tion                                                                                                    | <b>0</b> : Open                                                             | 1: Closed          | Preset speed 3                                                                                                    |
|                        |                                                                            |                                                                                                    | 1: Closed                                                                   | 1: Closed          | Preset speed 4                                                                                                    |
| 10                     | Pushbutton function,<br>NO contact<br>Positive edge: Enable                | Pushbutton function,<br>NC contact<br>Negative edge: Stop                                                                                      | <ul><li>0: Analog speed value reference</li><li>1: Preset speed 1</li></ul> | Speed reference    | Function for operation via<br>pushbuttons (pulse control)                                                                     |

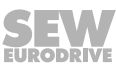

| P-15<br>Selec-<br>tion | Digital input 1 | Digital input 2 | Digital input 3 | Function            |                 | Analog  | input      | Commen     | ts                |
|------------------------|-----------------|-----------------|-----------------|---------------------|-----------------|---------|------------|------------|-------------------|
| 11                     | 0               | 1               | 1               | Counterclock        | wise rotation   | Speed   | reference  | Function f | for operation via |
|                        | 0               | 0               | 1               | Backward sto        | р               |         |            | pushbutto  | ons (pulse con-   |
|                        | 1               | 1               | 0               | Clockwise rot       | ation           |         |            | u'OI)      |                   |
|                        | 1               | 0               | 0               | Stop clockwis       | e rotation      |         |            |            |                   |
|                        | 1               | 0               | 1               | Rapid stop al       | ong <i>P-24</i> |         |            |            |                   |
| P-15<br>Selec-<br>tion | Digital input 1 | Digital input 2 | Function        |                     | Digital input 3 |         | Analog inp | out        | Comments          |
| 12                     | 0               | 0               | Stop/Controlle  | er inhibit          | 0: Analog spee  | d value | Speed refe | rence      | -                 |
|                        | 1               | 0               | Stop with ram   | 1 (P-04) reference  |                 |         |            |            |                   |
|                        | 0               | 1               | Stop with ram   | p 2 ( <i>P-24</i> ) | 1: Preset speed | 1       |            |            |                   |
|                        | 1               | 1               | Enable/Start    |                     |                 |         |            |            |                   |

## 8.3.2 Keypad mode

## If parameter P-12 = 1 or 2 (keypad mode), the following table applies.

| P-15             | Digital input 1                                                                                      | Digital input 2                                                               | Digital input 3                                                                                | Analog input                                                                                                   | Comments                                                                                                    | Key 5             | Key 6           |
|------------------|----------------------------------------------------------------------------------------------------|-------------------------------------------------------------------------------|------------------------------------------------------------------------------------------------|----------------------------------------------------------------------------------------------------|----------------------------------------------------------------------------------------------------|-------------------|-----------------|
| 0, 1, 5,<br>8−12 | 0: Stop/Controller in-<br>hibit<br>1: Enable/Start                                                   | 0: no function<br>1: Speed up                                                 | 0: no function<br>1: Speed down                                                                | 0 (0 V): Clockwise<br>rotation<br>1 (10 - 24 V):<br>Counterclockwise<br>rotation                               | _                                                                                                    | Increase<br>speed | Reduce<br>speed |
| 2                | 0: Stop/Controller in-<br>hibit<br>1: Enable/Start                                                   | 0: no function<br>1: Speed up                                                 | 0: no function<br>1: Speed down                                                                | 0 (0 V): Clockwise<br>rotation<br>1 (10 - 24 V):<br>Counterclockwise<br>rotation                               | _                                                                                                    | Increase<br>speed | Reduce<br>speed |
| 3                | 0: Stop/Controller in-<br>hibit<br>1: Enable/Start                                                   | 0: no function<br>1: Speed up                                                 | 0: Disconnection<br>TF/TH<br>1: Motor temperature<br>OK                                        | 0 (0 V): Clockwise<br>rotation<br>1 (10 - 24 V):<br>Counterclockwise<br>rotation                               | Connect exter-<br>nal temperature<br>sensor to digital<br>input 3.                                                                        | Increase<br>speed | Reduce<br>speed |
| 4                | 0: Stop/Controller in-<br>hibit<br>1: Enable/Start                                                   | 0: no function<br>1: Speed up                                                 | <ul><li>0: Speed reference operator terminal</li><li>1: Analog input speed reference</li></ul> | Speed reference                                                                                                | -                                                                                                    | Increase<br>speed | Reduce<br>speed |
| 6                | 0: Stop/Controller in-<br>hibit<br>1: Enable/Start                                                   | 0: Clockwise rota-<br>tion<br>1: Counterclockwise<br>rotation                 | 0: Disconnection<br>TF/TH<br>1: Motor temperature<br>OK                                        | <b>0</b> (0 V): Speed ref-<br>erence operator ter-<br>minal<br><b>1</b> (10 – 24 V): Fixed<br>setpoint speed 1 | Connect exter-<br>nal temperature<br>sensor to digital<br>input 3.                                                                        | Increase<br>speed | Reduce<br>speed |
| 7                | 0: Stop/Controller in-<br>hibit<br>1: Enable/Start<br>To stop the motor wit<br>ramp, connect digital | 0: Stop<br>1: Clockwise rota-<br>tion<br>th the rapid stop<br>inputs 1 and 2. | 0: Disconnection<br>TF/TH<br>1: Motor temperature<br>OK                                        | <b>0</b> (0 V): Speed ref-<br>erence operator ter-<br>minal<br><b>1</b> (10 – 24 V): Fixed<br>setpoint speed 1 | Integrated rapid<br>stop function<br>via digital inputs<br>1 and 2.<br>Connect exter-<br>nal temperature<br>sensor to digital<br>input 3. | Increase<br>speed | Reduce<br>speed |

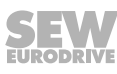

### 8.3.3 SBus control mode

If parameter *P-12* = 3 or 4 (SBus control mode), the following table applies:

| P-15                      | Digital input 1                    | Digital input 2                                                           | Digital input 3                                         | Analog input    | Comments                                                                                                    |
|---------------------------|------------------------------------|---------------------------------------------------------------------------|---------------------------------------------------------|-----------------|----------------------------------------------------------------------------------------------------|
| 0 - 2,<br>4, 5,<br>8 - 12 | 0: Controller inhibit<br>1: Enable | No effect                                                                 | No effect                                               | No effect       | Enable via DI1 and gateway.                                                                                                    |
| 3                         | 0: Controller inhibit<br>1: Enable | 0: Master speed ref-<br>erence<br>1: Preset speed 1                       | 0: Disconnection<br>TF/TH<br>1: Motor temperature<br>OK | No effect       | Connect external temperature sensor to digital input 3.                                                                                                    |
| 6                         | 0: Controller inhibit<br>1: Enable | 0: Master speed ref-<br>erence<br>1: Analog input<br>speed reference      | 0: Disconnection<br>TF/TH<br>1: Motor temperature<br>OK | Speed reference | Digital input 1 must be closed for ena-<br>ble. Start and stop command issued<br>via the gateway.                                                          |
| 7                         | 0: Controller inhibit<br>1: Enable | 0: Master speed ref-<br>erence<br>1: Operator terminal<br>speed reference | 0: Disconnection<br>TF/TH<br>1: Motor temperature<br>OK | No effect       | Enable behavior also depends on set-<br>tings in <i>P-31</i> . Connect external temper-<br>ature sensor to digital input 3.<br>$\rightarrow$ <sup>1)</sup> |

1) See description of P-31 in section "Advanced parameter description".

## 8.3.4 Modbus RTU control mode

| If parameter $F - 12 = 5$ of 6 (would be RTO control mode), the following table applied | f parameter P-12 = 5 or 6 | (Modbus RTU cor | ntrol mode), the f | following table appli |
|-----------------------------------------------------------------------------------------|---------------------------|-----------------|--------------------|-----------------------|
|-----------------------------------------------------------------------------------------|---------------------------|-----------------|--------------------|-----------------------|

| P-15                      | Digital input 1                    | Digital input 2                                                           | Digital input 3                                         | Analog input    | Comments                                                                                                    |
|---------------------------|------------------------------------|---------------------------------------------------------------------------|---------------------------------------------------------|-----------------|----------------------------------------------------------------------------------------------------|
| 0 - 2,<br>4, 5,<br>8 - 12 | 0: Controller inhibit<br>1: Enable | No effect                                                                 | No effect                                               | No effect       | Enable via DI1 and gateway.                                                                                                    |
| 3                         | 0: Controller inhibit<br>1: Enable | 0: Master speed ref-<br>erence<br>1: Preset speed 1                       | 0: Disconnection<br>TH/TF<br>1: Motor temperature<br>OK | No effect       | Connect external temperature sensor to digital input 3.                                                                                       |
| 6                         | 0: Controller inhibit<br>1: Enable | 0: Master speed ref-<br>erence<br>1: Analog input<br>speed reference      | 0: Disconnection<br>TH/TF<br>1: Motor temperature<br>OK | Speed reference | If DI2 = 0, enable via DI1 and gateway.<br>If DI2 = 1, enable solely via DI1.                                                                 |
| 7                         | 0: Controller inhibit<br>1: Enable | 0: Master speed ref-<br>erence<br>1: Operator terminal<br>speed reference | 0: Disconnection<br>TH/TF<br>1: Motor temperature<br>OK | No effect       | Enable behavior also depends on settings in <i>P-31</i> . Connect external temperature sensor to digital input 3. $\rightarrow$ <sup>1)</sup> |

1) See description of P-31 in section "Advanced parameter description".

## 8.4 Parameters for monitoring operating data in real time (read only)

You can monitor the internal operating data of the inverter using parameter group *P00*. These parameters cannot be changed.

### 8.4.1 Access to parameter group 0

ter group 0

Access to parame- When *P-14* = *P-37* (factory set to 101), all parameters are visible.

You can switch to *P-00* by pressing the <Navigate> key. "P00-z" is displayed, where "z" represents the second number in *P-00* (i.e., 1 - 14). You can then switch to the required parameter *P-00*.

Pressing the <Navigate> key again then displays the value of this specific parameter group "0".

The various values of parameters with several values (such as software ID), can be displayed by pressing the <Up>/<Down> keys.

To go to the next higher level, quickly press the <Navigate> key. By pressing the <Navigate> key quickly again (without pressing the <Up>/<Down> keys), the display shows the next higher level (main level of the parameters, that is *P-00*).

If you are on a lower level (e.g., *P00-05*) and press the <Up>/<Down> key to change the directory *P-00*, the corresponding parameter value is briefly displayed by pressing the <Navigate> key.

## 8.4.2 Description of parameter group 0

| P00 (1) value of<br>analog input 1 | Display range:                                                    |  |  |  |
|------------------------------------|-------------------------------------------------------------------|--|--|--|
|                                    | 0 - 100%                                                          |  |  |  |
|                                    | 100% = max. input voltage                                         |  |  |  |
| P00 (2) reserved                   |                                                                   |  |  |  |
| P00 (3) speed set-                 | Display range:                                                    |  |  |  |
| point input                        | P1-01 (min.) – P1-01 (max.)                                       |  |  |  |
|                                    | Speed display in Hz when <i>P-10</i> = 0, else in rpm.            |  |  |  |
| P00 (4) status of                  | Display range:                                                    |  |  |  |
| digital inputs                     | Binary value                                                      |  |  |  |
|                                    | Status of digital inputs of inverter.                             |  |  |  |
| P00 (5) internal                   | Display range:                                                    |  |  |  |
| temperature                        | -25°C – 125°C                                                     |  |  |  |
|                                    | Internal temperature of frequency inverter.                       |  |  |  |
| P00 (6) DC link                    | Display range:                                                    |  |  |  |
| voltage ripple                     | 0 – 1000 V                                                        |  |  |  |
|                                    | DC link voltage ripple.                                           |  |  |  |
| P00 (7) applied                    | Display range:                                                    |  |  |  |
| motor voltage                      | AC 0 – 600 V                                                      |  |  |  |
|                                    | R.m.s value of voltage applied to motor.                          |  |  |  |
| P00 (8) current DC                 | Display range:                                                    |  |  |  |
| link voltage                       | DC 0 – 1000 V                                                     |  |  |  |
| P00 (9) heat sink                  | Display range:                                                    |  |  |  |
| temperature                        | -20 – 100°C                                                       |  |  |  |
|                                    | Heat sink temperature in °C                                       |  |  |  |
| P00 (10) operating                 | Display range:                                                    |  |  |  |
| hours counter                      | 0 – 99,999 hours                                                  |  |  |  |
|                                    | Display remains even if parameters are reset to factory settings. |  |  |  |

| P00 (11) operating                | Display range:                                                                                                    |  |  |  |  |
|-----------------------------------|----------------------------------------------------------------------------------------------------|--|--|--|--|
| time since last                   | 99,999 hours                                                                                                    |  |  |  |  |
|                                   | Shows the operating time that has passed since the last error (TRIP) or last shutdown (power off). If the conditions are met, the timer is reset to zero with the next drive enable.                                                                                                 |  |  |  |  |
| P00 (12) operating                | Display range:                                                                                                    |  |  |  |  |
| time since last                   | 99,999 hours                                                                                                    |  |  |  |  |
|                                   | Shows the operating time that has passed since the last error (TRIP). If the conditions are met, the timer is reset to zero with the next drive enable.                                                                                                    |  |  |  |  |
| P00 (13) operating                | Display range:                                                                                                    |  |  |  |  |
| time since last de-<br>activation | 99,999 hours                                                                                                    |  |  |  |  |
|                                   | Shows operating time of an enable interval. Is reset to zero upon every enable.                                                                                                    |  |  |  |  |
| P00 (14) current                  | Display range:                                                                                                    |  |  |  |  |
| PWM switching                     | 2 – 16 kHz                                                                                                    |  |  |  |  |
| nequency                          | Effective actual output switching frequency of inverter. This value can be smaller than the frequency selected in <i>P-17</i> if the inverter is too hot. The inverter will automatically reduce the switching frequency to prevent overtemperature shutdown and maintain operation. |  |  |  |  |
| P00 (15) DC link                  | Display range:                                                                                                    |  |  |  |  |
| voltage log                       | 0 – 1000 V                                                                                                    |  |  |  |  |
|                                   | The last 8 values prior to the error shutdown.                                                                                                    |  |  |  |  |
| P00 (16) heat sink                | Display range:                                                                                                    |  |  |  |  |
| temperature log                   | -20 – +120°C                                                                                                    |  |  |  |  |
|                                   | The last 8 values prior to the error shutdown.                                                                                                    |  |  |  |  |
| P00 (17) motor                    | Display range:                                                                                                    |  |  |  |  |
| current log                       | 0 – 2 × nominal current                                                                                                    |  |  |  |  |
|                                   | The last 8 values prior to the error shutdown.                                                                                                    |  |  |  |  |
| P00 (18) software                 | Display range:                                                                                                    |  |  |  |  |
| ID, I/O, and motor                | e.g., "1.00", "47AE"                                                                                                    |  |  |  |  |
| control                           | Version number and checksum.                                                                                                    |  |  |  |  |
|                                   | "1" on left side shows I/O processor while "2" shows motor control.                                                                                                    |  |  |  |  |
| P00 (19) serial                   | Display range:                                                                                                    |  |  |  |  |
| number of inverter                | 000 000 – 999 999                                                                                                    |  |  |  |  |
|                                   | 00-000 – 99-999                                                                                                    |  |  |  |  |
|                                   | Unique serial number of inverter: e.g., 540 102 / 32 / 005.                                                                                                    |  |  |  |  |
| P00 (20) inverter                 | Display range:                                                                                                    |  |  |  |  |
| identification num-               | Nominal value of the inverter/software version                                                                                                    |  |  |  |  |
| ber                               | Nominal value, inverter type, and codes of software version: e.g., 0.37, 1 230, 3 P-aus.                                                                                                    |  |  |  |  |

## 9 Technical data

The next chapter contains the technical data.

## 9.1 Conformity

All products meet the following international standards:

- · CE marking according to the low voltage directive
- IEC 664-1 Insulation coordination for electrical equipment within low-voltage systems
- UL 508C Power conversion equipment
- EN 61800-3 Variable-speed electrical drives part 3
- EN 61000-6 / -2, -3, -4 Interference immunity/Interference emission (EMC)
- Housing protection classes according to NEMA 250, EN 55011:2007
- Classification of flammability according to UL 94
- C-Tick
- cUL
- EAC

## 9.2 Information on ambient conditions

|                                                     | Permitted conditions                                                |  |  |
|-----------------------------------------------------|---------------------------------------------------------------------|--|--|
| Ambient temperature during opera-                   | -10 – +50°C for PWM frequency of 2 kHz (IP20)                       |  |  |
| tion                                                | -10 – +40°C for PWM frequency of 2 kHz (IP66 NEMA 4X/IP55 NEMA 12K) |  |  |
| Maximum derating depending on                       | 4% / 1°C – 55°C for IP20 frequency inverters                        |  |  |
| the ambient temperature                             | 4% / 1°C – 45°C for IP66/IP55 frequency inverters                   |  |  |
| Ambient temperature during storage                  | -40°C – +60°C                                                       |  |  |
| Maximum installation altitude for nominal operation | 1000 m                                                              |  |  |
| Derating above 1000 m                               | 1%/100 m to max. 2000 m                                             |  |  |
| Relative humidity                                   | < 95% (condensation not permitted)                                  |  |  |
| Degree of protection of control cabinet inverter    | IP20 NEMA 1                                                         |  |  |
| Frequency inverter with high degree of protection   | IP66 NEMA 4X / IP55 NEMA 12K                                        |  |  |

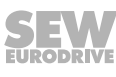

## 9.3 Output power and current carrying capacity without EMC filter

Whether the MOVITRAC<sup>®</sup> LTE-B frequency inverters are used with or without filters depends on the regulations applicable in the various countries where the product is used.

- Without filter: permitted in America, Asia, and Africa.
- With filter: suited for use worldwide.

The specification "horsepower" (HP) is defined as follows.

- 200 240 V units: NEC2002, table 430-150, 230 V
- 380 480 V units: NEC2002, table 430-150, 460 V

### 9.3.1 1-phase system AC 115 V for 3-phase AC 230 V motors (voltage doubler)

| IOVITRAC <sup>®</sup> LTE-B – EMC filter class 0 |             |                 |                        |                       |               |  |
|--------------------------------------------------|-------------|-----------------|------------------------|-----------------------|---------------|--|
| IP20                                             | Туре        | MC LTE B        | 0004-101-1-00          | 0008-101-1-00         | 0011-101-4-00 |  |
|                                                  | Part number |                 | 08296839               | 08296847              | 08296855      |  |
| IP55/NEMA 12K housing with-                      | Туре        | MC LTE B        | 0004-101-1-10          | 0008-101-1-10         | 0011-101-4-10 |  |
| out switch                                       | Part number |                 | 08297754               | 08297762              | 08297770      |  |
| IP55/NEMA 12K housing with                       | Туре        | MC LTE B        | 0004-101-1-20          | 0008-101-1-20         | 0011-101-4-20 |  |
| switch                                           | Part number |                 | 08297290               | 08297304              | 08297312      |  |
| IP66/NEMA 4X housing with-                       | Туре        | MC LTE B        | 0004-101-1-30          | 0008-101-1-30         | 0011-101-4-30 |  |
| out switch                                       | Part number |                 | 18254640               | 18254659              | 18254667      |  |
| IP66/NEMA 4X housing with                        | Туре        | MC LTE B        | 0004-101-1-40          | 0008-101-1-40         | 0011-101-4-40 |  |
| switch                                           | Part number |                 | 18252540               | 18252559              | 18252567      |  |
| INPUT                                            |             |                 |                        |                       |               |  |
| Line voltage V <sub>line</sub> V                 |             | V               | 1 × AC 110 - 115 ± 10% |                       |               |  |
| Line frequency f <sub>line</sub>                 |             | Hz              | 50 / 60 ± 5%           |                       |               |  |
| Input fuse                                       |             | А               | 10                     | 16 (15) <sup>1)</sup> | 20            |  |
| Rated input current A                            |             | А               | 6.7                    | 12.5                  | 16.8          |  |
| OUTPUT                                           |             |                 |                        |                       |               |  |
| Recommended motor power                          |             | kW              | 0.37                   | 0.75                  | 1.1           |  |
|                                                  |             | HP              | 0.5                    | 1.0                   | 1.5           |  |
| Output voltage V <sub>motor</sub>                |             | V               |                        | 3 × 0 – 250           |               |  |
| Output current                                   |             | А               | 2.3                    | 4.3                   | 5.8           |  |
| Maximum output frequency                         |             | Hz              |                        | 500                   |               |  |
| Cross section of motor cable C                   | u 75C       | mm <sup>2</sup> |                        | 1.5                   |               |  |
|                                                  |             | AWG             |                        | 16                    |               |  |
| Max. motor cable length                          | Shielded    | m               | 5                      | 0                     | 100           |  |
|                                                  | Unshielded  |                 | 7                      | 75                    | 150           |  |
| GENERAL INFORMATION                              |             |                 |                        |                       |               |  |
| Size                                             |             | Size            |                        | 1                     | 2             |  |
| Heat loss at nominal output por                  | wer         | W               | 11                     | 22                    | 33            |  |
| Minimum braking resistance va                    | lue         | Ω               | _                      |                       | 47            |  |

| <b>MOVITRAC®</b> I                             | LTE-B – EMC          | filter class 0 |               |               |               |                   |                       |               |
|------------------------------------------------|----------------------|----------------|---------------|---------------|---------------|-------------------|-----------------------|---------------|
| IP201)                                         | Туре                 | MC LTE B       | 0004-201-1-00 | 0008-201-1-00 | 0015-201-1-00 | 0015-201-4-00     | 0022-201-4-00         | 0040-201-4-00 |
|                                                | Part number          |                | 08296863      | 08296871      | 08296898      | 08296901          | 08296928              | 18250394      |
| IP55/NEMA                                      | Туре                 | MC LTE B       | 0004-201-1-10 | 0008-201-1-10 | 0015-201-1-10 | 0015-201-4-10     | 0022-201-4-10         | 0040-201-4-10 |
| 12K housing<br>without<br>switch <sup>1)</sup> | Part number          |                | 08297789      | 08297797      | 08297800      | 08297819          | 08297827              | 18250408      |
| IP55/NEMA                                      | Туре                 | MC LTE B       | 0004-201-1-20 | 0008-201-1-20 | 0015-201-1-20 | 0015-201-4-20     | 0022-201-4-20         | 0040-201-4-20 |
| 12K housing<br>with switch <sup>1)</sup>       | Part number          |                | 08297320      | 08297339      | 08297347      | 08297355          | 08297363              | 18250416      |
| INPUT                                          |                      |                | -             |               |               |                   |                       |               |
| Line voltage V                                 | line                 | V              |               |               | 1 × AC 200 ·  | – 240 ± 10%       |                       |               |
| Line frequency                                 | / f <sub>line</sub>  | Hz             |               |               | 50 / 60       | 0 ± 5%            |                       |               |
| Input fuse                                     |                      | A              | 10            | 16            | 2             | 0                 | 32 (35) <sup>2)</sup> | 40            |
| Rated input cu                                 | irrent               | A              | 6.7           | 12.5          | 14.8 22.2     |                   | 22.2                  | 31.7          |
| OUTPUT                                         |                      |                |               | -             |               |                   |                       |               |
| Recommende                                     | d motor pow-         | kW             | 0.37          | 0.75          | 1.5           |                   | 2.2                   | 4             |
| er                                             |                      | HP             | 0.5           | 0.5 1 2 3     |               |                   | 5                     |               |
| Output voltage                                 | e V <sub>motor</sub> | V              |               | I             | 0 –           | V <sub>line</sub> |                       |               |
| Output current                                 | 1                    | A              | 2.3           | 4.3           |               | 7                 | 10.5                  | 16            |
| Maximum outp                                   | out frequency        | Hz             |               |               | 50            | 00                |                       |               |
| Cross section                                  | of motor ca-         | mm²            |               |               | 1.5           | 2.5               |                       |               |
| ble Cu 75C                                     |                      | AWG            |               |               | 16            |                   |                       | 18            |
| Max. motor                                     | Shielded             | m              |               | 50            |               |                   | 100                   |               |
| cable length                                   | Unshielded           |                | 75            |               |               | 150               |                       |               |
| GENERAL INFORMATION                            |                      |                |               |               |               |                   |                       |               |
| Size                                           |                      | Size           |               | 1             |               |                   | 2                     | 3             |
| Heat loss at no power                          | ominal output        | W              | 11            | 22            | 4             | 5                 | 66                    | 120           |
| Minimum brak<br>value                          | ing resistance       | Ω              |               | -             |               |                   | 47                    |               |

## 9.3.2 1-phase system AC 230 V for 3-phase AC 230 V motors

1) Device for America, Asia, and Africa

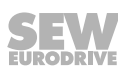

## 9.3.3 3-phase system AC 230 V for 3-phase AC 230 V motors

| MOVITRAC <sup>®</sup> I                        | TE-B – EMC           | filter class 0 |               |               |               |                   |               |                       |
|------------------------------------------------|----------------------|----------------|---------------|---------------|---------------|-------------------|---------------|-----------------------|
| IP201)                                         | Туре                 | MC LTE B       | 0004-203-1-00 | 0008-203-1-00 | 0015-203-1-00 | 0015-203-4-00     | 0022-203-4-00 | 0040-203-4-00         |
|                                                | Part number          |                | 08296936      | 08296944      | 08296952      | 08296960          | 08296979      | 08296987              |
| IP55/NEMA                                      | Туре                 | MC LTE B       | 0004-203-1-10 | 0008-203-1-10 | 0015-203-1-10 | 0015-203-4-10     | 0022-203-4-10 | 0040-203-4-10         |
| 12K housing<br>without<br>switch <sup>1)</sup> | Part number          |                | 08297835      | 08297843      | 08297851      | 08297878          | 08297886      | 08297894              |
| IP55/NEMA                                      | Туре                 | MC LTE B       | 0004-203-1-20 | 0008-203-1-20 | 0015-203-1-20 | 0015-203-4-20     | 0022-203-4-20 | 0040-203-4-20         |
| 12K housing<br>with switch <sup>1)</sup>       | Part number          |                | 08297371      | 08297398      | 08297401      | 08297428          | 08297436      | 08297444              |
| INPUT                                          |                      |                | _             |               |               |                   |               |                       |
| Line voltage V                                 | line                 | V              |               |               | 3 × AC 200    | – 240 ± 10%       |               |                       |
| Line frequency                                 | ∕ f <sub>line</sub>  | Hz             |               |               | 50 / 60       | 0 ± 5%            |               |                       |
| Input fuse                                     |                      | A              | 6             | 10            | 16 (          | 15) <sup>2)</sup> | 20            | 32 (35) <sup>2)</sup> |
| Rated input cu                                 | rrent                | A              | 3             | 5.8           | 9.2           |                   | 13.7          | 20.7                  |
| OUTPUT                                         |                      |                | _             |               | -             |                   |               |                       |
| Recommende                                     | d motor pow-         | kW             | 0.37          | 0.75          | 1.5           |                   | 2.2           | 4                     |
| er                                             |                      | HP             | 0.5           | 1             |               | 2                 | 3             | 5                     |
| Output voltage                                 | e V <sub>motor</sub> | V              |               |               | 0 —           | V <sub>line</sub> |               |                       |
| Output current                                 |                      | A              | 2.3           | 4.3           | -             | 7                 | 10.5          | 18                    |
| Maximum outp                                   | out frequency        | Hz             |               |               | 50            | 00                |               |                       |
| Cross section                                  | of motor ca-         | mm²            |               |               | 1.5           |                   |               | 2.5                   |
| ble Cu 75C                                     |                      | AWG            |               |               | 16            |                   |               | 12                    |
| Max. motor                                     | Shielded             | m              |               | 50            |               |                   | 100           |                       |
| cable length                                   | Unshielded           |                | 75 150        |               |               |                   |               |                       |
| GENERAL INFORMATION                            |                      |                |               |               |               |                   |               |                       |
| Size                                           |                      | Size           | 1 2 3         |               |               | 3                 |               |                       |
| Heat loss at no power                          | ominal output        | W              | 11            | 22            | 4             | 5                 | 66            | 120                   |
| Minimum brak<br>value                          | ing resistance       | Ω              |               | - 47          |               |                   |               |                       |

1) Device for America, Asia, and Africa

## 9.3.4 3-phase system AC 400 V for 3-phase AC 400 V motors

#### Sizes 1 and 2

| MOVITRAC® LTE                  | E-B – EMC filt | er class 0 |               |               |                       |               | MOVITRAC <sup>®</sup> LTE-B – EMC filter class 0 |  |  |  |  |  |  |
|--------------------------------|----------------|------------|---------------|---------------|-----------------------|---------------|--------------------------------------------------|--|--|--|--|--|--|
| IP20 <sup>1)</sup>             | Туре           | MC LTE B   | 0008-503-1-00 | 0015-503-1-00 | 0015-503-4-00         | 0022-503-4-00 | 0040-503-4-00                                    |  |  |  |  |  |  |
|                                | Part number    |            | 08296995      | 08297002      | 08297010              | 08297029      | 08297037                                         |  |  |  |  |  |  |
| IP55/NEMA 12K                  | Туре           | MC LTE B   | 0008-503-1-10 | 0015-503-1-10 | 0015-503-4-10         | 0022-503-4-10 | 0040-503-4-10                                    |  |  |  |  |  |  |
| housing without<br>switch      | Part number    |            | 08297908      | 08297916      | 08297924              | 08297932      | 08297940                                         |  |  |  |  |  |  |
| IP55/NEMA 12K                  | Туре           | MC LTE B   | 0008-503-1-20 | 0015-503-1-20 | 0015-503-4-20         | 0022-503-4-20 | 0040-503-4-20                                    |  |  |  |  |  |  |
| housing with<br>switch         | Part number    |            | 08297452      | 08297460      | 08297479              | 08297487      | 08297495                                         |  |  |  |  |  |  |
| INPUT                          |                | -          | _             |               |                       |               |                                                  |  |  |  |  |  |  |
| Line voltage V <sub>line</sub> |                | V          |               | 3 ×           | AC 380 - 480 ± 1      | 10%           |                                                  |  |  |  |  |  |  |
| Line frequency flin            | e              | Hz         |               |               | 50 / 60 ± 5%          |               |                                                  |  |  |  |  |  |  |
| Input fuse                     |                | А          | 5             |               | 10                    |               | 16 (15) <sup>2)</sup>                            |  |  |  |  |  |  |
| Rated input curre              | nt             | А          | 2.9           | 5.4           |                       | 7.6           | 12.4                                             |  |  |  |  |  |  |
| OUTPUT                         |                | -          | -             | -             |                       |               |                                                  |  |  |  |  |  |  |
| Recommended m                  | notor power    | kW         | 0.75          | 1.5           |                       | 2.2           | 4                                                |  |  |  |  |  |  |
|                                |                | HP         | 1             | 2             |                       | 3             | 5                                                |  |  |  |  |  |  |
| Output voltage V <sub>r</sub>  | notor          | V          |               |               | $0 - V_{\text{line}}$ |               |                                                  |  |  |  |  |  |  |
| Output current                 |                | А          | 2.2           | 4             | .1                    | 5.8           | 9.5                                              |  |  |  |  |  |  |
| Maximum output                 | frequency      | Hz         |               |               | 500                   |               |                                                  |  |  |  |  |  |  |
| Cross section of r             | motor cable    | mm²        |               |               | 1.5                   |               |                                                  |  |  |  |  |  |  |
| Cu 75C                         |                | AWG        |               |               | 16                    |               |                                                  |  |  |  |  |  |  |
| Max. motor cable               | Shielded       | m          | 5             | 0             |                       | 100           |                                                  |  |  |  |  |  |  |
| length                         | Unshielded     |            | 7             | 75            |                       | 150           |                                                  |  |  |  |  |  |  |
| GENERAL INFORMATION            |                |            |               |               |                       |               |                                                  |  |  |  |  |  |  |
| Size                           |                | Size       | 1 2           |               | 2                     |               |                                                  |  |  |  |  |  |  |
| Heat loss at nomi<br>power     | nal output     | W          | 22            | 22 45         |                       | 66            | 120                                              |  |  |  |  |  |  |
| Minimum braking<br>value       | resistance     | Ω          | -             | -             |                       | 100           |                                                  |  |  |  |  |  |  |

1) Device for America, Asia, and Africa

#### Size 3

| MOVITRAC® LTE-E                         | B – EMC filter class 0 | I               |                       |                        |                       |  |
|-----------------------------------------|------------------------|-----------------|-----------------------|------------------------|-----------------------|--|
| IP201)                                  | Туре                   | MC LTE B        | 0055-503-4-00         | 0075-503-4-00          | 0110-503-4-00         |  |
|                                         | Part number            | ·               | 08297045              | 08297053               | 08299218              |  |
| IP55/NEMA 12K                           | Туре                   | MC LTE B        | 0055-503-4-10         | 0075-503-4-10          | -                     |  |
| housing without<br>switch <sup>1)</sup> | Part number            |                 | 08297959              | 08297967               | -                     |  |
| IP55/NEMA 12K                           | Туре                   | MC LTE B        | 0055-503-4-20         | 0075-503-4-20          | -                     |  |
| housing with switch <sup>1</sup>        | Part number            |                 | 08297509              | 08297517               | -                     |  |
| INPUT                                   |                        |                 |                       |                        |                       |  |
| Line voltage V <sub>line</sub>          |                        | V               | :                     | 3 × AC 380 – 480 ± 10% | ,<br>0                |  |
| Line frequency f <sub>line</sub>        |                        | Hz              |                       | 50 / 60 ± 5%           |                       |  |
| Input fuse                              |                        | A               | 20 25                 |                        | 32 (35) <sup>2)</sup> |  |
| Rated input current                     |                        | A               | 16.1                  | 20.7                   | 27.1                  |  |
| OUTPUT                                  |                        |                 |                       |                        |                       |  |
| Recommended mot                         | or power               | kW              | 5.5                   | 7.5                    | 11                    |  |
|                                         |                        | HP              | 7.5                   | 10                     | 15                    |  |
| Output voltage V <sub>motor</sub>       | r                      | V               | 0 – V <sub>line</sub> |                        |                       |  |
| Output current                          |                        | A               | 14 18                 |                        | 24                    |  |
| Maximum output fre                      | quency                 | Hz              |                       | 500                    |                       |  |
| Cross section of mo                     | tor cable Cu 75C       | mm <sup>2</sup> | 2                     | .5                     | 4                     |  |
|                                         |                        | AWG             | 1                     | 2                      | 10                    |  |
| Max. motor cable                        | Shielded               | m               |                       | 100                    |                       |  |
| length Unshielded                       |                        |                 |                       | 150                    |                       |  |
| GENERAL INFORM                          | IATION                 |                 |                       |                        |                       |  |
| Size                                    |                        | Size            | 3                     |                        |                       |  |
| Heat loss at nomina                     | l output power         | W               | 165                   | 225                    | 330                   |  |
| Minimum braking re                      | sistance value         | Ω               | 47                    |                        |                       |  |

1) Device for America, Asia, and Africa

## 9.4 Output power and current carrying capacity with EMC filter

Whether the MOVITRAC<sup>®</sup> LTE-B frequency inverters are used with or without filters depends on the regulations applicable in the various countries where the product is used.

- With filter: suited for use worldwide.
- Without filter: permitted in America, Asia, and Africa.

The specification "horsepower" (HP) is defined as follows.

- 200 240 V units: NEC2002, table 430-150, 230 V
- 380 480 V units: NEC2002, table 430-150, 460 V

|  | 9.4.1 | 1-phase system AC 230 V for 3-phase AC 230 V moto | ors |
|--|-------|---------------------------------------------------|-----|
|--|-------|---------------------------------------------------|-----|

| <b>MOVITRAC®</b>                 | LTE-B – EMC          | filter class l | 3                      |               |               |                   |                       |               |  |
|----------------------------------|----------------------|----------------|------------------------|---------------|---------------|-------------------|-----------------------|---------------|--|
| IP20 <sup>1)</sup>               | Туре                 | MC LTE B       | 0004-2B1-1-00          | 0008-2B1-1-00 | 0015-2B1-1-00 | 0015-2B1-4-00     | 0022-2B1-4-00         | 0040-2B1-4-00 |  |
|                                  | Part number          |                | 08297061               | 08297088      | 08297096      | 08297118          | 08297126              | 18250424      |  |
| IP55/NEMA                        | Туре                 | MC LTE B       | 0004-2B1-1-10          | 0008-2B1-1-10 | 0015-2B1-1-10 | 0015-2B1-4-10     | 0022-2B1-4-10         | 0040-2B1-4-10 |  |
| 12K housing<br>without<br>switch | Part number          |                | 08297975               | 08297983      | 08297991      | 08298009          | 08298017              | 18250432      |  |
| IP55/NEMA                        | Туре                 | MC LTE B       | 0004-2B1-1-20          | 0008-2B1-1-20 | 0015-2B1-1-20 | 0015-2B1-4-20     | 0022-2B1-4-20         | 0040-2B1-4-20 |  |
| 12K housing<br>with switch       | Part number          |                | 08297525               | 08297533      | 08297541      | 08297568          | 08297576              | 18250440      |  |
| IP66/NEMA                        | Туре                 | MC LTE B       | 0004-2B1-1-30          | 0008-2B1-1-30 | 0015-2B1-1-30 | 0015-2B1-4-30     | 0022-2B1-4-30         | 0040-2B1-4-30 |  |
| 4X housing<br>without<br>switch  | Part number          |                | 18254675               | 18254683      | 18254691      | 18254705          | 18254713              | 18254721      |  |
| IP66/NEMA                        | Туре                 | MC LTE B       | 0004-2B1-1-40          | 0008-2B1-1-40 | 0015-2B1-1-40 | 0015-2B1-4-40     | 0022-2B1-4-40         | 0040-2B1-4-40 |  |
| 4X housing<br>with switch        | Part number          |                | 18251013               | 18251021      | 18251048      | 18251056          | 18251064              | 18251072      |  |
| INPUT                            |                      |                |                        |               |               |                   |                       |               |  |
| Line voltage                     | V <sub>line</sub>    | V              | 1 × AC 200 – 240 ± 10% |               |               |                   |                       |               |  |
| Line frequence                   | cy f <sub>line</sub> | Hz             |                        | r             | 50 / 60       | 0 ± 5%            |                       |               |  |
| Input fuse                       |                      | A              | 10                     | 16            | 2             | 0                 | 32 (35) <sup>2)</sup> | 40            |  |
| Rated input c                    | urrent               | A              | 6.7                    | 6.7 12.5 14.8 |               | 1.8               | 22.2                  | 31.7          |  |
| OUTPUT                           |                      |                |                        | 1             |               |                   |                       |               |  |
| Recommende                       | ed motor pow-        | kW             | 0.37                   | 0.75          | 1.5           |                   | 2.2                   | 4             |  |
| er                               |                      | HP             | 0.5                    | 1             |               | 2                 | 3                     | 5             |  |
| Output voltag                    | e V <sub>motor</sub> | V              |                        | 1             | 0 —           | V <sub>line</sub> |                       | 1             |  |
| Output currer                    | nt                   | A              | 2.3                    | 4.3           | -             | 7                 | 10.5                  | 16            |  |
| Maximum out                      | put frequency        | Hz             |                        |               | 50            | 00                |                       |               |  |
| Cross sectior                    | of motor ca-         | mm²            | 1.5 2.5                |               |               |                   |                       |               |  |
| ble Cu 75C                       |                      | AWG            |                        |               | 16            |                   |                       | 18            |  |
| Max. motor                       | Shielded             | m              |                        | 50 100        |               |                   |                       |               |  |
| cable length                     | Unshielded           |                | 75 150                 |               |               |                   |                       |               |  |
| GENERAL IN                       | FORMATION            |                |                        |               |               | -                 |                       |               |  |
| Size                             |                      | Size           |                        | 1             |               |                   | 2                     | 3             |  |
| Heat loss at r<br>power          | nominal output       | W              | 11                     | 22            | 4             | 5                 | 66                    | 120           |  |
| Minimum bra                      | king resist-         | Ω              |                        | -             | 47            |                   |                       |               |  |

1) Device for Europe, Australia, and New Zealand

Ô

| 9.4.2 | 3-phase system | AC 230 V for 3-phase AC 230 V motors |
|-------|----------------|--------------------------------------|
|-------|----------------|--------------------------------------|

| MOVITRAC® LTE-B - EMO             | MOVITRAC <sup>®</sup> LTE-B – EMC filter class A |          |                        |                |               |  |  |
|-----------------------------------|--------------------------------------------------|----------|------------------------|----------------|---------------|--|--|
| IP20 <sup>1)</sup>                | Туре                                             | MC LTE B | 0015-2A3-4-00          | 0022-2A3-4-00  | 0040-2A3-4-00 |  |  |
|                                   | Part number                                      |          | 08297134               | 08297142       | 08297150      |  |  |
| IP55/NEMA 12K housing             | Туре                                             | MC LTE B | 0015-2A3-4-10          | 0022-2A3-4-10  | 0040-2A3-4-10 |  |  |
| without switch                    | Part number                                      |          | 08298025               | 08298033       | 08298041      |  |  |
| IP55/NEMA 12K housing             | Туре                                             | MC LTE B | 0015-2A3-4-20          | 0022-2A3-4-20  | 0040-2A3-4-20 |  |  |
| with switch                       | Part number                                      |          | 08297584               | 08297592       | 08297606      |  |  |
| IP66/NEMA 4X housing              | Туре                                             | MC LTE B | 0015-2A3-4-30          | 0022-2A3-4-30  | 0040-2A3-4-30 |  |  |
| without switch                    | Part number                                      |          | 18254748               | 18254756       | 18254764      |  |  |
| IP66/NEMA 4X housing              | Туре                                             | MC LTE B | 0015-2A3-4-40          | 0022-2A3-4-40  | 0040-2A3-4-40 |  |  |
| with switch                       | Part number                                      |          | 18251110               | 18251129       | 18251137      |  |  |
| INPUT                             |                                                  |          |                        |                |               |  |  |
| Line voltage V <sub>line</sub>    |                                                  | V        | 3 × AC 200 – 240 ± 10% |                |               |  |  |
| Line frequency f <sub>line</sub>  |                                                  | Hz       |                        |                |               |  |  |
| Input fuse                        |                                                  | А        | 16 (15) <sup>2)</sup>  | 20             | 32 (35)       |  |  |
| Rated input current               |                                                  | А        | 9.2                    | 9.2 13.7       |               |  |  |
| OUTPUT                            |                                                  |          |                        |                |               |  |  |
| Recommended motor powe            | er                                               | kW       | 1.5                    | 2.2            | 4.0           |  |  |
|                                   |                                                  | HP       | 2 3                    |                | 5             |  |  |
| Output voltage V <sub>motor</sub> |                                                  | V        |                        | $0 - V_{line}$ |               |  |  |
| Output current                    |                                                  | А        | 7                      | 10.5           | 18            |  |  |
| Maximum output frequency          | ,                                                | Hz       |                        | 500            |               |  |  |
| Cross section of motor cab        | e Cu 75C                                         | mm²      | 1.5                    | 5              | 2.5           |  |  |
|                                   |                                                  | AWG      | 16                     | 5              | 12            |  |  |
| Max. motor cable length           | Shielded                                         | m        |                        | 100            |               |  |  |
| Unshielded                        |                                                  |          |                        | 150            |               |  |  |
| GENERAL INFORMATION               | 1                                                |          |                        |                |               |  |  |
| Size                              |                                                  | Size     | 2                      |                | 3             |  |  |
| Heat loss at nominal output       | power                                            | W        | 45                     | 66             | 120           |  |  |
| Minimum braking resistance value  |                                                  | Ω        |                        | 47             |               |  |  |

1) Device for Europe, Australia, and New Zealand

## 9.4.3 3-phase system AC 400 V for 3-phase AC 400 V motors

#### Sizes 1 and 2

| MOVITRAC <sup>®</sup> LTE-B – EMC filter class A |              |          |                        |               |               |               |                       |  |  |
|--------------------------------------------------|--------------|----------|------------------------|---------------|---------------|---------------|-----------------------|--|--|
| IP20 <sup>1)</sup> Type                          |              | MC LTE B | 0008-5A3-1-00          | 0015-5A3-1-00 | 0015-5A3-4-00 | 0022-5A3-4-00 | 0040-5A3-4-00         |  |  |
|                                                  | Part number  |          | 08297169               | 08297177      | 08297185      | 08297193      | 08297207              |  |  |
| IP55/NEMA 12K                                    | Туре         | MC LTE B | 0008-5A3-1-10          | 0015-5A3-1-10 | 0015-5A3-4-10 | 0022-5A3-4-10 | 0040-5A3-4-10         |  |  |
| housing without<br>switch                        | Part number  |          | 08298068               | 08298076      | 08298084      | 08298092      | 08298106              |  |  |
| IP55/NEMA 12K                                    | Туре         | MC LTE B | 0008-5A3-1-20          | 0015-5A3-1-20 | 0015-5A3-4-20 | 0022-5A3-4-20 | 0040-5A3-4-20         |  |  |
| housing with switch                              | Part number  |          | 08297614               | 08297622      | 08297630      | 08297649      | 08297657              |  |  |
| IP66/NEMA 4X                                     | Туре         | MC LTE B | 0008-5A3-1-30          | 0015-5A3-1-30 | 0015-5A3-4-30 | 0022-5A3-4-30 | 0040-5A3-4-30         |  |  |
| housing without<br>switch                        | Part number  |          | 18254772               | 18254780      | 18254799      | 18254802      | 18254810              |  |  |
| IP66/NEMA 4X                                     | Туре         | MC LTE B | 0008-5A3-1-40          | 0015-5A3-1-40 | 0015-5A3-4-40 | 0022-5A3-4-40 | 0040-5A3-4-40         |  |  |
| housing with switch                              | Part number  |          | 18251145               | 18251153      | 18251161      | 18251188      | 18251196              |  |  |
| INPUT                                            |              | -        | _                      |               |               |               |                       |  |  |
| Line voltage V <sub>line</sub>                   |              | V        | 3 × AC 380 – 480 ± 10% |               |               |               |                       |  |  |
| Line frequency f <sub>line</sub>                 |              | Hz       | 50 / 60 ± 5%           |               |               |               |                       |  |  |
| Input fuse                                       |              | А        | 5                      | 10            |               |               | 16 (15) <sup>2)</sup> |  |  |
| Rated input current                              |              | А        | 2.9                    | 5             | .4            | 7.6           | 12.4                  |  |  |
| OUTPUT                                           |              | -        | _                      | -             |               | -             |                       |  |  |
| Recommended moto                                 | or power     | kW       | 0.75                   | 1.5           |               | 2.2           | 4                     |  |  |
|                                                  |              | HP       | 1                      | 2             | 2             | 3             | 5                     |  |  |
| Output voltage V <sub>motor</sub>                |              | V        | 0 – V <sub>line</sub>  |               |               |               |                       |  |  |
| Output current                                   |              | А        | 2.2                    | 4             | .1            | 5.8           | 9.5                   |  |  |
| Maximum output free                              | quency       | Hz       |                        |               | 500           |               |                       |  |  |
| Cross section of mot                             | or cable     | mm²      |                        |               | 1.5           |               |                       |  |  |
| Cu 75C                                           |              | AWG      |                        |               | 16            |               |                       |  |  |
| Max. motor cable Shielded                        |              | m        | 5                      | 0             |               | 100           |                       |  |  |
| length Unshielded 75                             |              | 5        |                        | 150           |               |               |                       |  |  |
| GENERAL INFORM                                   | ATION        |          |                        |               |               |               |                       |  |  |
| Size                                             |              | Size     |                        | 1             |               | 2             |                       |  |  |
| Heat loss at nominal                             | output power | W        | 22                     | 4             | 5             | 66            | 120                   |  |  |
| Minimum braking resistance value                 |              | Ω        |                        | -             |               | 100           |                       |  |  |

1) Device for Europe, Australia, and New Zealand

#### Size 3

| MOVITRAC® LTE-B - EMC fil         | MOVITRAC <sup>®</sup> LTE-B – EMC filter class A |          |                        |               |                       |  |  |
|-----------------------------------|--------------------------------------------------|----------|------------------------|---------------|-----------------------|--|--|
| IP20 <sup>1)</sup>                | Туре                                             | MC LTE B | 0055-5A3-4-00          | 0075-5A3-4-00 | 0110-5A3-4-00         |  |  |
|                                   | Part number                                      |          | 08297215               | 08297223      | 08299196              |  |  |
| IP55/NEMA 12K housing with-       | Туре                                             | MC LTE B | 0055-5A3-4-10          | 0075-5A3-4-10 | -                     |  |  |
| out switch                        | Part number                                      |          | 08298114               | 08298122      | -                     |  |  |
| IP55/NEMA 12K housing with        | Туре                                             | MC LTE B | 0055-5A3-4-20          | 0075-5A3-4-20 | -                     |  |  |
| switch                            | Part number                                      |          | 08297665               | 08297673      | -                     |  |  |
| IP66/NEMA 4X housing with-        | Туре                                             | MC LTE B | 0055-5A3-4-30          | 0075-5A3-4-30 | -                     |  |  |
| out switch                        | Part number                                      |          | 18254829               | 18254837      | -                     |  |  |
| IP66/NEMA 4X housing with         | Туре                                             | MC LTE B | 0055-5A3-4-40          | 0075-5A3-4-40 | -                     |  |  |
| switch                            | Part number                                      |          | 18251218               | 18251226      | -                     |  |  |
| INPUT                             |                                                  |          |                        |               |                       |  |  |
| Line voltage V <sub>line</sub>    |                                                  | V        | 3 × AC 380 – 480 ± 10% |               |                       |  |  |
| Line frequency f <sub>line</sub>  |                                                  | Hz       |                        | 50 / 60 ± 5%  |                       |  |  |
| Input fuse                        |                                                  | А        | 20                     | 25            | 32 (35) <sup>2)</sup> |  |  |
| Rated input current               |                                                  | А        | 16.1                   | 20.1          | 27.1                  |  |  |
| OUTPUT                            |                                                  |          | -                      | -             |                       |  |  |
| Recommended motor power           |                                                  | kW       | 5.5                    | 7.5           | 11                    |  |  |
|                                   |                                                  | HP       | 7.5                    | 10            | 15                    |  |  |
| Output voltage V <sub>motor</sub> |                                                  | V        | 0 – V <sub>line</sub>  |               |                       |  |  |
| Output current                    |                                                  | А        | 14                     | 18            | 24                    |  |  |
| Maximum output frequency          |                                                  | Hz       |                        | 500           |                       |  |  |
| Cross section of motor cable C    | u 75C                                            | mm²      | 2                      | .5            | 4                     |  |  |
|                                   |                                                  | AWG      | 1                      | 2             | 10                    |  |  |
| Max. motor cable length           | Shielded                                         | m        |                        | 100           |                       |  |  |
| Unshielded                        |                                                  |          |                        | 150           |                       |  |  |
| GENERAL INFORMATION               |                                                  |          | -                      |               |                       |  |  |
| Size                              |                                                  | Size     |                        | 3             |                       |  |  |
| Heat loss at nominal output por   | wer                                              | W        | 165                    | 225           | 330                   |  |  |
| Minimum braking resistance value  |                                                  | Ω        |                        | 47            |                       |  |  |

1) Device for Europe, Australia, and New Zealand

# 10 Declaration of Conformity

#### EC Declaration of Conformity 900720010 **SEW-EURODRIVE GmbH & Co KG** Ernst-Blickle-Straße 42, D-76646 Bruchsal declares under sole responsibility that the **MOVITRAC® LTE B** frequency inverters of the series are in conformity with Low Voltage Directive 2006/95/EC 2004/108/EC **EMC Directive** 4) EN 61800-5-1:2003 applied harmonized standards EN 60204-1:2006 EN 61800-3:2004 EN 55011:2007

4) According to the EMC Directive, the listed products are not independently operable products. EMC assessment is only possible after these products have been integrated in an overall system. The assessment was verified for a typical system constellation, but not for the individual product.

11.01.10 Johann Soder Date Managing Director Technology

a) Authorized representative for issuing this declaration on behalf of the manufacturer
 b) Authorized representative for compiling the technical documents

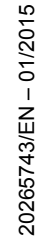

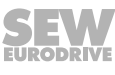

Bruchsal

Place

a) b)

# 11 Address list

| Algeria                      |                     |                                                                                                    |                                                                                                    |
|------------------------------|---------------------|----------------------------------------------------------------------------------------------------|----------------------------------------------------------------------------------------------------|
| Sales                        | Algiers             | REDUCOM Sarl<br>16, rue des Frères Zaghnoune<br>Bellevue<br>16200 El Harrach Alger                                                | Tel. +213 21 8214-91<br>Fax +213 21 8222-84<br>http://www.reducom-dz.com<br>info@reducom-dz.com                 |
| Argentina                    |                     |                                                                                                    |                                                                                                    |
| Assembly<br>Sales            | Buenos Aires        | SEW EURODRIVE ARGENTINA S.A.<br>Ruta Panamericana Km 37.5, Lote 35<br>(B1619IEA) Centro Industrial Garín<br>Prov. de Buenos Aires | Tel. +54 3327 4572-84<br>Fax +54 3327 4572-21<br>http://www.sew-eurodrive.com.ar<br>sewar@sew-eurodrive.com.ar  |
| Australia                    |                     |                                                                                                    |                                                                                                    |
| Assembly<br>Sales<br>Service | Melbourne           | SEW-EURODRIVE PTY. LTD.<br>27 Beverage Drive<br>Tullamarine, Victoria 3043                                                        | Tel. +61 3 9933-1000<br>Fax +61 3 9933-1003<br>http://www.sew-eurodrive.com.au<br>enquires@sew-eurodrive.com.au |
|                              | Sydney              | SEW-EURODRIVE PTY. LTD.<br>9, Sleigh Place, Wetherill Park<br>New South Wales, 2164                                               | Tel. +61 2 9725-9900<br>Fax +61 2 9725-9905<br>enquires@sew-eurodrive.com.au                                    |
| Austria                      |                     |                                                                                                    |                                                                                                    |
| Assembly<br>Sales<br>Service | Vienna              | SEW-EURODRIVE Ges.m.b.H.<br>Richard-Strauss-Strasse 24<br>A-1230 Wien                                                             | Tel. +43 1 617 55 00-0<br>Fax +43 1 617 55 00-30<br>http://www.sew-eurodrive.at<br>sew@sew-eurodrive.at         |
| Croatia                      | Zagreb              | KOMPEKS d. o. o.<br>Zeleni dol 10<br>HR 10 000 Zagreb                                                                             | Tel. +385 1 4613-158<br>Fax +385 1 4613-158<br>kompeks@inet.hr                                                  |
| Romania                      | Bucharest           | Sialco Trading SRL<br>str. Brazilia nr. 36<br>011783 Bucuresti                                                                    | Tel. +40 21 230-1328<br>Fax +40 21 230-7170<br>sialco@sialco.ro                                                 |
| Serbia                       | Belgrade            | DIPAR d.o.o.<br>Ustanicka 128a<br>PC Košum, IV floor<br>SRB-11000 Beograd                                                         | Tel. +381 11 347 3244 /<br>+381 11 288 0393<br>Fax +381 11 347 1337<br>office@dipar.rs                          |
| Slovenia                     | Celje               | Pakman - Pogonska Tehnika d.o.o.<br>UI. XIV. divizije 14<br>SLO - 3000 Celje                                                      | Tel. +386 3 490 83-20<br>Fax +386 3 490 83-21<br>pakman@siol.net                                                |
| Bangladesch                  |                     |                                                                                                    |                                                                                                    |
| Vertrieb                     | Bangladesch         | SEW-EURODRIVE INDIA PRIVATE LIMITED<br>345 DIT Road<br>East Rampura<br>Dhaka-1219, Bangladesh                                     | Tel. +88 01729 097309<br>salesdhaka@seweurodrivebangla-<br>desh.com                                             |
| Belarus                      |                     |                                                                                                    |                                                                                                    |
| Sales                        | Minsk               | Foreign Enterprise Industrial Components<br>RybalkoStr. 26<br>BY-220033 Minsk                                                     | Tel. +375 17 298 47 56 / 298 47 58<br>Fax +375 17 298 47 54<br>http://www.sew.by<br>sales@sew.by                |
| Belgium                      |                     |                                                                                                    |                                                                                                    |
| Assembly<br>Sales<br>Service | Brussels            | SEW-EURODRIVE n.v./s.a.<br>Researchpark Haasrode 1060<br>Evenementenlaan 7<br>BE-3001 Leuven                                      | Tel. +32 16 386-311<br>Fax +32 16 386-336<br>http://www.sew-eurodrive.be<br>info@sew-eurodrive.be               |
| Service Competence<br>Center | Industrial<br>Gears | SEW-EURODRIVE n.v./s.a.<br>Rue de Parc Industriel, 31<br>BE-6900 Marche-en-Famenne                                                | Tel. +32 84 219-878<br>Fax +32 84 219-879<br>http://www.sew-eurodrive.be<br>service-wallonie@sew-eurodrive.be   |

| Brazil                                     |                      |                                                                                                    |                                                                                                    |
|--------------------------------------------|----------------------|----------------------------------------------------------------------------------------------------|----------------------------------------------------------------------------------------------------|
| Production<br>Sales<br>Service             | São Paulo            | SEW-EURODRIVE Brasil Ltda.<br>Estrada Municipal José Rubim, 205 – Rodovia<br>Santos Dumont Km 49<br>Indaiatuba – 13347-510 – SP                                                | Tel. +55 19 3835-8000<br>sew@sew.com.br                                                                 |
| Assembly<br>Sales<br>Service               | Rio Claro            | SEW-EURODRIVE Brasil Ltda.<br>Rodovia Washington Luiz, Km 172<br>Condomínio Industrial Conpark<br>Caixa Postal: 327<br>13501-600 – Rio Claro / SP                              | Tel. +55 19 3522-3100<br>Fax +55 19 3524-6653<br>montadora.rc@sew.com.br                                |
|                                            | Joinville            | SEW-EURODRIVE Brasil Ltda.<br>Rua Dona Francisca, 12.346 – Pirabeiraba<br>89239-270 – Joinville / SC                                                                           | Tel. +55 47 3027-6886<br>Fax +55 47 3027-6888<br>filial.sc@sew.com.br                                   |
| Bulgaria                                   |                      |                                                                                                    |                                                                                                    |
| Sales                                      | Sofia                | BEVER-DRIVE GmbH<br>Bogdanovetz Str.1<br>BG-1606 Sofia                                                                                                    | Tel. +359 2 9151160<br>Fax +359 2 9151166<br>bever@bever.bg                                             |
| Cameroon                                   |                      |                                                                                                    |                                                                                                    |
| is supported by Ger                        | rmany.               |                                                                                                    |                                                                                                    |
| Canada                                     |                      |                                                                                                    |                                                                                                    |
| Assembly<br>Sales<br>Service               | Toronto              | SEW-EURODRIVE CO. OF CANADA LTD.<br>210 Walker Drive<br>Bramalea, ON L6T 3W1                                                                                                   | Tel. +1 905 791-1553<br>Fax +1 905 791-2999<br>http://www.sew-eurodrive.ca<br>I.watson@sew-eurodrive.ca |
|                                            | Vancouver            | SEW-EURODRIVE CO. OF CANADA LTD.<br>Tilbury Industrial Park<br>7188 Honeyman Street<br>Delta, BC V4G 1G1                                                                       | Tel. +1 604 946-5535<br>Fax +1 604 946-2513<br>b.wake@sew-eurodrive.ca                                  |
|                                            | Montreal             | SEW-EURODRIVE CO. OF CANADA LTD.<br>2555 Rue Leger<br>Lasalle, PQ H8N 2V9                                                                                                    | Tel. +1 514 367-1124<br>Fax +1 514 367-3677<br>a.peluso@sew-eurodrive.ca                                |
| Chile                                      |                      |                                                                                                    |                                                                                                    |
| Assembly<br>Sales<br>Service               | Santiago de<br>Chile | SEW-EURODRIVE CHILE LTDA<br>Las Encinas 1295<br>Parque Industrial Valle Grande<br>LAMPA<br>RCH-Santiago de Chile<br>P.O. Box<br>Casilla 23 Correo Quilicura - Santiago - Chile | Tel. +56 2 2757 7000<br>Fax +56 2 2757 7001<br>http://www.sew-eurodrive.cl<br>ventas@sew-eurodrive.cl   |
| China                                      |                      |                                                                                                    |                                                                                                    |
| Production<br>Assembly<br>Sales<br>Service | Tianjin              | SEW-EURODRIVE (Tianjin) Co., Ltd.<br>No. 78, 13th Avenue, TEDA<br>Tianjin 300457                                                                                               | Tel. +86 22 25322612<br>Fax +86 22 25323273<br>http://www.sew-eurodrive.cn<br>info@sew-eurodrive.cn     |
| Assembly<br>Sales<br>Service               | Suzhou               | SEW-EURODRIVE (Suzhou) Co., Ltd.<br>333, Suhong Middle Road<br>Suzhou Industrial Park<br>Jiangsu Province, 215021                                                              | Tel. +86 512 62581781<br>Fax +86 512 62581783<br>suzhou@sew-eurodrive.cn                                |
|                                            | Guangzhou            | SEW-EURODRIVE (Guangzhou) Co., Ltd.<br>No. 9, JunDa Road<br>East Section of GETDD<br>Guangzhou 510530                                                                          | Tel. +86 20 82267890<br>Fax +86 20 82267922<br>guangzhou@sew-eurodrive.cn                               |
|                                            | Shenyang             | SEW-EURODRIVE (Shenyang) Co., Ltd.<br>10A-2, 6th Road<br>Shenyang Economic Technological Develop-<br>ment Area<br>Shenyang, 110141                                             | Tel. +86 24 25382538<br>Fax +86 24 25382580<br>shenyang@sew-eurodrive.cn                                |
|                                            | Taiyuan              | SEW-EURODRIVE (Taiyuan) Co,. Ltd.<br>No.3, HuaZhang Street,<br>TaiYuan Economic & Technical Development<br>Zone<br>ShanXi, 030032                                              | Tel. +86-351-7117520<br>Fax +86-351-7117522<br>taiyuan@sew-eurodrive.cn                                 |

| China                        |                                               |                                                                                                    |                                                                                                    |
|------------------------------|-----------------------------------------------|----------------------------------------------------------------------------------------------------|----------------------------------------------------------------------------------------------------|
|                              | Wuhan                                         | SEW-EURODRIVE (Wuhan) Co., Ltd.<br>10A-2, 6th Road<br>No. 59, the 4th Quanli Road, WEDA<br>430056 Wuhan                            | Tel. +86 27 84478388<br>Fax +86 27 84478389<br>wuhan@sew-eurodrive.cn                                    |
|                              | Xi'An                                         | SEW-EURODRIVE (Xi'An) Co., Ltd.<br>No. 12 Jinye 2nd Road<br>Xi'An High-Technology Industrial Development<br>Zone<br>Xi'An 710065   | Tel. +86 29 68686262<br>Fax +86 29 68686311<br>xian@sew-eurodrive.cn                                     |
| Sales<br>Service             | Hong Kong                                     | SEW-EURODRIVE LTD.<br>Unit No. 801-806, 8th Floor<br>Hong Leong Industrial Complex<br>No. 4, Wang Kwong Road<br>Kowloon, Hong Kong | Tel. +852 36902200<br>Fax +852 36902211<br>contact@sew-eurodrive.hk                                      |
| Colombia                     |                                               |                                                                                                    |                                                                                                    |
| Assembly<br>Sales<br>Service | Bogota                                        | SEW-EURODRIVE COLOMBIA LTDA.<br>Calle 22 No. 132-60<br>Bodega 6, Manzana B<br>Santafé de Bogotá                                    | Tel. +57 1 54750-50<br>Fax +57 1 54750-44<br>http://www.sew-eurodrive.com.co<br>sew@sew-eurodrive.com.co |
| Croatia                      |                                               |                                                                                                    |                                                                                                    |
| Sales<br>Service             | Zagreb                                        | KOMPEKS d. o. o.<br>Zeleni dol 10<br>HR 10 000 Zagreb                                                                              | Tel. +385 1 4613-158<br>Fax +385 1 4613-158<br>kompeks@inet.hr                                           |
| Czech Republic               |                                               |                                                                                                    |                                                                                                    |
| Assembly<br>Sales<br>Service | Hostivice                                     | SEW-EURODRIVE CZ s.r.o.<br>Floriánova 2459<br>253 01 Hostivice                                                                     | Tel. +420 255 709 601<br>Fax +420 235 350 613<br>http://www.sew-eurodrive.cz<br>sew@sew-eurodrive.cz     |
|                              | Drive Service<br>Hotline / 24<br>Hour Service | +420 800 739 739 (800 SEW SEW)                                                                                                    | Service<br>Tel. +420 255 709 632<br>Fax +420 235 358 218<br>servis@sew-eurodrive.cz                      |
| Denmark                      |                                               |                                                                                                    |                                                                                                    |
| Assembly<br>Sales<br>Service | Copenhagen                                    | SEW-EURODRIVEA/S<br>Geminivej 28-30<br>DK-2670 Greve                                                                               | Tel. +45 43 95 8500<br>Fax +45 43 9585-09<br>http://www.sew-eurodrive.dk<br>sew@sew-eurodrive.dk         |
| Egypt                        |                                               |                                                                                                    |                                                                                                    |
| Sales<br>Service             | Cairo                                         | Copam Egypt<br>for Engineering & Agencies<br>33 El Hegaz ST<br>Heliopolis, Cairo                                                   | Tel. +20 222566299<br>Fax +20 2 22594-757<br>http://www.copam-egypt.com<br>copam@copam-egypt.com         |
| Estonia                      |                                               |                                                                                                    |                                                                                                    |
| Sales                        | Tallin                                        | ALAS-KUUL AS<br>Reti tee 4<br>EE-75301 Peetri küla, Rae vald, Harjumaa                                                             | Tel. +372 6593230<br>Fax +372 6593231<br>http://www.alas-kuul.ee<br>veiko.soots@alas-kuul.ee             |
| Finland                      |                                               |                                                                                                    |                                                                                                    |
| Assembly<br>Sales<br>Service | Hollola                                       | SEW-EURODRIVE OY<br>Vesimäentie 4<br>FIN-15860 Hollola 2                                                                           | Tel. +358 201 589-300<br>Fax +358 3 780-6211<br>http://www.sew-eurodrive.fi<br>sew@sew.fi                |
| Service                      | Hollola                                       | SEW-EURODRIVE OY<br>Keskikankaantie 21<br>FIN-15860 Hollola                                                                        | Tel. +358 201 589-300<br>Fax +358 3 780-6211<br>http://www.sew-eurodrive.fi<br>sew@sew.fi                |
| Production<br>Assembly       | Karkkila                                      | SEW Industrial Gears Oy<br>Santasalonkatu 6, PL 8<br>FI-03620 Karkkila, 03601 Karkkila                                             | Tel. +358 201 589-300<br>Fax +358 201 589-310<br>http://www.sew-eurodrive.fi<br>sew@sew.fi               |

| France                              |                             |                                                                                                    |                                                                                                   |
|-------------------------------------|-----------------------------|----------------------------------------------------------------------------------------------------|---------------------------------------------------------------------------------------------------|
| Production<br>Sales<br>Service      | Hagenau                     | SEW-USOCOME<br>48-54 route de Soufflenheim<br>B. P. 20185<br>F-67506 Haguenau Cedex                                                  | Tel. +33 3 88 73 67 00<br>Fax +33 3 88 73 66 00<br>http://www.usocome.com<br>sew@usocome.com      |
| Production                          | Forbach                     | SEW-USOCOME<br>Zone industrielle<br>Technopôle Forbach Sud<br>B. P. 30269<br>F-57604 Forbach Cedex                                   | Tel. +33 3 87 29 38 00                                                                            |
|                                     | Brumath                     | SEW-USOCOME<br>1 rue de Bruxelles<br>F-67670 Mommenheim                                                                              | Tel. +33 3 88 37 48 48                                                                            |
| Assembly<br>Sales<br>Service        | Bordeaux                    | SEW-USOCOME<br>Parc d'activités de Magellan<br>62 avenue de Magellan – B. P. 182<br>F-33607 Pessac Cedex                             | Tel. +33 5 57 26 39 00<br>Fax +33 5 57 26 39 09                                                   |
|                                     | Lyon                        | SEW-USOCOME<br>Parc d'affaires Roosevelt<br>Rue Jacques Tati<br>F-69120 Vaulx en Velin                                               | Tel. +33 4 72 15 37 00<br>Fax +33 4 72 15 37 15                                                   |
|                                     | Nantes                      | SEW-USOCOME<br>Parc d'activités de la forêt<br>4 rue des Fontenelles<br>F-44140 Le Bignon                                            | Tel. +33 2 40 78 42 00<br>Fax +33 2 40 78 42 20                                                   |
|                                     | Paris                       | SEW-USOCOME<br>Zone industrielle<br>2 rue Denis Papin<br>F-77390 Verneuil l'Étang                                                    | Tel. +33 1 64 42 40 80<br>Fax +33 1 64 42 40 88                                                   |
| Gabon                               |                             |                                                                                                    |                                                                                                   |
| is supported by Germa               | any.                        |                                                                                                    |                                                                                                   |
| Germany                             |                             |                                                                                                    |                                                                                                   |
| Headquarters<br>Production<br>Sales | Bruchsal                    | SEW-EURODRIVE GmbH & Co KG<br>Ernst-Blickle-Straße 42<br>D-76646 Bruchsal<br>P.O. Box<br>Postfach 3023 – D-76642 Bruchsal            | Tel. +49 7251 75-0<br>Fax +49 7251 75-1970<br>http://www.sew-eurodrive.de<br>sew@sew-eurodrive.de |
| Production / Industrial<br>Gears    | Bruchsal                    | SEW-EURODRIVE GmbH & Co KG<br>Christian-Pähr-Str. 10<br>D-76646 Bruchsal                                                             | Tel +49 7251 75-0<br>Fax +49 7251 75-2970                                                         |
| Production                          | Graben                      | SEW-EURODRIVE GmbH & Co KG<br>Ernst-Blickle-Straße 1<br>D-76676 Graben-Neudorf<br>P.O. Box<br>Postfach 1220 – D-76671 Graben-Neudorf | Tel. +49 7251 75-0<br>Fax +49 7251-2970                                                           |
|                                     | Östringen                   | SEW-EURODRIVE GmbH & Co KG, Werk<br>Östringen<br>Franz-Gurk-Straße 2<br>D-76684 Östringen                                            | Tel. +49 7253 9254-0<br>Fax +49 7253 9254-90<br>oestringen@sew-eurodrive.de                       |
| Service Competence<br>Center        | Mechanics /<br>Mechatronics | SEW-EURODRIVE GmbH & Co KG<br>Ernst-Blickle-Straße 1<br>D-76676 Graben-Neudorf                                                       | Tel. +49 7251 75-1710<br>Fax +49 7251 75-1711<br>scc-mechanik@sew-eurodrive.de                    |
|                                     | Electronics                 | SEW-EURODRIVE GmbH & Co KG<br>Ernst-Blickle-Straße 42<br>D-76646 Bruchsal                                                            | Tel. +49 7251 75-1780<br>Fax +49 7251 75-1769<br>scc-elektronik@sew-eurodrive.de                  |
| Drive Technology<br>Center          | North                       | SEW-EURODRIVE GmbH & Co KG<br>Alte Ricklinger Straße 40-42<br>D-30823 Garbsen (Hannover)                                             | Tel. +49 5137 8798-30<br>Fax +49 5137 8798-55<br>dtc-nord@sew-eurodrive.de                        |
|                                     | East                        | SEW-EURODRIVE GmbH & Co KG<br>Dänkritzer Weg 1<br>D-08393 Meerane (Zwickau)                                                          | Tel. +49 3764 7606-0<br>Fax +49 3764 7606-30<br>dtc-ost@sew-eurodrive.de                          |
|                                     | South                       | SEW-EURODRIVE GmbH & Co KG<br>Domagkstraße 5<br>D-85551 Kirchheim (München)                                                          | Tel. +49 89 909552-10<br>Fax +49 89 909552-50<br>dtc-sued@sew-eurodrive.de                        |

| Germany                                           |                  |                                                                                                    |                                                                                                    |
|---------------------------------------------------|------------------|----------------------------------------------------------------------------------------------------|----------------------------------------------------------------------------------------------------|
|                                                   | West             | SEW-EURODRIVE GmbH & Co KG<br>Siemensstraße 1<br>D-40764 Langenfeld (Düsseldorf)                                                                                      | Tel. +49 2173 8507-30<br>Fax +49 2173 8507-55<br>dtc-west@sew-eurodrive.de                                                  |
| Drive Center                                      | Berlin           | SEW-EURODRIVE GmbH & Co KG<br>Alexander-Meißner-Straße 44<br>D-12526 Berlin                                                                                           | Tel. +49 306331131-30<br>Fax +49 306331131-36<br>dc-berlin@sew-eurodrive.de                                                 |
|                                                   | Saarland         | SEW-EURODRIVE GmbH & Co KG<br>Gottlieb-Daimler-Straße 4<br>D-66773 Schwalbach Saar – Hülzweiler                                                                       | Tel. +49 6831 48946 10<br>Fax +49 6831 48946 13<br>dc-saarland@sew-eurodrive.de                                             |
|                                                   | Ulm              | SEW-EURODRIVE GmbH & Co KG<br>Dieselstraße 18<br>D-89160 Dornstadt                                                                                                    | Tel. +49 7348 9885-0<br>Fax +49 7348 9885-90<br>dc-ulm@sew-eurodrive.de                                                     |
|                                                   | Würzburg         | SEW-EURODRIVE GmbH & Co KG<br>Nürnbergerstraße 118<br>D-97076 Würzburg-Lengfeld                                                                                       | Tel. +49 931 27886-60<br>Fax +49 931 27886-66<br>dc-wuerzburg@sew-eurodrive.de                                              |
| Drive Service Hotline                             | / 24 Hour Servic | be and the second second second second second second second second second second second second second second se                                                       | +49 800 SEWHELP<br>+49 800 7394357                                                                                          |
| Great Britain                                     |                  |                                                                                                    |                                                                                                    |
| Assembly<br>Sales<br>Service                      | Normanton        | SEW-EURODRIVE Ltd.<br>DeVilliers Way<br>Trident Park<br>Normanton<br>West Yorkshire<br>WF6 1GX                                                                        | Tel. +44 1924 893-855<br>Fax +44 1924 893-702<br>http://www.sew-eurodrive.co.uk<br>info@sew-eurodrive.co.uk                 |
|                                                   | Drive Service    | Hotline / 24 Hour Service                                                                                                    | Tel. 01924 896911                                                                                                    |
| Greece                                            |                  |                                                                                                    |                                                                                                    |
| Sales                                             | Athens           | Christ. Boznos & Son S.A.<br>12, K. Mavromichali Street<br>P.O. Box 80136<br>GR-18545 Piraeus                                                                         | Tel. +30 2 1042 251-34<br>Fax +30 2 1042 251-59<br>http://www.boznos.gr<br>info@boznos.gr                                   |
| Hungary                                           |                  |                                                                                                    |                                                                                                    |
| Sales<br>Service                                  | Budapest         | SEW-EURODRIVE Kft.<br>Csillaghegyí út 13.<br>H-1037 Budapest                                                                                                    | Tel. +36 1 437 06-58<br>Fax +36 1 437 06-50<br>http://www.sew-eurodrive.hu<br>office@sew-eurodrive.hu                       |
| Iceland                                           |                  |                                                                                                    |                                                                                                    |
| Sales                                             | Reykjavik        | Varma & Vélaverk ehf.<br>Knarrarvogi 4<br>IS-104 Reykjavík                                                                                                    | Tel. +354 585 1070<br>Fax +354 585)1071<br>http://www.varmaverk.is<br>vov@vov.is                                            |
| India                                             |                  |                                                                                                    |                                                                                                    |
| Registered Office<br>Assembly<br>Sales<br>Service | Vadodara         | SEW-EURODRIVE India Private Limited<br>Plot No. 4, GIDC<br>POR Ramangamdi • Vadodara - 391 243<br>Gujarat                                                             | Tel. +91 265 3045200<br>Fax +91 265 3045300<br>http://www.seweurodriveindia.com<br>salesvadodara@seweurodrivein-<br>dia.com |
| Assembly<br>Sales<br>Service                      | Chennai          | SEW-EURODRIVE India Private Limited<br>Plot No. K3/1, Sipcot Industrial Park Phase II<br>Mambakkam Village<br>Sriperumbudur - 602105<br>Kancheepuram Dist, Tamil Nadu | Tel. +91 44 37188888<br>Fax +91 44 37188811<br>saleschennai@seweurodriveindia.com                                           |
|                                                   | Pune             | SEW-EURODRIVE India Private Limited<br>Plant: Plot No. D236/1,<br>Chakan Industrial Area Phase- II,<br>Warale, Tal- Khed,<br>Pune-410501, Maharashtra                 | Tel. +91 21 35301400<br>salespune@seweurodriveindia.com                                                                     |
| Indonesia                                         |                  |                                                                                                    |                                                                                                    |
| Sales                                             | Jakarta          | PT. Cahaya Sukses Abadi<br>Komplek Rukan Puri Mutiara Blok A no 99,<br>Sunter<br>Jakarta 14350                                                                        | Tel. +62 21 65310599<br>Fax +62 21 65310600<br>csajkt@cbn.net.id                                                            |

| Indonesia                    |             |                                                                                                    |                                                                                                    |
|------------------------------|-------------|----------------------------------------------------------------------------------------------------|----------------------------------------------------------------------------------------------------|
|                              | Jakarta     | PT. Agrindo Putra Lestari<br>JL.Pantai Indah Selatan, Komplek Sentra In-<br>dustri Terpadu, Pantai indah Kapuk Tahap III,<br>Blok E No. 27<br>Jakarta 14470 | Tel. +62 21 2921-8899<br>Fax +62 21 2921-8988<br>aplindo@indosat.net.id<br>http://www.aplindo.com                                                                    |
|                              | Medan       | PT. Serumpun Indah Lestari<br>JI.Pulau Solor no. 8, Kawasan Industri Medan<br>II<br>Medan 20252                                                             | Tel. +62 61 687 1221<br>Fax +62 61 6871429 / +62 61<br>6871458 / +62 61 30008041<br>sil@serumpunindah.com<br>serumpunindah@yahoo.com<br>http://www.serumpunindah.com |
|                              | Surabaya    | PT. TRIAGRI JAYA ABADI<br>JI. Sukosemolo No. 63, Galaxi Bumi Permai G6<br>No. 11<br>Surabaya 60111                                                          | Tel. +62 31 5990128<br>Fax +62 31 5962666<br>sales@triagri.co.id<br>http://www.triagri.co.id                                                                         |
|                              | Surabaya    | CV. Multi Mas<br>Jl. Raden Saleh 43A Kav. 18<br>Surabaya 60174                                                                                              | Tel. +62 31 5458589<br>Fax +62 31 5317220<br>sianhwa@sby.centrin.net.id<br>http://www.cvmultimas.com                                                                 |
| Ireland                      |             |                                                                                                    |                                                                                                    |
| Sales<br>Service             | Dublin      | Alperton Engineering Ltd.<br>48 Moyle Road<br>Dublin Industrial Estate<br>Glasnevin, Dublin 11                                                              | Tel. +353 1 830-6277<br>Fax +353 1 830-6458<br>http://www.alperton.ie<br>info@alperton.ie                                                                            |
| Israel                       |             |                                                                                                    |                                                                                                    |
| Sales                        | Tel Aviv    | Liraz Handasa Ltd.<br>Ahofer Str 34B / 228<br>58858 Holon                                                                                                   | Tel. +972 3 5599511<br>Fax +972 3 5599512<br>http://www.liraz-handasa.co.il<br>office@liraz-handasa.co.il                                                            |
| Italy                        |             |                                                                                                    |                                                                                                    |
| Assembly<br>Sales<br>Service | Solaro      | SEW-EURODRIVE di R. Blickle & Co.s.a.s.<br>Via Bernini,14<br>I-20020 Solaro (Milano)                                                                        | Tel. +39 02 96 9801<br>Fax +39 02 96 79 97 81<br>http://www.sew-eurodrive.it<br>sewit@sew-eurodrive.it                                                               |
| Ivory Coast                  |             |                                                                                                    |                                                                                                    |
| Sales                        | Abidjan     | SEW-EURODRIVE SARL<br>Ivory Coast<br>Rue des Pècheurs, Zone 3<br>26 BP 916 Abidjan 26                                                                       | Tel. +225 21 21 81 05<br>Fax +225 21 25 30 47<br>info@sew-eurodrive.ci<br>http://www.sew-eurodrive.ci                                                                |
| Japan                        |             |                                                                                                    |                                                                                                    |
| Assembly<br>Sales<br>Service | lwata       | SEW-EURODRIVE JAPAN CO., LTD<br>250-1, Shimoman-no,<br>Iwata<br>Shizuoka 438-0818                                                                           | Tel. +81 538 373811<br>Fax +81 538 373814<br>http://www.sew-eurodrive.co.jp<br>sewjapan@sew-eurodrive.co.jp                                                          |
| Kazakhstan                   |             |                                                                                                    |                                                                                                    |
| Sales                        | Almaty      | SEW-EURODRIVE LLP<br>291-291A, Tole bi street<br>050031, Almaty                                                                                             | Tel. +7 (727) 238 1404<br>Fax +7 (727) 243 2696<br>http://www.sew-eurodrive.kz<br>sew@sew-eurodrive.kz                                                               |
|                              | Tashkent    | SEW-EURODRIVE LLP<br>Representative office in Uzbekistan<br>96A, Sharaf Rashidov street,<br>Tashkent, 100084                                                | Tel. +998 71 2359411<br>Fax +998 71 2359412<br>http://www.sew-eurodrive.uz<br>sew@sew-eurodrive.uz                                                                   |
|                              | Ulaanbaatar | SEW-EURODRIVE LLP<br>Representative office in Mongolia<br>Suite 407, Tushig Centre<br>Seoul street 23,<br>Sukhbaatar district,<br>Ulaanbaatar 14250         | Tel. +976-77109997<br>Fax +976-77109997<br>http://www.sew-eurodrive.mn<br>sew@sew-eurodrive.mn                                                                       |
| Kenya                        |             |                                                                                                    |                                                                                                    |

is supported by Tanzania.

| Latvia                                                 |              |                                                                                                    |                                                                                                    |
|--------------------------------------------------------|--------------|----------------------------------------------------------------------------------------------------|----------------------------------------------------------------------------------------------------|
| Sales                                                  | Riga         | SIA Alas-Kuul<br>Katlakalna 11C<br>LV-1073 Riga                                                                                                    | Tel. +371 6 7139253<br>Fax +371 6 7139386<br>http://www.alas-kuul.ee<br>info@alas-kuul.com                       |
| Lebanon                                                |              |                                                                                                    |                                                                                                    |
| Sales Lebanon                                          | Beirut       | Gabriel Acar & Fils sarl<br>B. P. 80484<br>Bourj Hammoud, Beirut                                                                                    | Tel. +961 1 510 532<br>Fax +961 1 494 971<br>ssacar@inco.com.lb                                                  |
| Sales / Jordan / Ku-<br>wait / Saudi Arabia /<br>Syria | Beirut       | Middle East Drives S.A.L. (offshore)<br>Sin El Fil.<br>B. P. 55-378<br>Beirut                                                                       | Tel. +961 1 494 786<br>Fax +961 1 494 971<br>http://www.medrives.com<br>info@medrives.com                        |
| Lithuania                                              |              |                                                                                                    |                                                                                                    |
| Sales                                                  | Alytus       | UAB Irseva<br>Statybininku 106C<br>LT-63431 Alytus                                                                                                  | Tel. +370 315 79204<br>Fax +370 315 56175<br>http://www.sew-eurodrive.lt<br>irmantas@irseva.lt                   |
| Luxembourg                                             |              |                                                                                                    |                                                                                                    |
| Assembly<br>Sales<br>Service                           | Brussels     | SEW-EURODRIVE n.v./s.a.<br>Researchpark Haasrode 1060<br>Evenementenlaan 7<br>BE-3001 Leuven                                                        | Tel. +32 16 386-311<br>Fax +32 16 386-336<br>http://www.sew-eurodrive.lu<br>info@sew-eurodrive.be                |
| Macedonia                                              |              |                                                                                                    |                                                                                                    |
| Sales                                                  | Skopje       | Boznos DOOEL<br>Dime Anicin 2A/7A<br>1000 Skopje                                                                                                    | Tel. +389 23256553<br>Fax +389 23256554<br>http://www.boznos.mk                                                  |
| Madagascar                                             |              |                                                                                                    |                                                                                                    |
| Sales                                                  | Antananarivo | Ocean Trade<br>BP21bis. Andraharo<br>Antananarivo<br>101 Madagascar                                                                                 | Tel. +261 20 2330303<br>Fax +261 20 2330330<br>oceantrabp@moov.mg                                                |
| Malaysia                                               |              |                                                                                                    |                                                                                                    |
| Assembly<br>Sales<br>Service                           | Johor        | SEW-EURODRIVE SDN BHD<br>No. 95, Jalan Seroja 39, Taman Johor Jaya<br>81000 Johor Bahru, Johor<br>West Malaysia                                     | Tel. +60 7 3549409<br>Fax +60 7 3541404<br>sales@sew-eurodrive.com.my                                            |
| Mexiko                                                 |              |                                                                                                    |                                                                                                    |
| Assembly<br>Sales<br>Service                           | Quéretaro    | SEW-EURODRIVE MEXICO SA DE CV<br>SEM-981118-M93<br>Tequisquiapan No. 102<br>Parque Industrial Quéretaro<br>C.P. 76220<br>Quéretaro, México          | Tel. +52 442 1030-300<br>Fax +52 442 1030-301<br>http://www.sew-eurodrive.com.mx<br>scmexico@seweurodrive.com.mx |
| Mongolia                                               |              |                                                                                                    |                                                                                                    |
| Technical Office                                       | Ulaanbaatar  | SEW-EURODRIVE LLP<br>Representative office in Mongolia<br>Suite 407, Tushig Centre<br>Seoul street 23,<br>Sukhbaatar district,<br>Ulaanbaatar 14250 | Tel. +976-77109997<br>Fax +976-77109997<br>http://www.sew-eurodrive.mn<br>sew@sew-eurodrive.mn                   |
| Morocco                                                |              |                                                                                                    |                                                                                                    |
| Sales<br>Service                                       | Mohammedia   | SEW-EURODRIVE SARL<br>2 bis, Rue Al Jahid<br>28810 Mohammedia                                                                                       | Tel. +212 523 32 27 80/81<br>Fax +212 523 32 27 89<br>http://www.sew-eurodrive.ma<br>sew@sew-eurodrive.ma        |

| Namibia                      |                        |                                                                                                    |                                                                                                    |
|------------------------------|------------------------|----------------------------------------------------------------------------------------------------|----------------------------------------------------------------------------------------------------|
| Sales                        | Swakopmund             | DB Mining & Industrial Services<br>Einstein Street<br>Strauss Industrial Park<br>Unit1<br>Swakopmund                                                                  | Tel. +264 64 462 738<br>Fax +264 64 462 734<br>anton@dbminingnam.com                                                         |
| Netherlands                  |                        |                                                                                                    |                                                                                                    |
| Assembly<br>Sales<br>Service | Rotterdam              | SEW-EURODRIVE B.V.<br>Industrieweg 175<br>NL-3044 AS Rotterdam<br>Postbus 10085<br>NL-3004 AB Rotterdam                                                               | Tel. +31 10 4463-700<br>Fax +31 10 4155-552<br>Service: 0800-SEWHELP<br>http://www.sew-eurodrive.nl<br>info@sew-eurodrive.nl |
| New Zealand                  |                        |                                                                                                    |                                                                                                    |
| Assembly<br>Sales<br>Service | Auckland               | SEW-EURODRIVE NEW ZEALAND LTD.<br>P.O. Box 58-428<br>82 Greenmount drive<br>East Tamaki Auckland                                                                      | Tel. +64 9 2745627<br>Fax +64 9 2740165<br>http://www.sew-eurodrive.co.nz<br>sales@sew-eurodrive.co.nz                       |
|                              | Christchurch           | SEW-EURODRIVE NEW ZEALAND LTD.<br>10 Settlers Crescent, Ferrymead<br>Christchurch                                                                                     | Tel. +64 3 384-6251<br>Fax +64 3 384-6455<br>sales@sew-eurodrive.co.nz                                                       |
| Nigeria                      |                        |                                                                                                    |                                                                                                    |
| Sales                        | Lagos                  | EISNL Engineering Solutions and Drives Ltd<br>Plot 9, Block A, Ikeja Industrial Estate (Ogba<br>Scheme)<br>Adeniyi Jones St. End<br>Off ACME Road, Ogba, Ikeja, Lagos | Tel. +234 1 217 4332<br>http://www.eisnl.com<br>team.sew@eisnl.com                                                           |
| Norway                       |                        |                                                                                                    |                                                                                                    |
| Assembly<br>Sales<br>Service | Moss                   | SEW-EURODRIVE A/S<br>Solgaard skog 71<br>N-1599 Moss                                                                                                    | Tel. +47 69 24 10 20<br>Fax +47 69 24 10 40<br>http://www.sew-eurodrive.no<br>sew@sew-eurodrive.no                           |
| Pakistan                     |                        |                                                                                                    |                                                                                                    |
| Sales                        | Karachi                | Industrial Power Drives<br>Al-Fatah Chamber A/3, 1st Floor Central Com-<br>mercial Area,<br>Sultan Ahmed Shah Road, Block 7/8,<br>Karachi                             | Tel. +92 21 452 9369<br>Fax +92-21-454 7365<br>seweurodrive@cyber.net.pk                                                     |
| Paraguay                     |                        |                                                                                                    |                                                                                                    |
| Sales                        | Fernando de la<br>Mora | SEW-EURODRIVE PARAGUAY S.R.L<br>De la Victoria 112, Esquina nueva Asunción<br>Departamento Central<br>Fernando de la Mora, Barrio Bernardino                          | Tel. +595 991 519695<br>Fax +595 21 3285539<br>sewpy@sew-eurodrive.com.py                                                    |
| Peru                         |                        |                                                                                                    |                                                                                                    |
| Assembly<br>Sales<br>Service | Lima                   | SEW EURODRIVE DEL PERU S.A.C.<br>Los Calderos, 120-124<br>Urbanizacion Industrial Vulcano, ATE, Lima                                                                  | Tel. +51 1 3495280<br>Fax +51 1 3493002<br>http://www.sew-eurodrive.com.pe<br>sewperu@sew-eurodrive.com.pe                   |
| Philippines                  |                        |                                                                                                    |                                                                                                    |
| Sales                        | Makati                 | P.T. Cerna Corporation<br>4137 Ponte St., Brgy. Sta. Cruz<br>Makati City 1205                                                                                         | Tel. +63 2 519 6214<br>Fax +63 2 890 2802<br>mech_drive_sys@ptcerna.com<br>http://www.ptcerna.com                            |
| Poland                       |                        |                                                                                                    |                                                                                                    |
| Assembly<br>Sales<br>Service | Łódź                   | SEW-EURODRIVE Polska Sp.z.o.o.<br>ul. Techniczna 5<br>PL-92-518 Łódź                                                                                                  | Tel. +48 42 293 00 00<br>Fax +48 42 293 00 49<br>http://www.sew-eurodrive.pl<br>sew@sew-eurodrive.pl                         |
|                              | Service                | Tel. +48 42 293 0030<br>Fax +48 42 293 0043                                                                                                    | 24 Hour Service<br>Tel. +48 602 739 739 (+48 602 SEW<br>SEW)<br>serwis@sew-eurodrive.pl                                      |

| Portugal                     |                |                                                                                                    |                                                                                                    |
|------------------------------|----------------|----------------------------------------------------------------------------------------------------|----------------------------------------------------------------------------------------------------|
| Assembly<br>Sales<br>Service | Coimbra        | SEW-EURODRIVE, LDA.<br>Apartado 15<br>P-3050-901 Mealhada                                                                                                    | Tel. +351 231 20 9670<br>Fax +351 231 20 3685<br>http://www.sew-eurodrive.pt<br>infosew@sew-eurodrive.pt          |
| Romania                      |                |                                                                                                    |                                                                                                    |
| Sales<br>Service             | Bucharest      | Sialco Trading SRL<br>str. Brazilia nr. 36<br>011783 Bucuresti                                                                                                    | Tel. +40 21 230-1328<br>Fax +40 21 230-7170<br>sialco@sialco.ro                                                   |
| Russia                       |                |                                                                                                    |                                                                                                    |
| Assembly<br>Sales<br>Service | St. Petersburg | ZAO SEW-EURODRIVE<br>P.O. Box 36<br>RUS-195220 St. Petersburg                                                                                                    | Tel. +7 812 3332522 / +7 812 5357142<br>Fax +7 812 3332523<br>http://www.sew-eurodrive.ru<br>sew@sew-eurodrive.ru |
| Sambia                       |                |                                                                                                    |                                                                                                    |
| is supported by So           | outh Africa.   |                                                                                                    |                                                                                                    |
| Senegal                      |                |                                                                                                    |                                                                                                    |
| Sales                        | Dakar          | SENEMECA<br>Mécanique Générale<br>Km 8, Route de Rufisque<br>B.P. 3251, Dakar                                                                                             | Tel. +221 338 494 770<br>Fax +221 338 494 771<br>http://www.senemeca.com<br>senemeca@senemeca.sn                  |
| Serbia                       |                |                                                                                                    |                                                                                                    |
| Sales                        | Belgrade       | DIPAR d.o.o.<br>Ustanicka 128a<br>PC Košum, IV floor<br>SRB-11000 Beograd                                                                                                 | Tel. +381 11 347 3244 /<br>+381 11 288 0393<br>Fax +381 11 347 1337<br>office@dipar.rs                            |
| Singapore                    |                |                                                                                                    |                                                                                                    |
| Assembly<br>Sales<br>Service | Singapore      | SEW-EURODRIVE PTE. LTD.<br>No 9, Tuas Drive 2<br>Jurong Industrial Estate<br>Singapore 638644                                                                             | Tel. +65 68621701<br>Fax +65 68612827<br>http://www.sew-eurodrive.com.sg<br>sewsingapore@sew-eurodrive.com        |
| Slovakia                     |                |                                                                                                    |                                                                                                    |
| Sales                        | Bratislava     | SEW-Eurodrive SK s.r.o.<br>Rybničná 40<br>SK-831 06 Bratislava                                                                                                    | Tel.+421 2 33595 202, 217, 201<br>Fax +421 2 33595 200<br>http://www.sew-eurodrive.sk<br>sew@sew-eurodrive.sk     |
|                              | Košice         | SEW-Eurodrive SK s.r.o.<br>Slovenská ulica 26<br>SK-040 01 Košice                                                                                                    | Tel. +421 55 671 2245<br>Fax +421 55 671 2254<br>Mobile +421 907 671 976<br>sew@sew-eurodrive.sk                  |
| Slovenia                     |                |                                                                                                    |                                                                                                    |
| Sales<br>Service             | Celje          | Pakman - Pogonska Tehnika d.o.o.<br>UI. XIV. divizije 14<br>SLO - 3000 Celje                                                                                              | Tel. +386 3 490 83-20<br>Fax +386 3 490 83-21<br>pakman@siol.net                                                  |
| South Africa                 |                |                                                                                                    |                                                                                                    |
| Assembly<br>Sales<br>Service | Johannesburg   | SEW-EURODRIVE (PROPRIETARY) LIMITED<br>Eurodrive House<br>Cnr. Adcock Ingram and Aerodrome Roads<br>Aeroton Ext. 2<br>Johannesburg 2013<br>P.O.Box 90004<br>Bertsham 2013 | Tel. +27 11 248-7000<br>Fax +27 11 248-7289<br>http://www.sew.co.za<br>info@sew.co.za                             |
|                              | Cape Town      | SEW-EURODRIVE (PROPRIETARY) LIMITED<br>Rainbow Park<br>Cnr. Racecourse & Omuramba Road<br>Montague Gardens<br>Cape Town<br>P.O.Box 36556<br>Chempet 7442                  | Tel. +27 21 552-9820<br>Fax +27 21 552-9830<br>Telex 576 062<br>bgriffiths@sew.co.za                              |

| South Africa                 |            |                                                                                                    |                                                                                                    |
|------------------------------|------------|----------------------------------------------------------------------------------------------------|----------------------------------------------------------------------------------------------------|
|                              | Durban     | SEW-EURODRIVE (PROPRIETARY) LIMITED<br>48 Prospecton Road<br>Isipingo<br>Durban<br>P.O. Box 10433, Ashwood 3605 | 9 Tel. +27 31 902 3815<br>Fax +27 31 902 3826<br>cdejager@sew.co.za                                                |
|                              | Nelspruit  | SEW-EURODRIVE (PROPRIETARY) LIMITED<br>7 Christie Crescent<br>Vintonia<br>P.O.Box 1942<br>Nelspruit 1200        | 9 Tel. +27 13 752-8007<br>Fax +27 13 752-8008<br>robermeyer@sew.co.za                                              |
| South Korea                  |            |                                                                                                    |                                                                                                    |
| Assembly<br>Sales<br>Service | Ansan      | SEW-EURODRIVE KOREA CO., LTD.<br>7, Dangjaengi-ro,<br>Danwon-gu,<br>Ansan-si, Gyeonggi-do, Zip 425-839          | Tel. +82 31 492-8051<br>Fax +82 31 492-8056<br>http://www.sew-eurodrive.kr<br>master.korea@sew-eurodrive.com       |
|                              | Busan      | SEW-EURODRIVE KOREA CO., LTD.<br>28, Noksansandan 262-ro 50beon-gil,<br>Gangseo-gu,<br>Busan, Zip 618-820       | Tel. +82 51 832-0204<br>Fax +82 51 832-0230                                                                        |
| Spain                        |            |                                                                                                    |                                                                                                    |
| Assembly<br>Sales<br>Service | Bilbao     | SEW-EURODRIVE ESPAÑA, S.L.<br>Parque Tecnológico, Edificio, 302<br>E-48170 Zamudio (Vizcaya)                    | Tel. +34 94 43184-70<br>Fax +34 94 43184-71<br>http://www.sew-eurodrive.es<br>sew.spain@sew-eurodrive.es           |
| Sri Lanka                    |            |                                                                                                    |                                                                                                    |
| Sales                        | Colombo    | SM International (Pte) Ltd<br>254, Galle Raod<br>Colombo 4, Sri Lanka                                           | Tel. +94 1 2584887<br>Fax +94 1 2582981                                                                            |
| Swaziland                    |            |                                                                                                    |                                                                                                    |
| Sales                        | Manzini    | C G Trading Co. (Pty) Ltd<br>PO Box 2960<br>Manzini M200                                                        | Tel. +268 2 518 6343<br>Fax +268 2 518 5033<br>engineering@cgtrading.co.sz                                         |
| Sweden                       |            |                                                                                                    |                                                                                                    |
| Assembly<br>Sales<br>Service | Jönköping  | SEW-EURODRIVE AB<br>Gnejsvägen 6-8<br>S-55303 Jönköping<br>Box 3100 S-55003 Jönköping                           | Tel. +46 36 34 42 00<br>Fax +46 36 34 42 80<br>http://www.sew-eurodrive.se<br>jonkoping@sew.se                     |
| Switzerland                  |            |                                                                                                    |                                                                                                    |
| Assembly<br>Sales<br>Service | Basel      | Alfred Imhof A.G.<br>Jurastrasse 10<br>CH-4142 Münchenstein bei Basel                                           | Tel. +41 61 417 1717<br>Fax +41 61 417 1700<br>http://www.imhof-sew.ch<br>info@imhof-sew.ch                        |
| Taiwan                       |            |                                                                                                    |                                                                                                    |
| Sales                        | Taipei     | Ting Shou Trading Co., Ltd.<br>6F-3, No. 267, Sec. 2<br>Tung Huw S. Road<br>Taipei                              | Tel. +886 2 27383535<br>Fax +886 2 27368268<br>Telex 27 245<br>sewtwn@ms63.hinet.net<br>http://www.tingshou.com.tw |
|                              | Nan Tou    | Ting Shou Trading Co., Ltd.<br>No. 55 Kung Yeh N. Road<br>Industrial District<br>Nan Tou 540                    | Tel. +886 49 255353<br>Fax +886 49 257878<br>sewtwn@ms63.hinet.net<br>http://www.tingshou.com.tw                   |
| Tanzania                     |            |                                                                                                    |                                                                                                    |
| Sales                        | Daressalam | SEW-EURODRIVE PTY LIMITED TANZANIA<br>Plot 52, Regent Estate<br>PO Box 106274<br>Dar Es Salaam                  | Tel. +255 0 22 277 5780<br>Fax +255 0 22 277 5788<br>http://www.sew-eurodrive.co.tz<br>central.mailbox@sew.co.tz   |

| Thailand                                   |                     |                                                                                                    |                                                                                                    |
|--------------------------------------------|---------------------|----------------------------------------------------------------------------------------------------|----------------------------------------------------------------------------------------------------|
| Assembly<br>Sales<br>Service               | Chonburi            | SEW-EURODRIVE (Thailand) Ltd.<br>700/456, Moo.7, Donhuaroh<br>Muang<br>Chonburi 20000                                          | Tel. +66 38 454281<br>Fax +66 38 454288<br>sewthailand@sew-eurodrive.com                                                                                                    |
| Tunisia                                    |                     |                                                                                                    |                                                                                                    |
| Sales                                      | Tunis               | T. M.S. Technic Marketing Service<br>Zone Industrielle Mghira 2<br>Lot No. 39<br>2082 Fouchana                                 | Tel. +216 79 40 88 77<br>Fax +216 79 40 88 66<br>http://www.tms.com.tn<br>tms@tms.com.tn                                                                                                    |
| Turkey                                     |                     |                                                                                                    |                                                                                                    |
| Assembly<br>Sales<br>Service               | Kocaeli-Gebze       | SEW-EURODRİVE Hareket<br>Sistemleri San. Ve TIC. Ltd. Sti<br>Gebze Organize Sanayi Böl. 400 Sok No. 401<br>41480 Gebze Kocaeli | Tel. +90 262 9991000 04<br>Fax +90 262 9991009<br>http://www.sew-eurodrive.com.tr<br>sew@sew-eurodrive.com.tr                                                                                                    |
| Ukraine                                    |                     |                                                                                                    |                                                                                                    |
| Assembly<br>Sales<br>Service               | Dnipropetrovsk      | ООО «СЕВ-Евродрайв»<br>ул.Рабочая, 23-В, офис 409<br>49008 Днепропетровск                                                      | Tel. +380 56 370 3211<br>Fax +380 56 372 2078<br>http://www.sew-eurodrive.ua<br>sew@sew-eurodrive.ua                                                                                                    |
| United Arab Emirate                        | es                  |                                                                                                    |                                                                                                    |
| Sales<br>Service                           | Sharjah             | Copam Middle East (FZC)<br>Sharjah Airport International Free Zone<br>P.O. Box 120709<br>Sharjah                               | Tel. +971 6 5578-488<br>Fax +971 6 5578-499<br>copam_me@eim.ae                                                                                                    |
| Uruguay                                    |                     |                                                                                                    |                                                                                                    |
| Assembly<br>Sales                          | Montevideo          | SEW-EURODRIVE Uruguay, S. A.<br>Jose Serrato 3569 Esqina Corumbe<br>CP 12000 Montevideo                                        | Tel. +598 2 21181-89<br>Fax +598 2 21181-90<br>sewuy@sew-eurodrive.com.uy                                                                                                    |
| USA                                        |                     |                                                                                                    |                                                                                                    |
| Production<br>Assembly<br>Sales<br>Service | Southeast<br>Region | SEW-EURODRIVE INC.<br>1295 Old Spartanburg Highway<br>P.O. Box 518<br>Lyman, S.C. 29365                                        | Tel. +1 864 439-7537<br>Fax Sales +1 864 439-7830<br>Fax Production +1 864 439-9948<br>Fax Assembly +1 864 439-0566<br>Fax Confidential/HR +1 864 949-5557<br>http://www.seweurodrive.com<br>cslyman@seweurodrive.com |
| Assembly<br>Sales<br>Service               | Northeast<br>Region | SEW-EURODRIVE INC.<br>Pureland Ind. Complex<br>2107 High Hill Road, P.O. Box 481<br>Bridgeport, New Jersey 08014               | Tel. +1 856 467-2277<br>Fax +1 856 845-3179<br>csbridgeport@seweurodrive.com                                                                                                    |
|                                            | Midwest<br>Region   | SEW-EURODRIVE INC.<br>2001 West Main Street<br>Troy, Ohio 45373                                                                | Tel. +1 937 335-0036<br>Fax +1 937 332-0038<br>cstroy@seweurodrive.com                                                                                                    |
|                                            | Southwest<br>Region | SEW-EURODRIVE INC.<br>3950 Platinum Way<br>Dallas, Texas 75237                                                                 | Tel. +1 214 330-4824<br>Fax +1 214 330-4724<br>csdallas@seweurodrive.com                                                                                                    |
|                                            | Western<br>Region   | SEW-EURODRIVE INC.<br>30599 San Antonio St.<br>Hayward, CA 94544                                                               | Tel. +1 510 487-3560<br>Fax +1 510 487-6433<br>cshayward@seweurodrive.com                                                                                                    |
|                                            | Additional addr     | esses for service in USA provided on request!                                                                                  |                                                                                                    |
| Uzbekistan                                 |                     |                                                                                                    |                                                                                                    |
| Technical Office                           | Tashkent            | SEW-EURODRIVE LLP<br>Representative office in Uzbekistan<br>96A, Sharaf Rashidov street,<br>Tashkent, 100084                   | Tel. +998 71 2359411<br>Fax +998 71 2359412<br>http://www.sew-eurodrive.uz<br>sew@sew-eurodrive.uz                                                                                                    |

| Venezuela                    |                     |                                                                                                    |                                                                                                    |
|------------------------------|---------------------|----------------------------------------------------------------------------------------------------|----------------------------------------------------------------------------------------------------|
| Assembly<br>Sales<br>Service | Valencia            | SEW-EURODRIVE Venezuela S.A.<br>Av. Norte Sur No. 3, Galpon 84-319<br>Zona Industrial Municipal Norte<br>Valencia, Estado Carabobo                                                                              | Tel. +58 241 832-9804<br>Fax +58 241 838-6275<br>http://www.sew-eurodrive.com.ve<br>ventas@sew-eurodrive.com.ve<br>sewfinanzas@cantv.net |
| Vietnam                      |                     |                                                                                                    |                                                                                                    |
| Sales                        | Ho Chi Minh<br>City | Nam Trung Co., Ltd<br>Huế - South Vietnam / Construction Materials<br>250 Binh Duong Avenue, Thu Dau Mot Town,<br>Binh Duong Province<br>HCM office: 91 Tran Minh Quyen Street<br>District 10, Ho Chi Minh City | Tel. +84 8 8301026<br>Fax +84 8 8392223<br>khanh-nguyen@namtrung.com.vn<br>http://www.namtrung.com.vn                                    |
|                              | Hanoi               | MICO LTD<br>Quảng Trị - North Vietnam / All sectors except<br>Construction Materials<br>8th Floor, Ocean Park Building, 01 Dao Duy<br>Anh St, Ha Noi, Viet Nam                                                  | Tel. +84 4 39386666<br>Fax +84 4 3938 6888<br>nam_ph@micogroup.com.vn<br>http://www.micogroup.com.vn                                     |

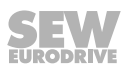

# Index

# A

| A                                            |
|----------------------------------------------|
| Advanced parameter description               |
| Ambient conditions                           |
| Assembly                                     |
| Safety notes 1                               |
| C                                            |
| Communication socket RJ45 39                 |
| Conformity                                   |
| Connection                                   |
| Safety notes 10                              |
| Copyright notice                             |
| D                                            |
| Designated use                               |
| Dimensions                                   |
| IP55-/NEMA 12K housing 18                    |
| Drive control                                |
| Drive monitor4                               |
| Real-time edit mode 4                        |
| E                                            |
| Electrical connection                        |
| Electrical installation                      |
| Before installation23                        |
| Installation 2                               |
| Electromagnetic compatibility 3              |
| Interference emission                        |
| Interference immunity 3                      |
| Operation on TN system with FI switch (IP20) |
| Embedded safety notes                        |
| Error list                                   |
| Error memory: Service                        |
| Error memory                                 |

| Error memory; Service            |    |
|----------------------------------|----|
| Error memory                     | 59 |
| Exclusion of liability           | 7  |
| Extended storage                 | 60 |
| F                                |    |
| Factory setting, reset parameter | 41 |
| Н                                |    |
| Housing variants                 | 16 |

## I

|                                   | _  |
|-----------------------------------|----|
| Input voltage ranges 1            | 12 |
| Installation 1                    | 15 |
| Frequency inverter and motor      | 31 |
| IP20 housing2                     | 22 |
| Terminal box connections          | 30 |
| UL-compliant                      | 36 |
| Inverter status 5                 | 58 |
| IT systems 2                      | 25 |
| L                                 |    |
| LT Shell                          |    |
| Parameterization 4                | 42 |
| LT Shell software 4               | 43 |
| Μ                                 |    |
| Mechanical installation 1         | 16 |
| Ν                                 |    |
| Notes                             |    |
| Designation in the documentation  | 6  |
| 0                                 |    |
| Operation5                        | 58 |
| On IT system2                     | 25 |
| Safety notes 1                    | 10 |
| Operator terminal                 |    |
| Parameterization 4                | 40 |
| Oscilloscope function 4           | 49 |
| Output power with EMC filter 8    | 37 |
| Output power without EMC filter 8 | 32 |
| Overload 1                        | 13 |
| Overview of parameters 6          | 32 |
| Overview of signal terminals      | 33 |
| Ρ                                 |    |
| P-15 digital inputs7              | 76 |

| P-15 digital inputs           | 6 |
|-------------------------------|---|
| Parameter 6                   | 2 |
| Parameterization              |   |
| With operator terminal 4      | 0 |
| With PC (LT Shell software) 4 | 2 |
| Product names                 | 7 |
| Protection functions 1        | 4 |
| Protective separation 1       | 0 |
|                               |   |

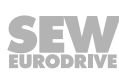

## R

| Register allocation                    | 53 |
|----------------------------------------|----|
| Repair                                 | 60 |
| Residual current device                | 24 |
| Rights to claim under limited warranty | 7  |
| RJ45 communication socket              | 35 |
|                                        |    |

## S

| Safety notes                      |    |
|-----------------------------------|----|
| General                           | 8  |
| Assembly                          | 10 |
| Designation in the documentation  | 6  |
| Preliminary information           | 8  |
| Structure of embedded             | 6  |
| Structure of the section-related  | 6  |
| Section-related safety notes      | 6  |
| Separation, protective            | 10 |
| Service                           | 60 |
| Error codes                       | 59 |
| SEW-EURODRIVE Electronics Service | 60 |
| Signal words in the safety notes  | 6  |
| Simple startup                    | 41 |
| Specifications                    | 12 |
| Startup                           | 39 |
| Operator terminal control         | 41 |
| Safety notes                      | 10 |
| Terminal control                  | 41 |
| Т                                 |    |

| Target group     | 8  |
|------------------|----|
| Technical data   | 81 |
| Trademarks       | 7  |
| Transportation   | 9  |
| Type designation | 13 |
| U                |    |
| Usage            | 9  |
| User interface   | 39 |

Operator terminal ...... 39

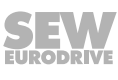

|      |   | <br> |      |  |           |      |      |   |   |   |   | <br> |   | <br> |      |   |   |      |               |   |   |
|------|---|------|------|--|-----------|------|------|---|---|---|---|------|---|------|------|---|---|------|---------------|---|---|
|      |   |      |      |  |           |      |      |   |   |   |   |      |   |      |      |   |   |      |               |   |   |
|      |   |      |      |  |           |      |      |   |   |   |   |      |   |      |      |   |   |      |               |   |   |
|      |   | <br> |      |  |           | <br> |      |   |   |   |   | <br> |   | <br> | <br> |   |   | <br> |               |   |   |
|      |   |      |      |  |           |      |      |   |   |   |   |      |   |      |      |   |   |      |               |   |   |
|      |   |      |      |  |           |      | <br> |   |   |   |   |      |   |      |      |   |   |      |               |   |   |
|      |   | <br> |      |  |           | <br> | <br> |   |   |   |   | <br> |   | <br> | <br> |   |   | <br> |               |   |   |
|      |   |      |      |  |           |      |      |   |   |   |   |      |   |      |      |   |   |      |               |   |   |
|      |   |      |      |  |           | <br> | <br> |   |   |   |   |      |   |      |      |   |   |      |               |   |   |
|      |   | <br> |      |  |           | <br> |      |   |   |   |   | <br> |   |      | <br> |   |   | <br> |               |   |   |
|      |   |      |      |  |           |      |      |   |   |   |   |      |   |      |      |   |   |      |               |   |   |
|      |   |      |      |  |           |      |      |   |   |   |   |      |   |      |      |   |   |      |               |   |   |
|      |   | <br> |      |  |           | <br> | <br> |   |   |   |   | <br> |   | <br> | <br> |   |   | <br> |               |   |   |
|      |   |      |      |  |           |      |      |   |   |   |   |      |   |      |      |   |   |      |               |   |   |
|      |   |      |      |  |           | <br> | <br> |   |   |   |   |      |   |      |      |   |   |      |               |   |   |
| <br> |   | <br> | <br> |  |           | <br> | <br> |   |   |   |   | <br> |   | <br> | <br> |   |   | <br> |               |   |   |
|      |   |      |      |  |           |      |      |   |   |   |   |      |   |      |      |   |   |      |               |   |   |
|      |   |      |      |  |           |      |      |   |   |   |   |      |   |      |      |   |   |      |               |   |   |
|      |   | <br> |      |  |           | <br> | <br> |   |   |   |   | <br> |   | <br> | <br> |   |   | <br> |               |   |   |
|      |   |      |      |  |           |      |      |   |   |   |   |      |   |      |      |   |   |      |               |   |   |
|      |   |      |      |  |           |      |      |   |   |   |   |      |   |      |      |   |   |      |               |   |   |
|      |   | <br> |      |  |           |      |      |   |   |   |   |      |   |      |      |   |   |      |               |   |   |
|      |   |      |      |  |           |      |      |   |   |   |   |      |   |      |      |   |   |      |               |   |   |
|      |   |      |      |  |           |      |      |   |   |   |   |      |   |      |      |   |   |      |               |   |   |
|      |   |      |      |  |           |      |      |   |   |   |   |      |   |      |      |   |   |      |               |   |   |
|      |   |      |      |  |           |      |      |   |   |   |   |      |   |      |      |   |   |      |               |   |   |
|      | ] |      |      |  |           | ]    |      | ] | 1 | ] | ] |      | ] | ]    | Ī    | ] | ] |      | ſ             | 1 | ] |
|      |   |      |      |  |           |      |      |   |   |   |   |      |   |      |      |   |   |      | -             |   |   |
|      |   |      |      |  |           |      |      |   |   |   |   |      |   |      |      |   |   |      |               |   |   |
|      |   |      |      |  |           |      |      |   |   |   |   |      |   |      |      |   |   |      |               |   |   |
|      |   |      |      |  |           |      |      |   |   |   |   |      |   |      |      |   |   |      |               |   |   |
|      |   | <br> |      |  |           | <br> | <br> |   |   |   |   | <br> |   | <br> | <br> |   |   | <br> |               |   |   |
|      |   |      |      |  |           |      |      |   |   |   |   |      |   |      |      |   |   |      |               |   |   |
|      |   |      |      |  |           |      |      |   |   |   |   |      |   |      |      |   |   |      |               |   |   |
|      |   | <br> |      |  |           | <br> | <br> |   |   |   |   | <br> |   | <br> | <br> |   |   | <br> |               |   |   |
|      |   |      |      |  |           |      |      |   |   |   |   |      |   |      |      |   |   |      |               |   |   |
|      |   |      |      |  |           |      |      |   |   |   |   |      |   |      |      |   |   |      |               |   |   |
|      |   | <br> |      |  |           | <br> |      |   |   |   |   | <br> |   | <br> | <br> |   |   | <br> |               |   |   |
|      |   |      |      |  |           |      |      |   |   |   |   |      |   |      |      |   |   |      |               |   |   |
|      |   |      |      |  |           |      |      |   |   |   |   |      |   |      |      |   |   |      |               |   |   |
|      |   | <br> |      |  |           | <br> | <br> |   |   |   |   | <br> |   | <br> | <br> |   |   | <br> |               |   |   |
|      |   |      |      |  |           |      |      |   |   |   |   |      |   |      |      |   |   |      |               |   |   |
|      |   |      |      |  |           |      |      |   |   |   |   |      |   |      |      |   |   |      |               |   |   |
|      |   |      |      |  |           | <br> |      |   |   |   |   |      |   |      |      |   |   |      |               |   | _ |
|      |   | <br> |      |  |           | <br> |      |   |   |   |   | <br> |   | <br> |      |   |   | <br> |               |   |   |
|      |   |      |      |  |           |      |      |   |   |   |   |      |   |      |      |   |   |      |               |   |   |
|      |   |      |      |  |           | <br> | <br> |   |   |   |   |      |   |      |      |   |   |      |               |   |   |
|      |   | <br> |      |  |           | <br> |      |   |   |   |   | <br> |   | <br> | <br> |   |   | <br> |               |   |   |
|      |   |      |      |  |           |      |      |   |   |   |   |      |   |      |      |   |   |      |               |   |   |
|      |   |      |      |  |           |      |      |   |   |   |   |      |   |      |      |   |   |      | _             |   |   |
|      |   |      |      |  |           |      |      |   |   |   |   |      |   |      |      |   |   |      |               |   |   |
|      |   |      |      |  |           |      |      |   |   |   |   |      |   |      |      |   |   |      |               |   |   |
|      |   |      |      |  |           |      |      |   |   |   |   |      |   |      |      |   |   |      |               |   |   |
|      |   | <br> |      |  |           | <br> |      |   |   |   |   | <br> |   |      |      |   |   | <br> |               |   |   |
|      |   |      |      |  |           |      |      |   |   |   |   |      |   |      |      |   |   |      |               |   |   |
|      |   |      |      |  |           |      |      |   |   |   |   |      |   |      |      |   |   |      |               |   |   |
|      |   |      |      |  | $\square$ |      |      |   |   |   |   |      |   |      |      |   |   |      | $\rightarrow$ |   | _ |
|      |   |      |      |  |           |      |      |   |   |   |   |      |   |      |      |   |   |      |               |   |   |
|      |   |      |      |  |           |      |      |   |   |   |   |      |   |      |      |   |   |      |               |   |   |
|      |   |      |      |  |           |      |      |   |   |   |   |      |   |      |      |   |   |      | $\rightarrow$ |   |   |
|      |   |      |      |  |           |      |      |   |   |   |   |      |   | <br> |      |   |   |      |               |   |   |
|      |   |      |      |  |           |      |      |   |   |   |   |      |   |      |      |   |   |      |               |   |   |
|      |   |      |      |  |           | <br> |      |   |   |   |   |      |   |      |      |   |   |      |               |   |   |
|      |   | <br> |      |  |           |      |      |   |   |   |   | <br> |   |      | <br> |   |   | <br> |               |   |   |
|      |   |      |      |  |           |      |      |   |   |   |   |      |   |      |      |   |   |      |               |   |   |
|      |   |      |      |  |           |      |      |   |   |   |   |      |   |      |      |   |   |      |               |   | _ |
|      |   |      |      |  |           |      |      |   |   |   |   |      |   |      |      |   |   |      |               |   |   |
|      |   |      |      |  |           |      |      |   |   |   |   |      |   |      |      |   |   |      |               |   |   |
|      |   |      |      |  |           |      |      |   |   |   |   |      |   |      |      |   |   |      |               |   |   |
|      |   |      |      |  |           |      |      |   |   |   |   |      |   |      |      |   |   |      |               |   |   |
|      |   |      |      |  |           |      |      |   |   |   |   |      |   |      |      |   |   |      |               |   |   |
|      |   |      |      |  |           |      |      |   |   |   |   |      |   |      |      |   |   |      |               |   |   |
|      |   |      |      |  |           |      |      |   |   |   |   |      |   |      |      |   |   |      |               |   |   |
|      |   |      |      |  |           |      |      |   |   |   |   |      |   |      |      |   |   |      |               |   |   |

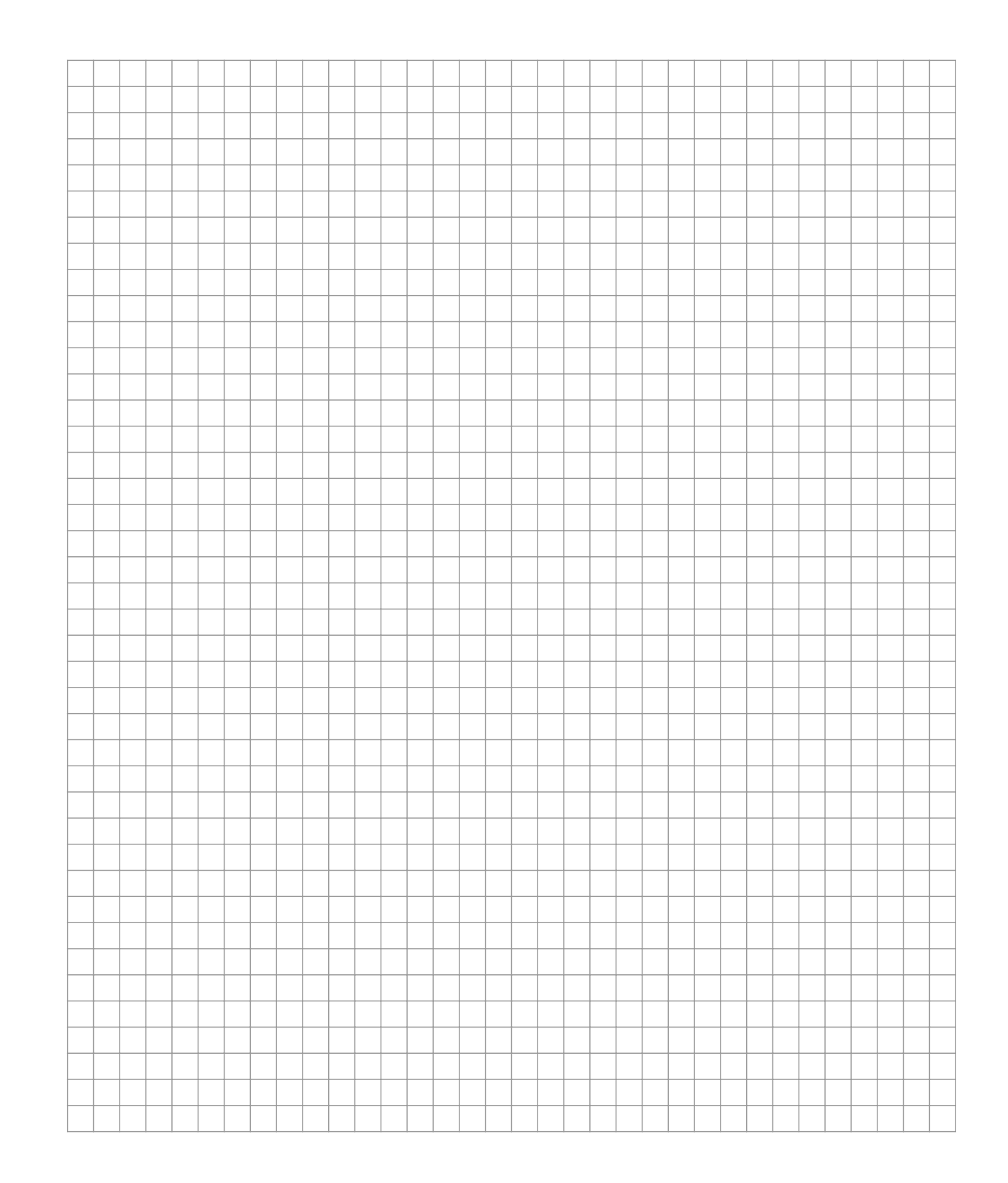

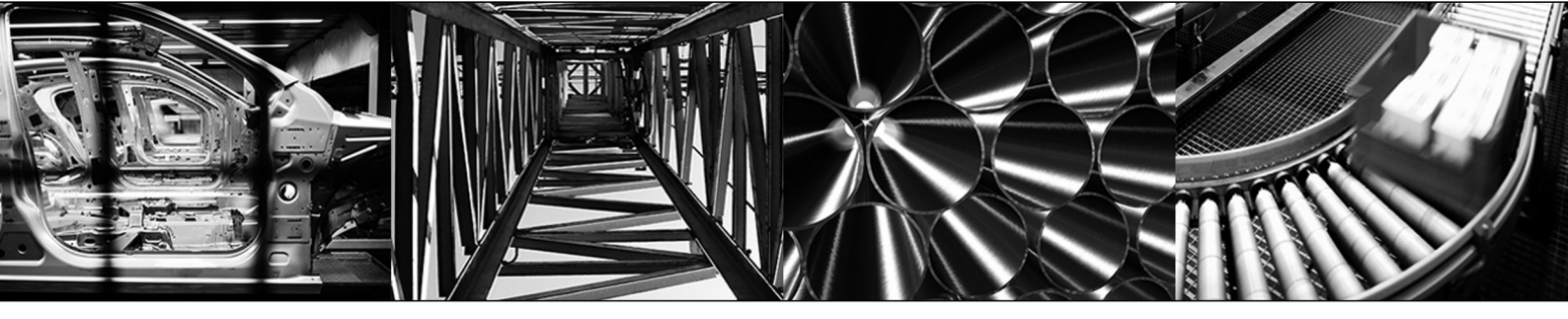

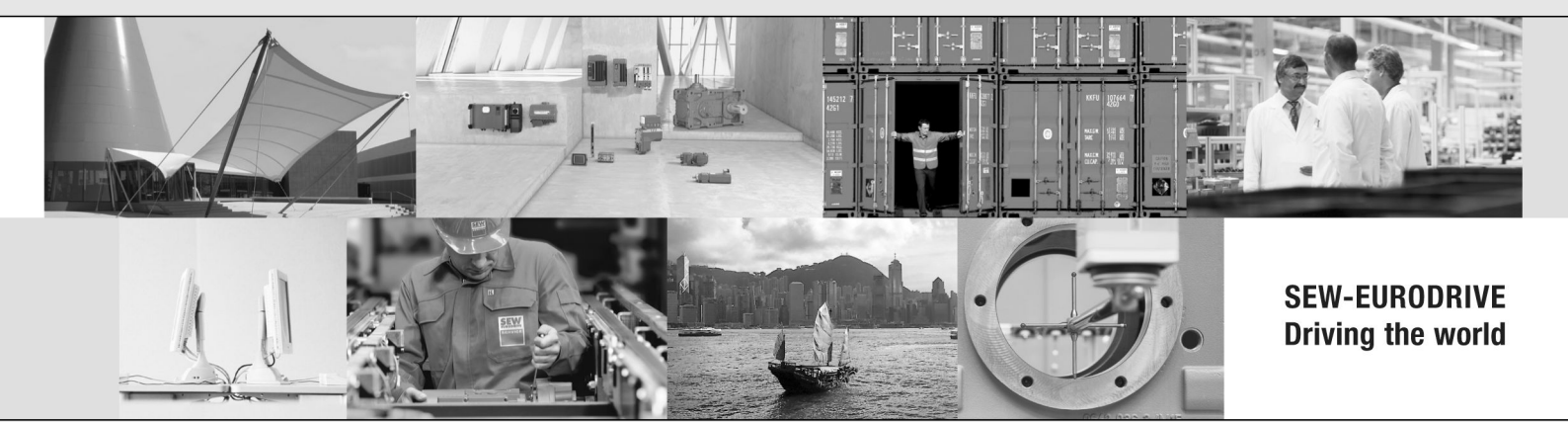

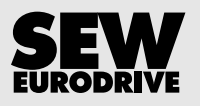

SEW-EURODRIVE GmbH & Co KG P.O. Box 3023 76642 BRUCHSAL GERMANY Phone +49 7251 75-0 Fax +49 7251 75-1970 sew@sew-eurodrive.com → www.sew-eurodrive.com